# タブレットの活用について

# 

# TOMOはうす

#### NPO法人支援機器普及促進協会 理事長

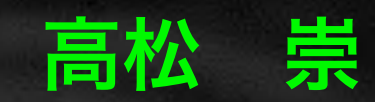

本日の資料

本日の資料はスライド枚数が 多くなっておりますので、 紙での配布はしておりません。 インターネットより ダウンロードしてお使いください。

ピンクで囲まれている画像は動画ですので PDFファイルでは視聴できません。 YouTube等で検索してみてください。

> その代わりと言っては何ですが 録音・録画・撮影 どんな記録をしていただいても 結構です。

本日の資料のダウンロード方法

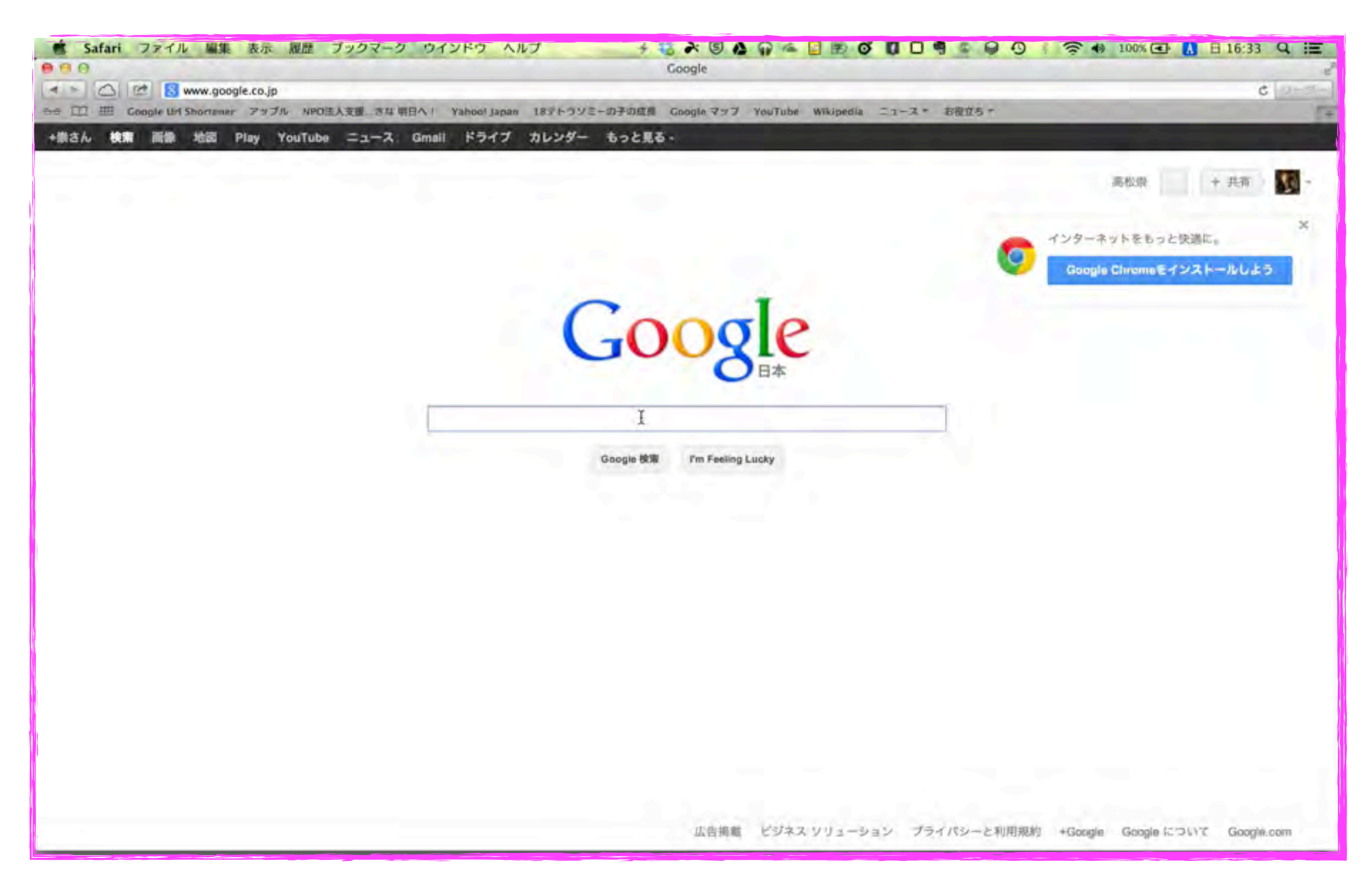

#### http://npo-atds.org

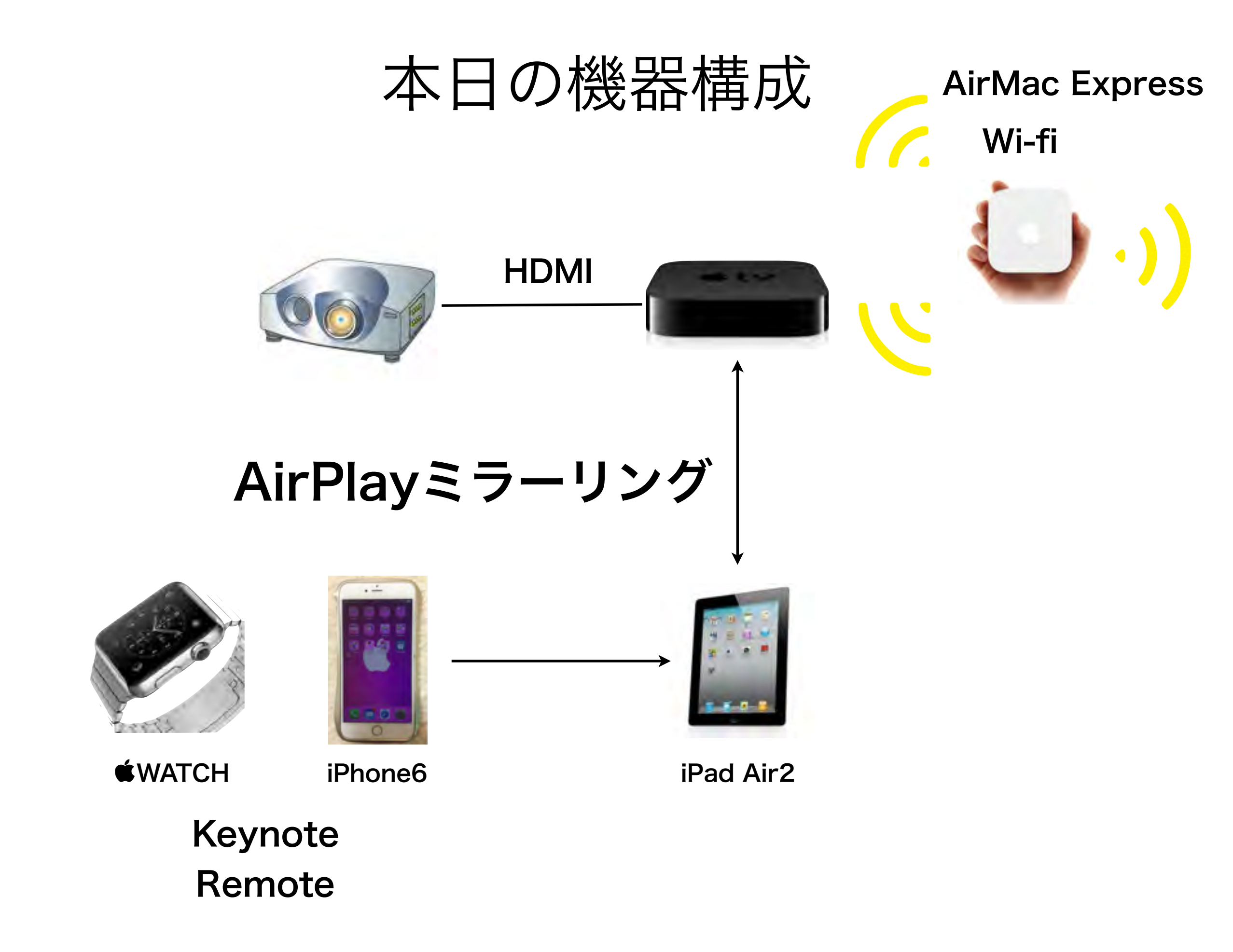

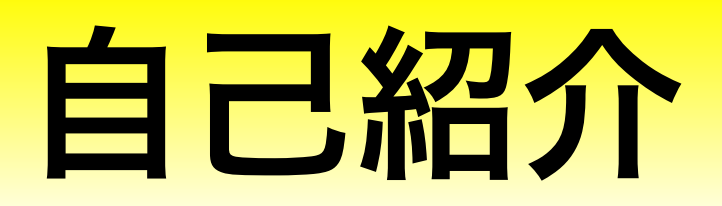

## 主な活動と経歴

●障害者支援 (電子情報支援技術(e-AT)と、コミュニケーション支援技術(AAC)

- 京都市立 呉竹総合支援学校 特別非常勤講師
- 京都市立 東総合支援学校 特別非常勤講師
- 京都府 宇治支援学校SSC 特別支援教育京都府専門家チーム
- 京都市 ICT活用支援員 (総合支援学校ICTコーディネーター)
- 京都市 総合育成支援員 (発達障害児支援)
- 京都市 地域若者サポーター (引きこもり支援)
- NPO 支援機器普及促進協会 理事長
- ●教育支援 (情報通信技術(ICT)の利活用支援)

京都府教育委員会 社会教育委員 京都市 携帯電話市民インストラクター

●地域活性化支援 (ITを活用した経営改善・効率化) 京都府高等技術専門校 在職者訓練インストラクター

#### 私も、京都府立向日が丘支援学校小学部6年生の三男がおります

18番テトラソミー

**140,000**人に一人という非常に出生率の低い染色体異常 (**18**番染色体が**4**本ある病気です) の我が子と同じ障害を持つ方々との情報交換の場になってほしいと思いつくりました

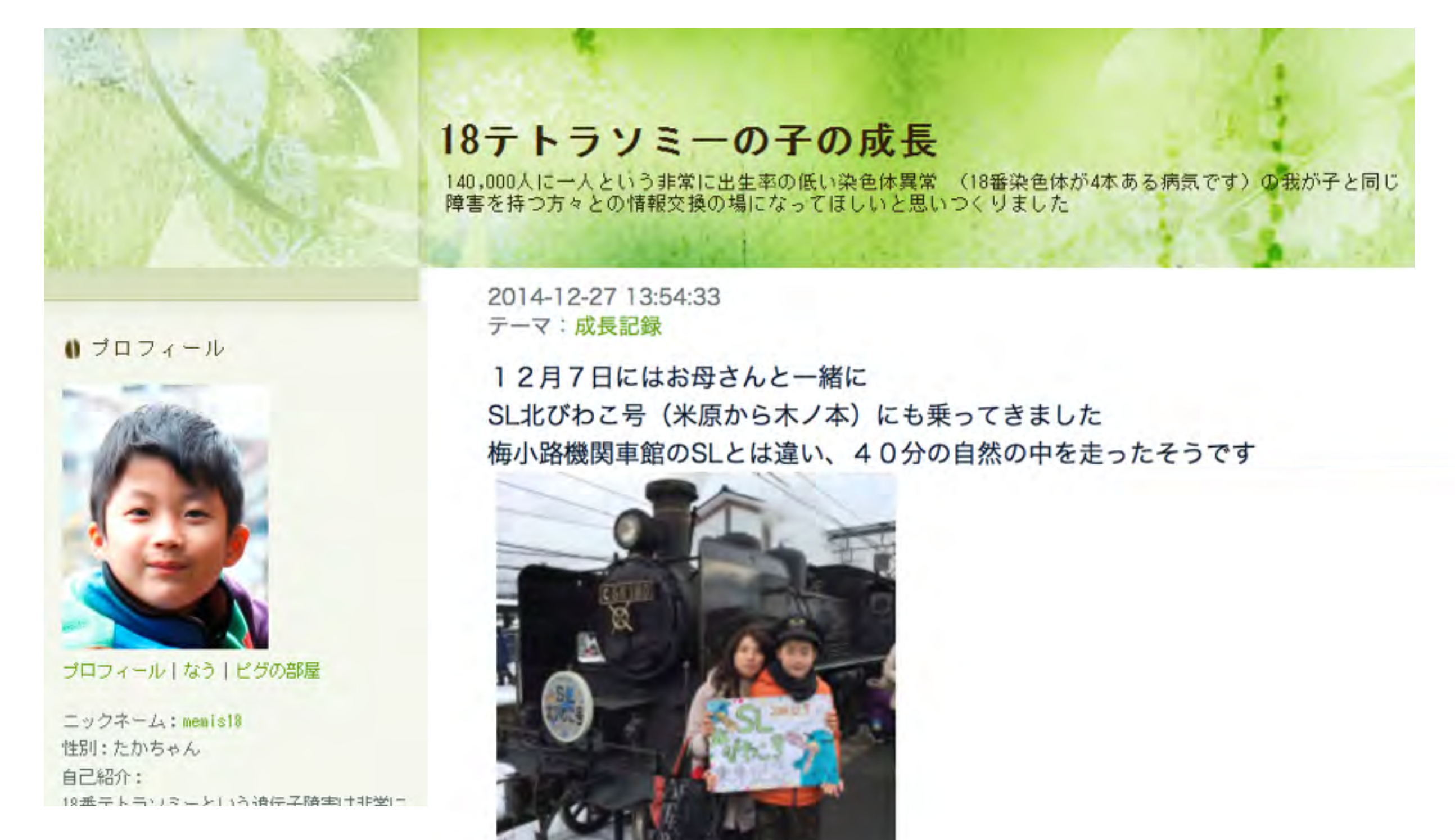

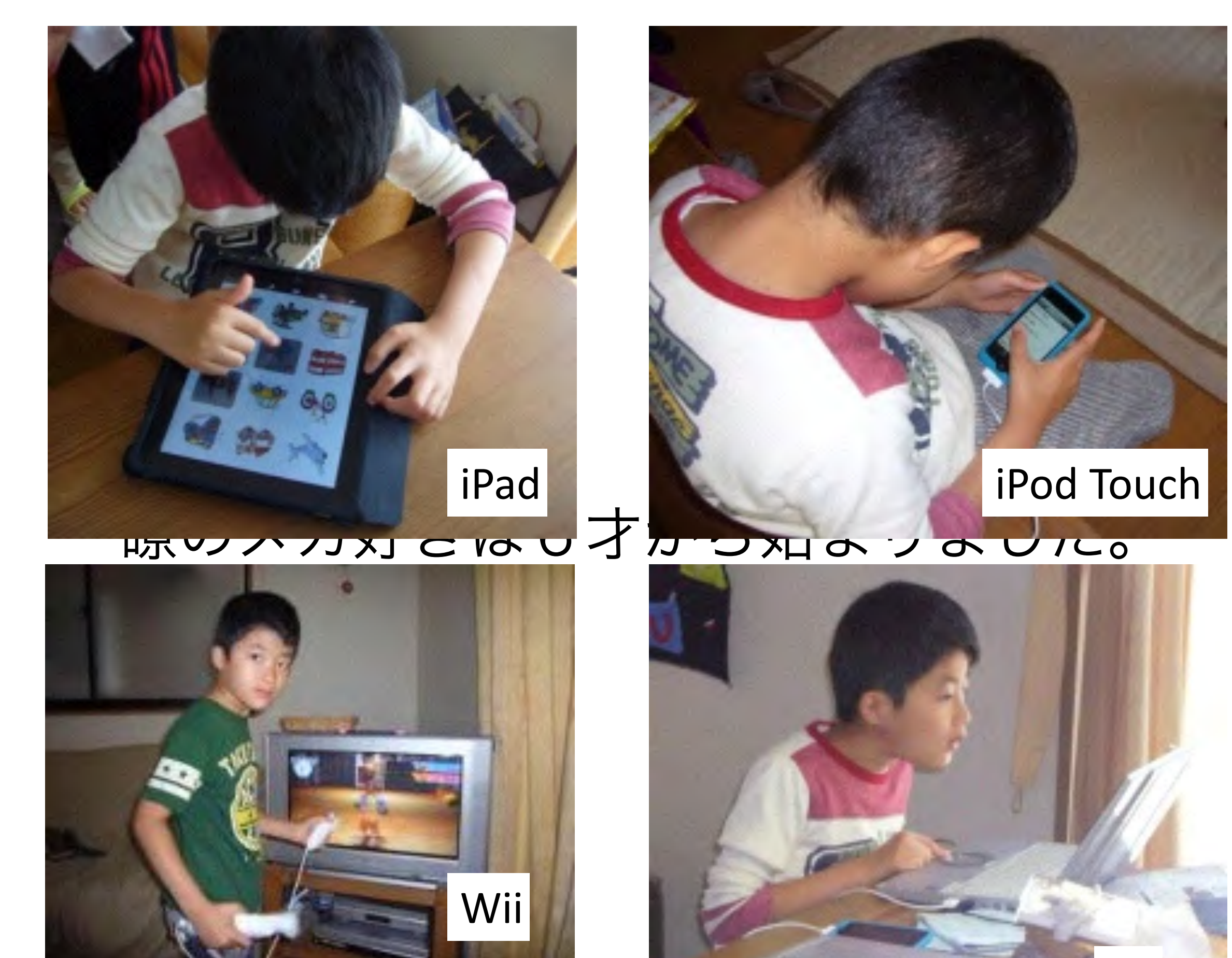

PC

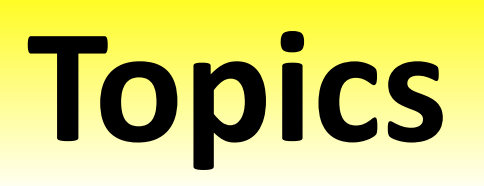

## 「SYNC! ILLUMINATION / シンク!イルミネーション」

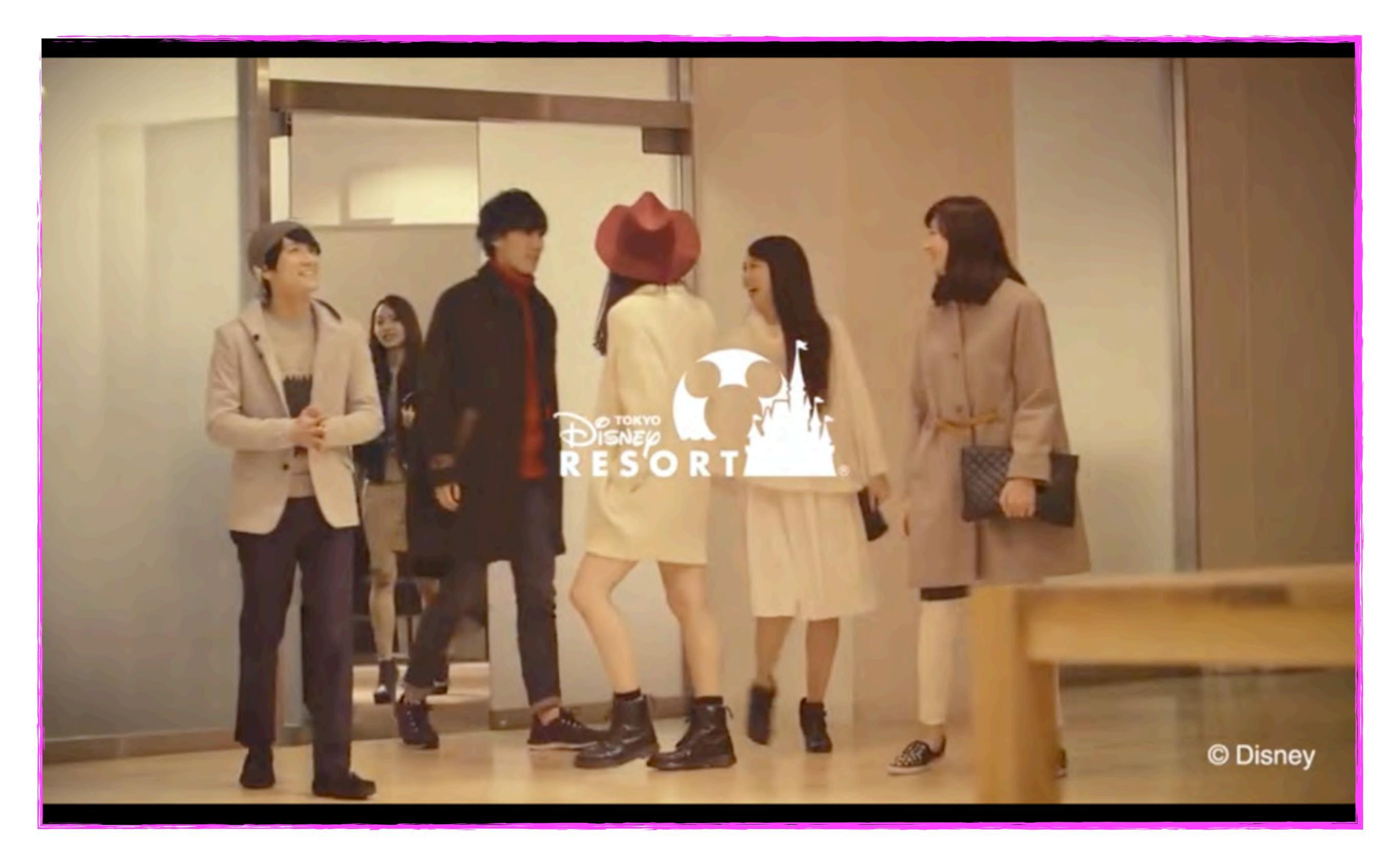

#### Using Google Glass to Caption Conversations

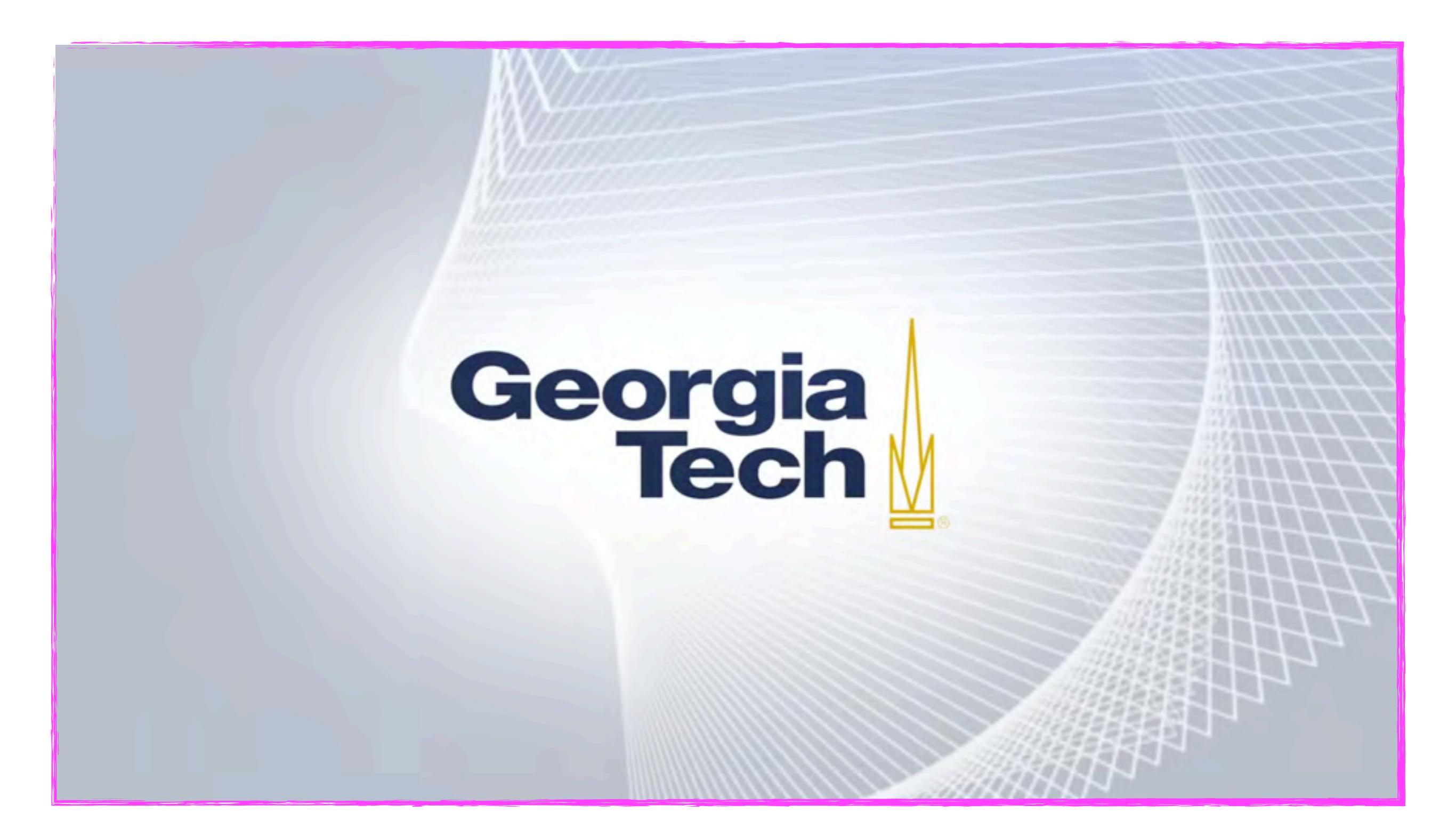

#### **Google Gesture**

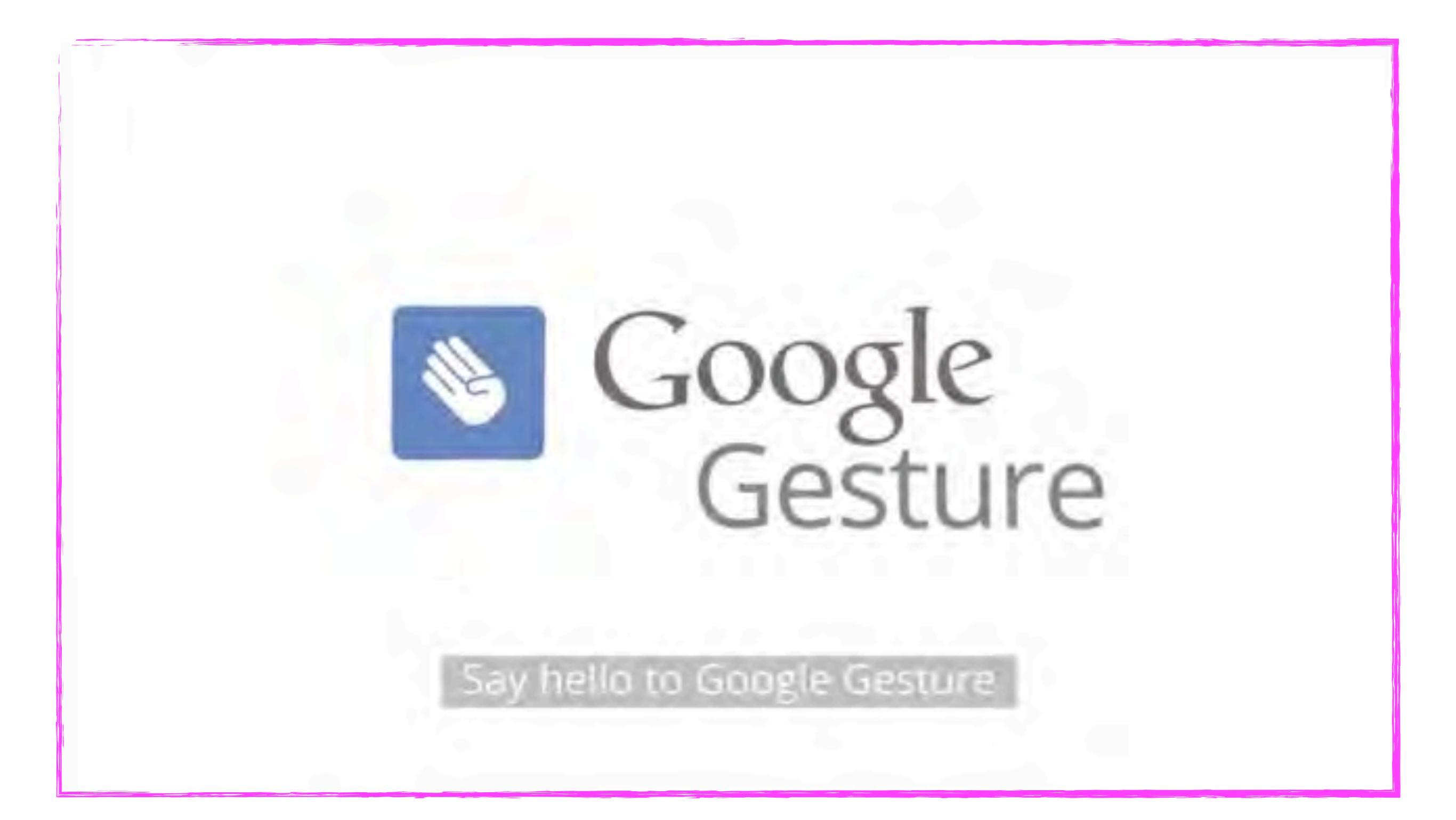

### MotionSavvy introduces Uni

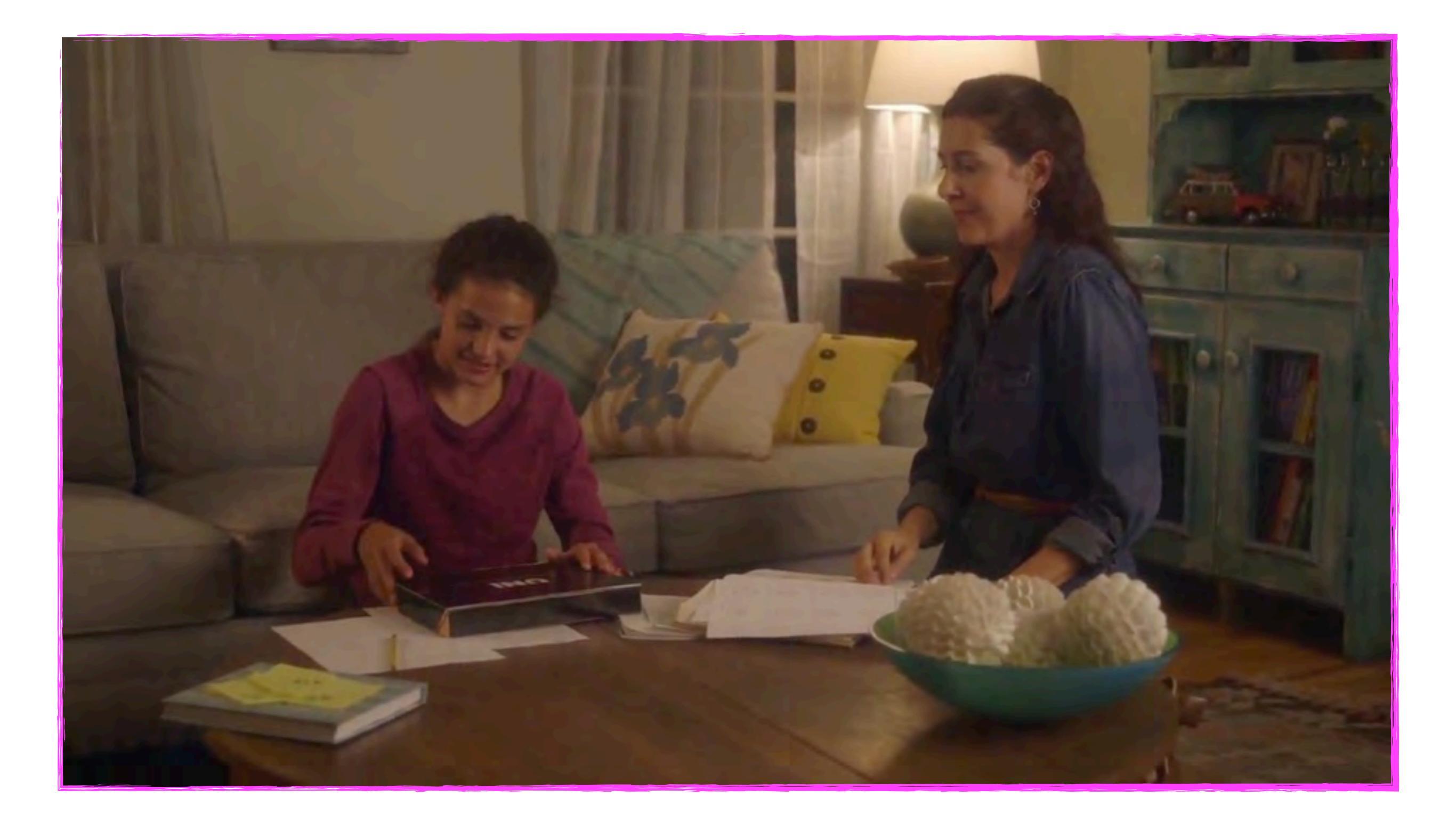

**Finger Reader** 

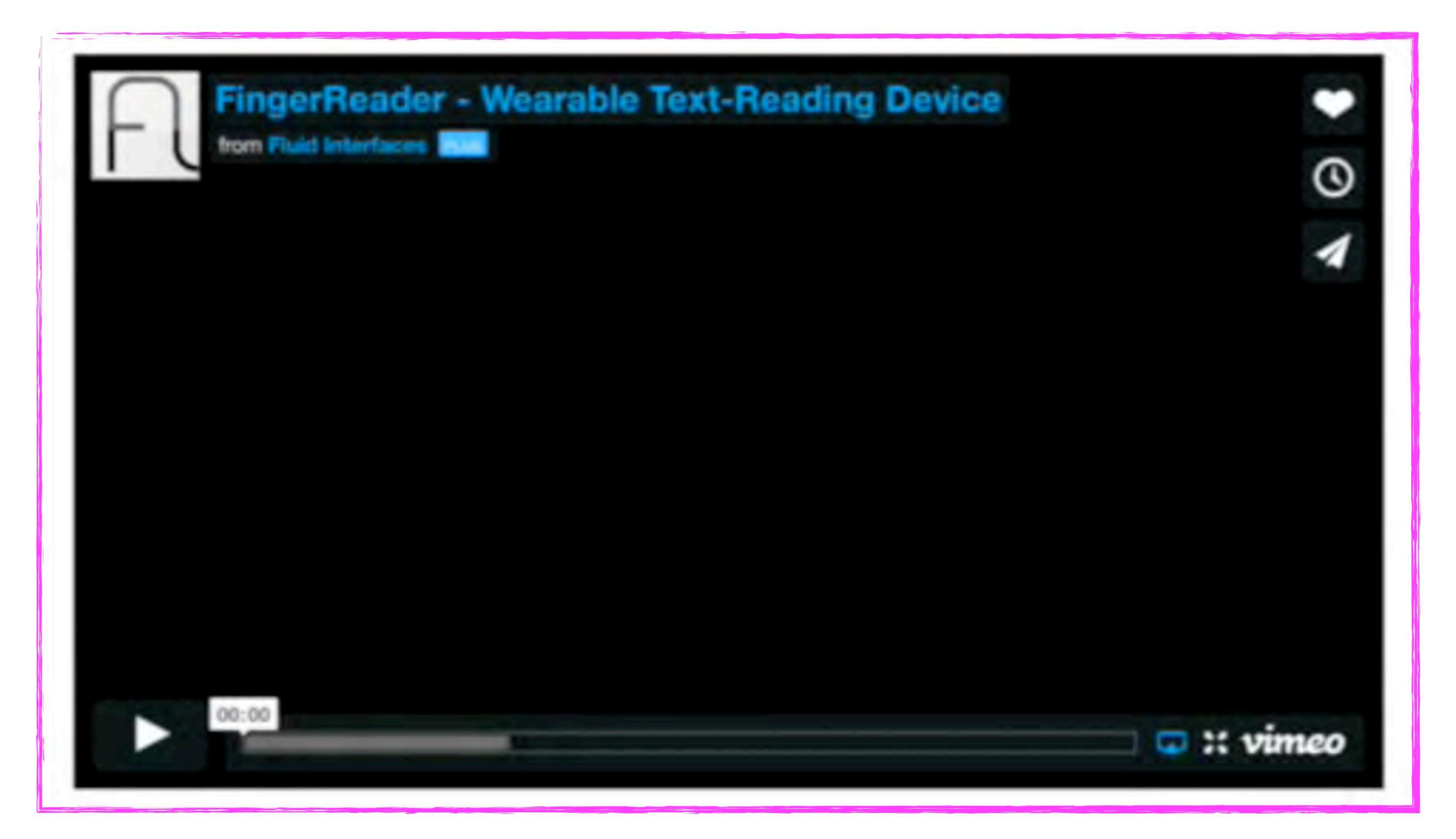

## 光で伝える — LEDによる新しい情報伝達技術 【FUJITSU JOURNAL(富士通ジャーナル)】

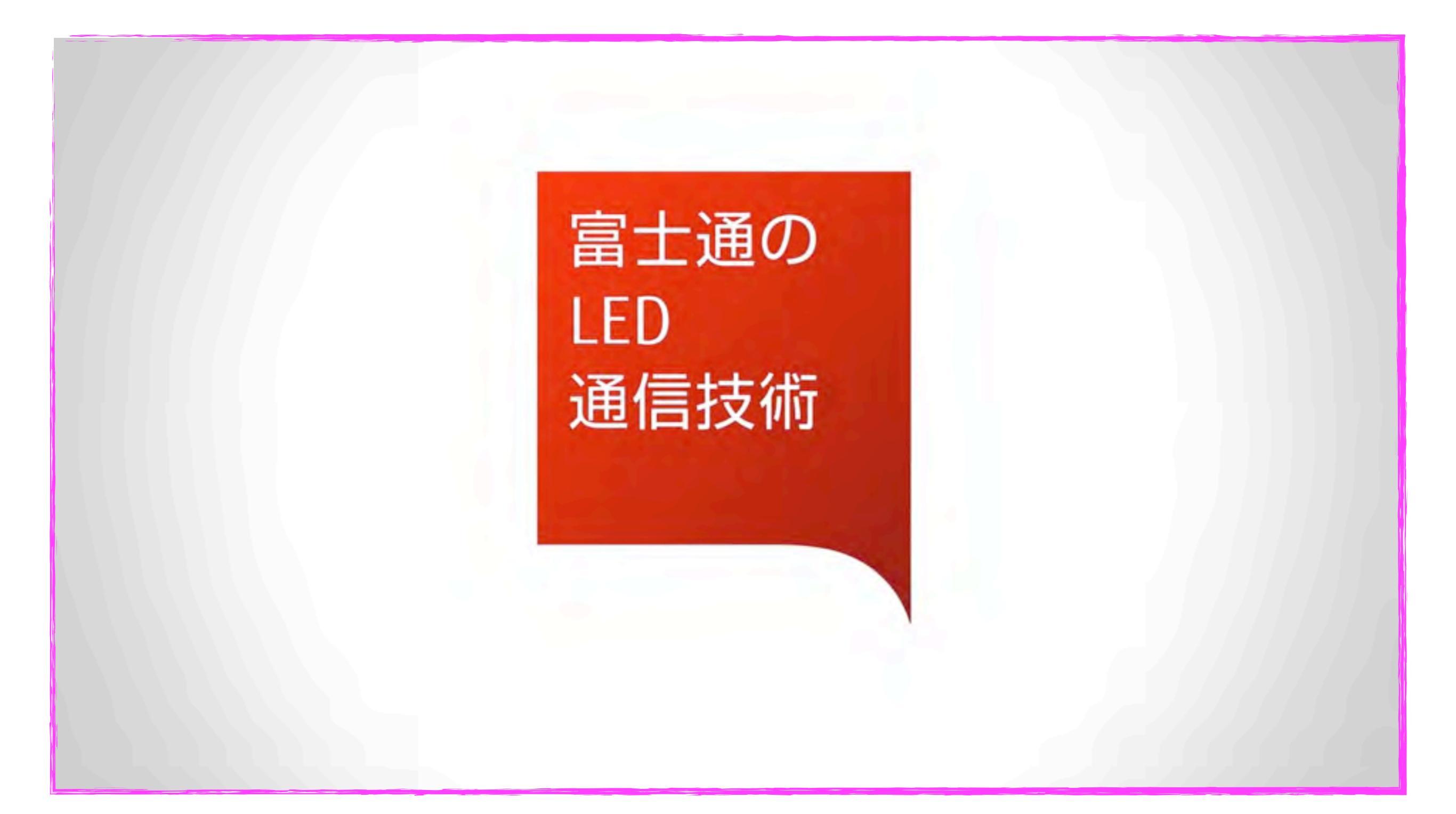

#### **Beacon Syatem - Microsoft**

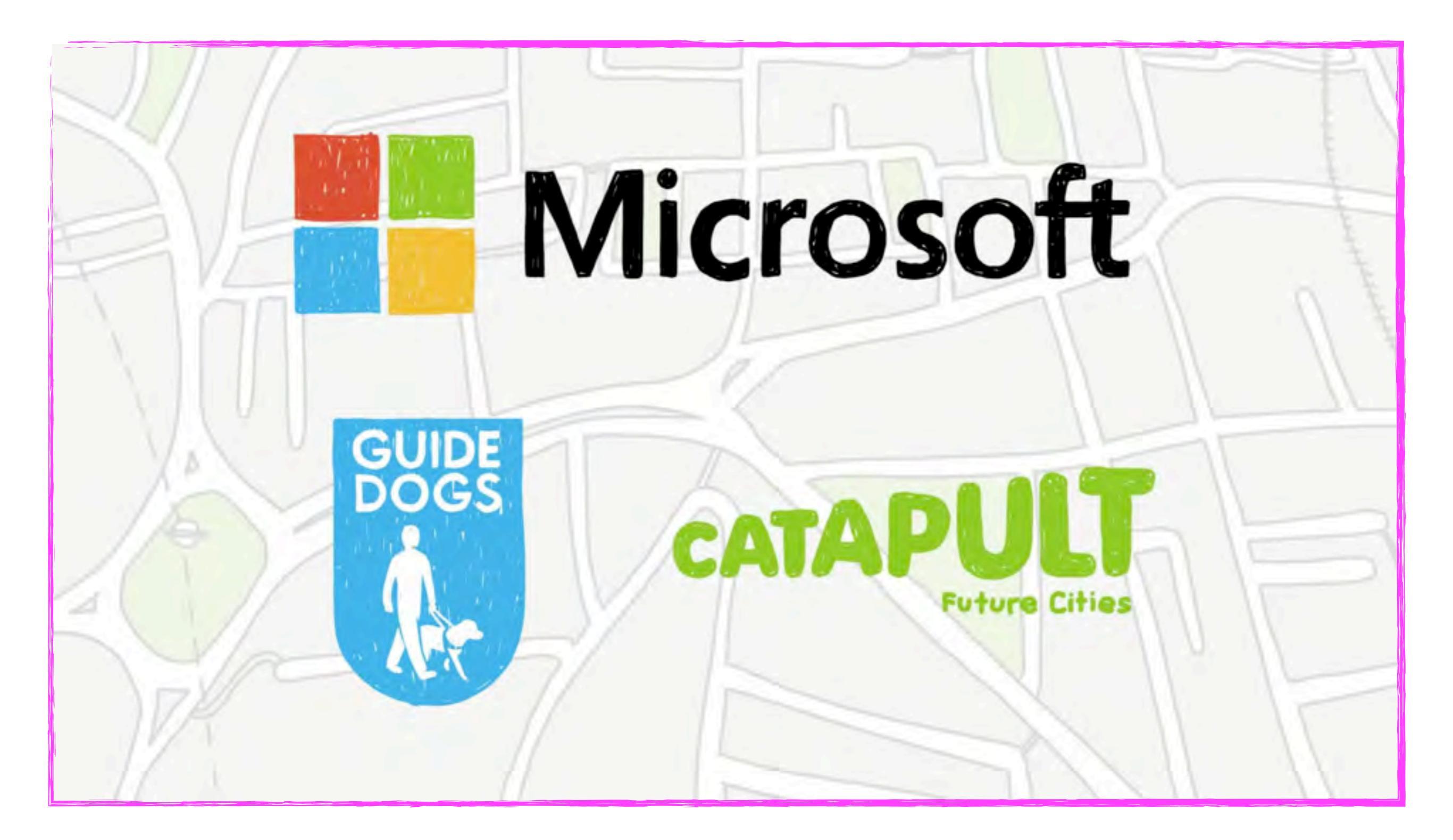

#### Touchjet WAVE Turn Your TV into a Touchscreen

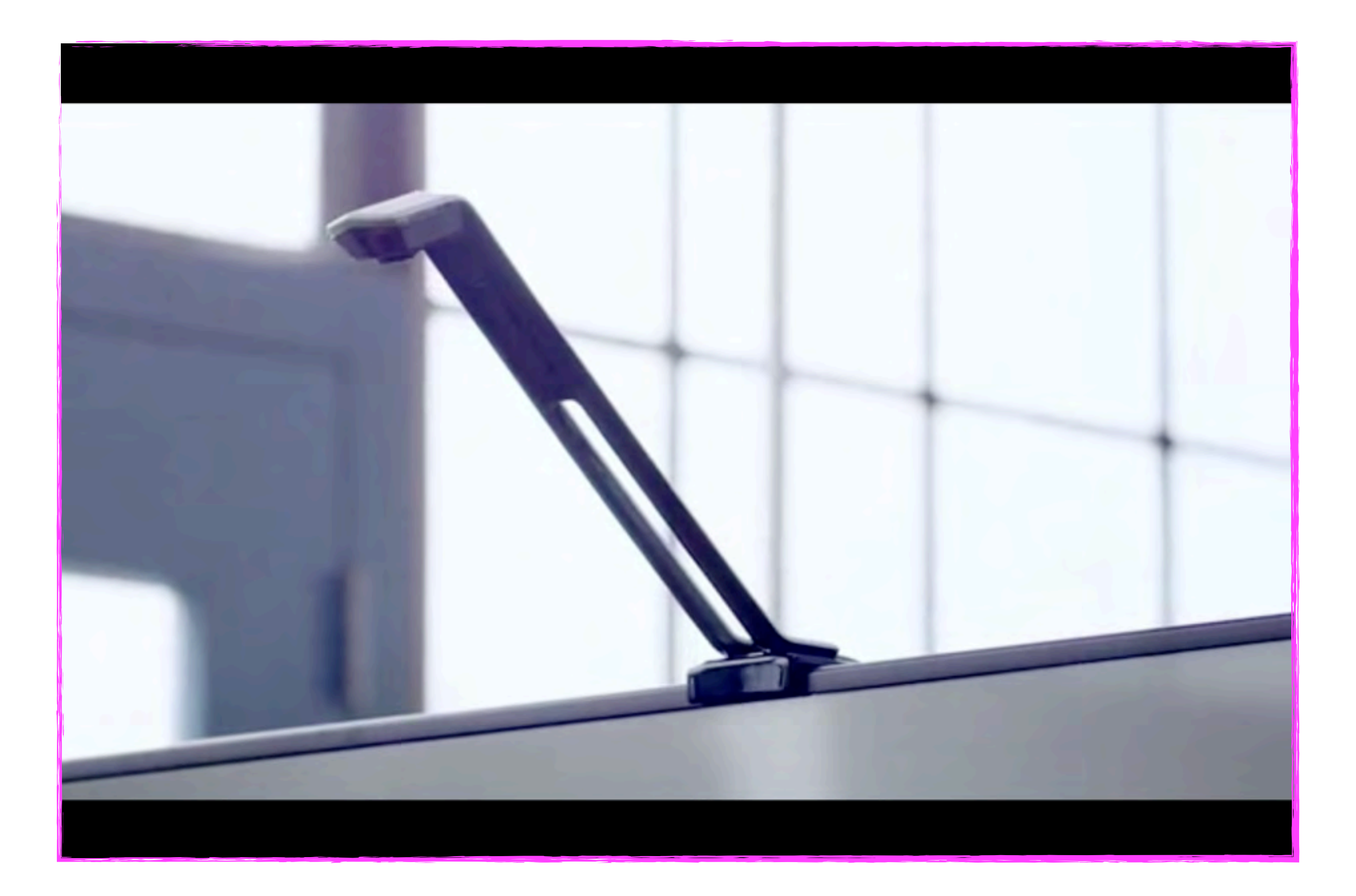

### みらいのこくばんプロジェクト

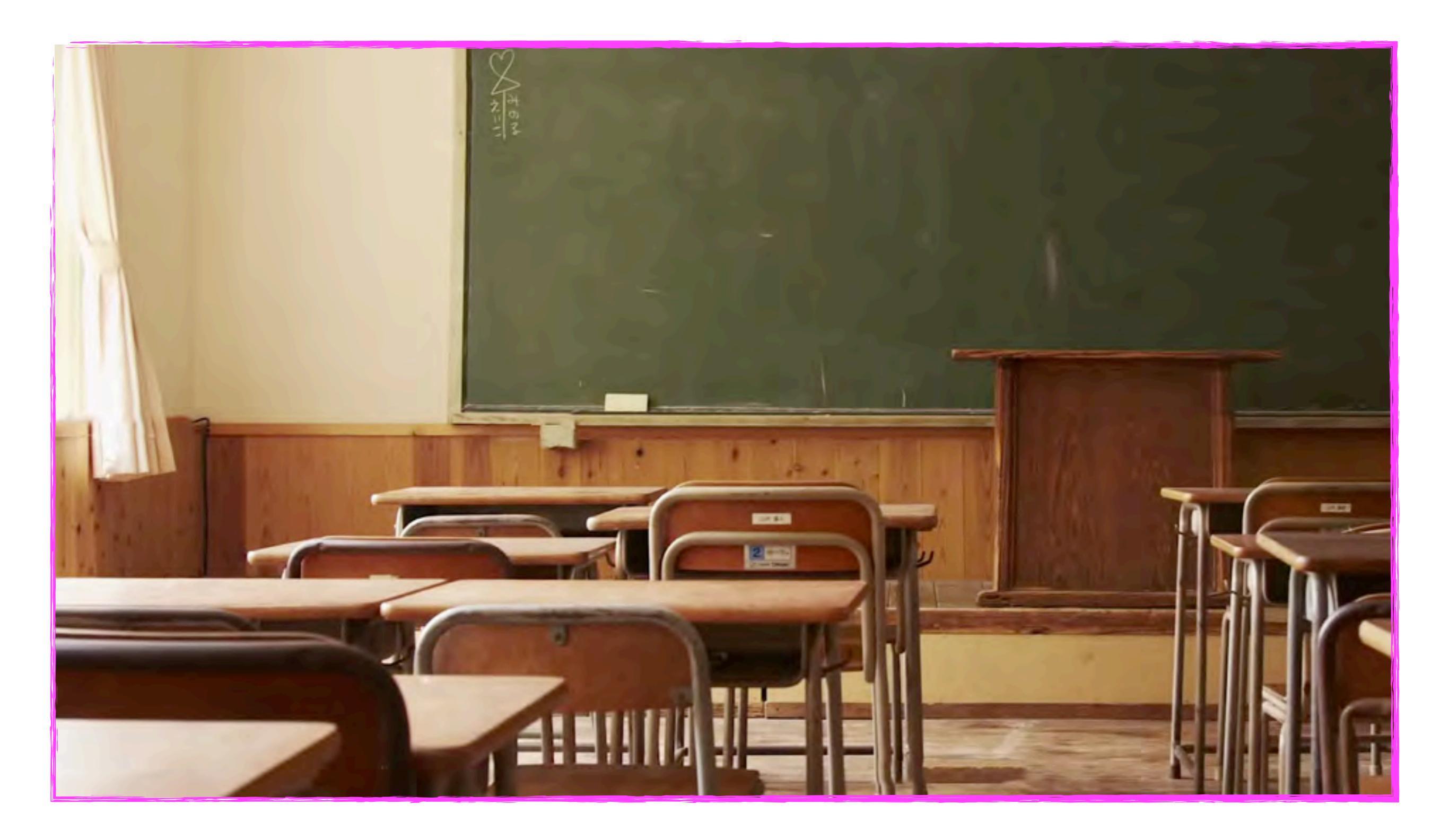

#### SMART kapp the dry-erase board reinvented

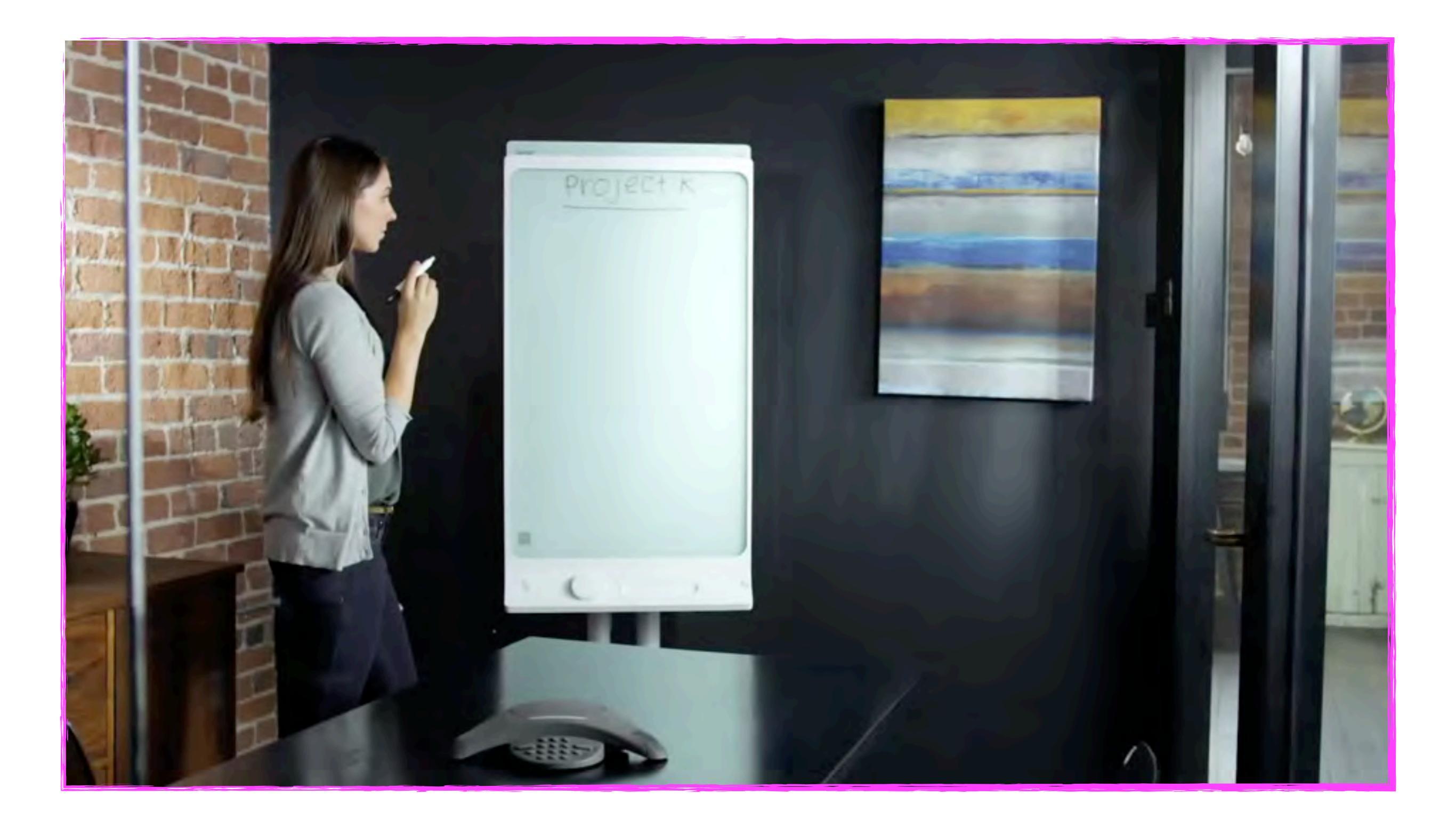

#### OAK

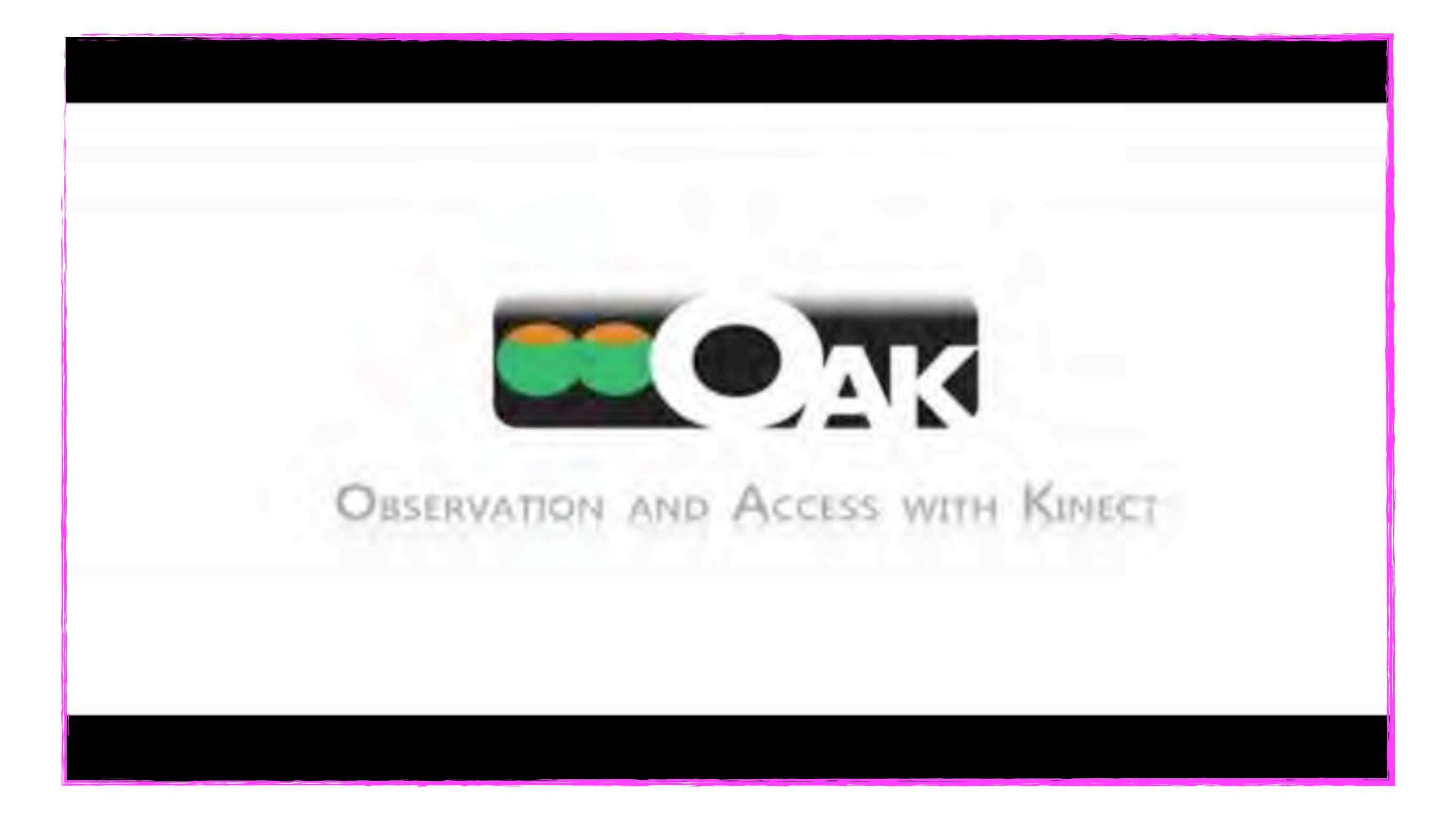

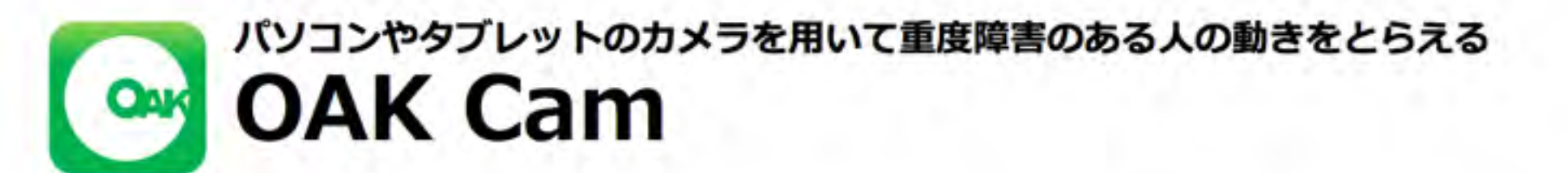

OAK Cam(オーク カム)は、重度・重複障害など、随意的な動きをとらえることが難しい人の反応を可視化したり、わずかな動きによるスイッチ操作を可能にするソフトウェアです。

#### OAK Cam の2つの特徴

#### 1. モーションヒストリー機能

動いた体の部分を着色して表示し,動きを可視化する

#### 2. エアスイッチ機能

わずかな動きに反応する非接触型スイッチとして利用する

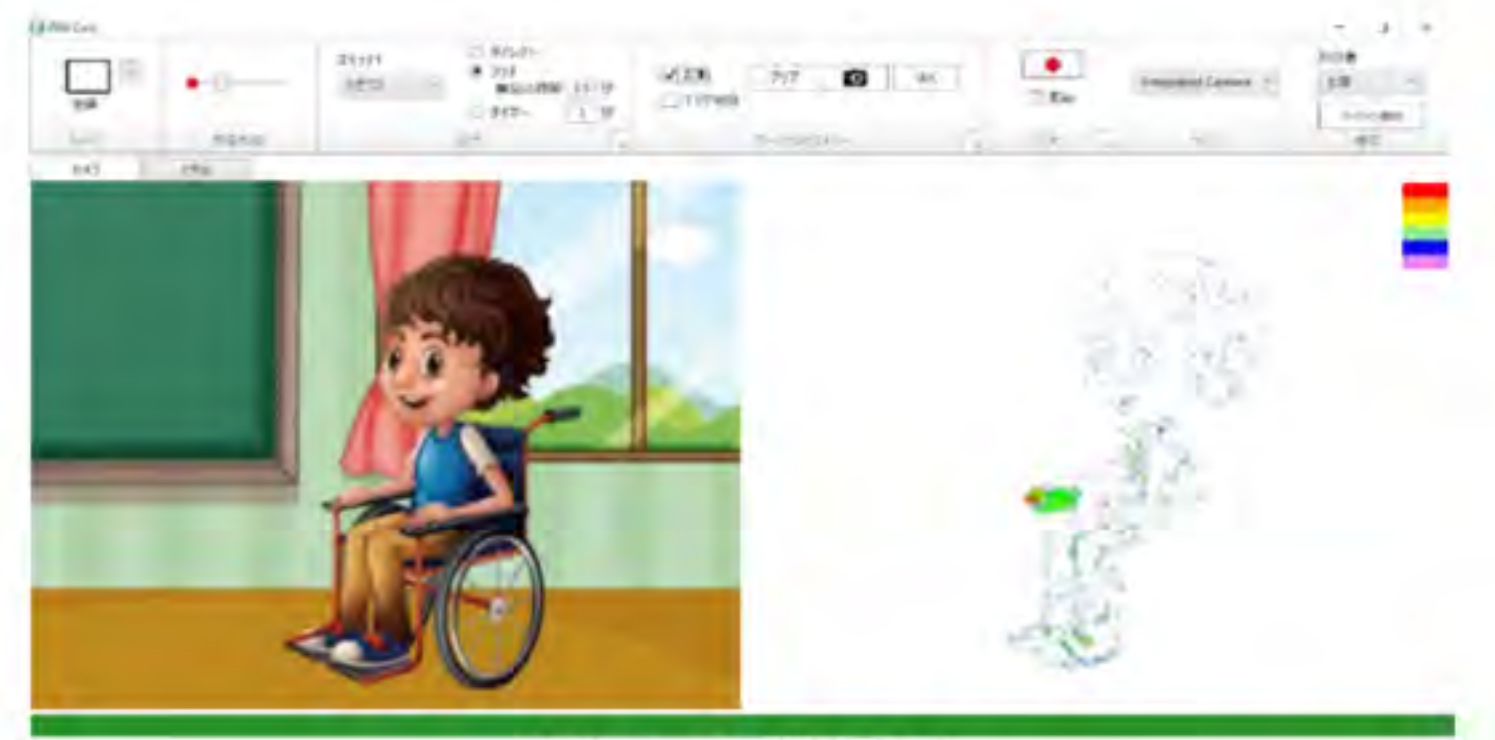

OAK Cam の利用イメージ モーションヒストリーでは、動いた部分が(上図は右手がよく動いた場合の例)着色される

動作環境: Windows搭載のコンピュータおよび内蔵または外付けのウェブカメラ CPU:1.5GHz以上のデュアルコア,32ビット(x86)または64ビット(x64)プロセッサ OS:Microsoft Windows 7 以降

### tobii Glass2 5才児の視線

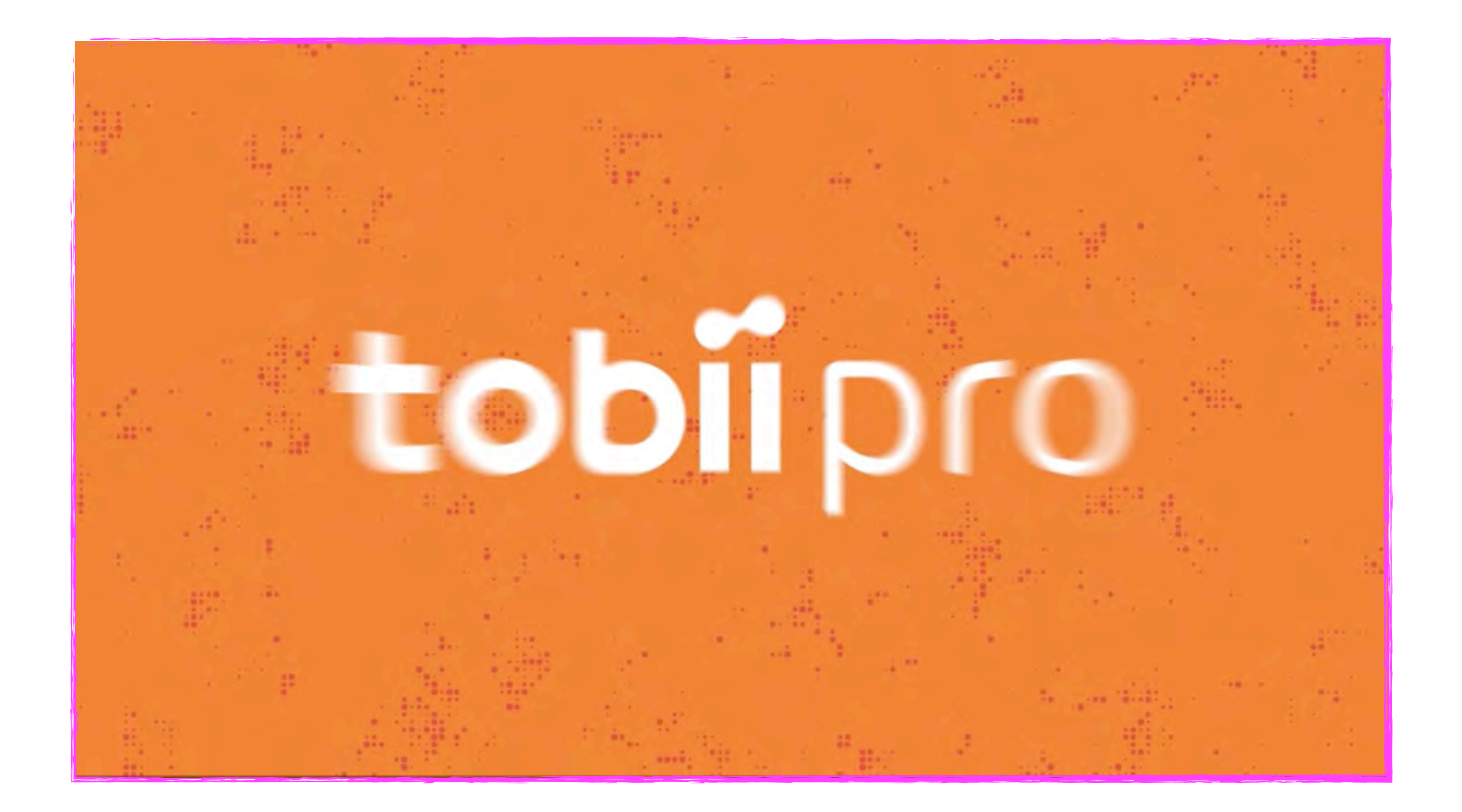

クラフトがっき

特殊な紙とペンで自分の好きな絵を描いて、 アプリと接続すると、実際に音の出る楽器に大変身! 自分だけのオリジナル楽器を自由に描いて、 みんなで楽しくセッションしよう!

(株) ソニー・ミュージックエンタテインメントと

#### ゆめ水族館 EPSON

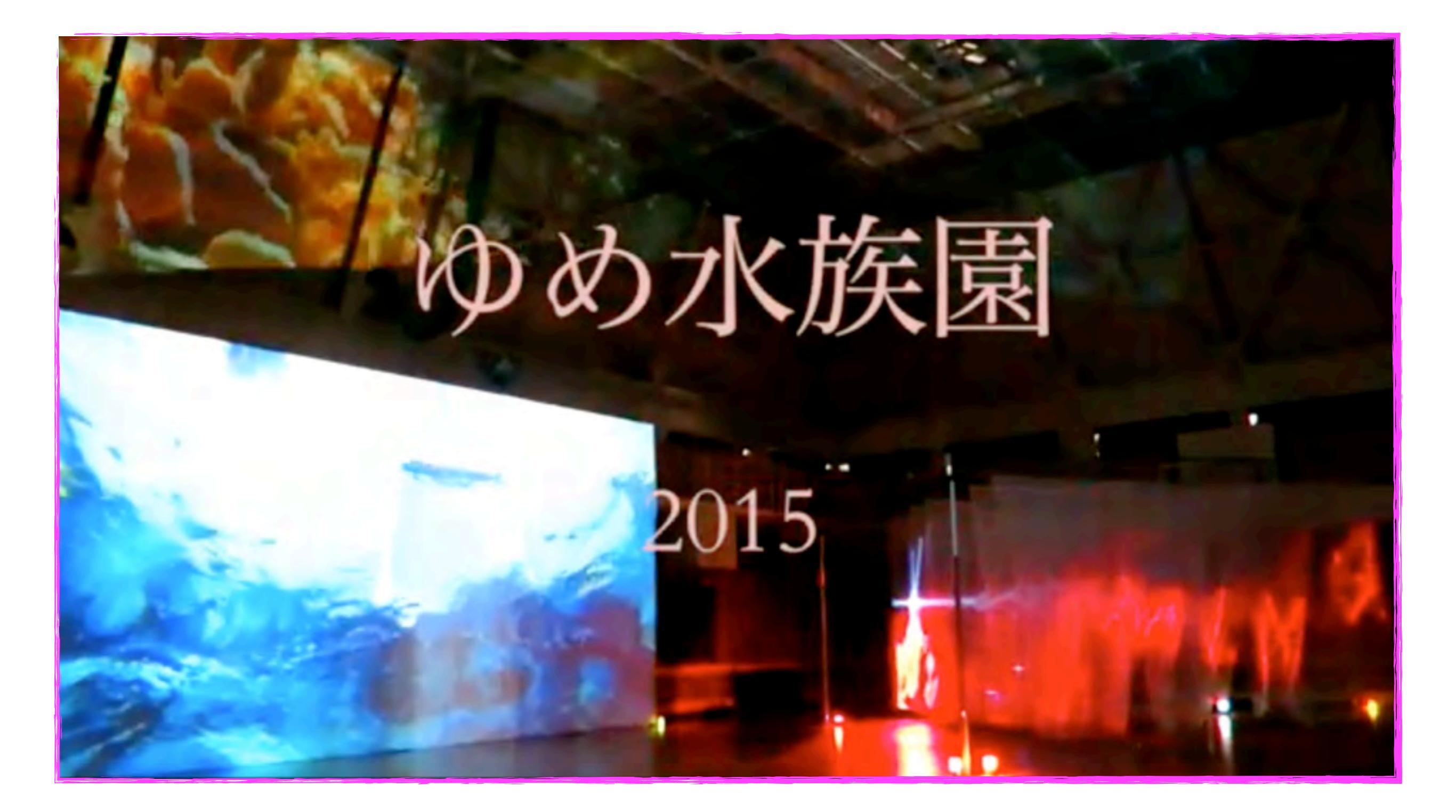

ペン型スキャナー

(OCR機能・USB&Bluetooth接続・iPhone/スマートフォン対応・ WorlsPenScan X)

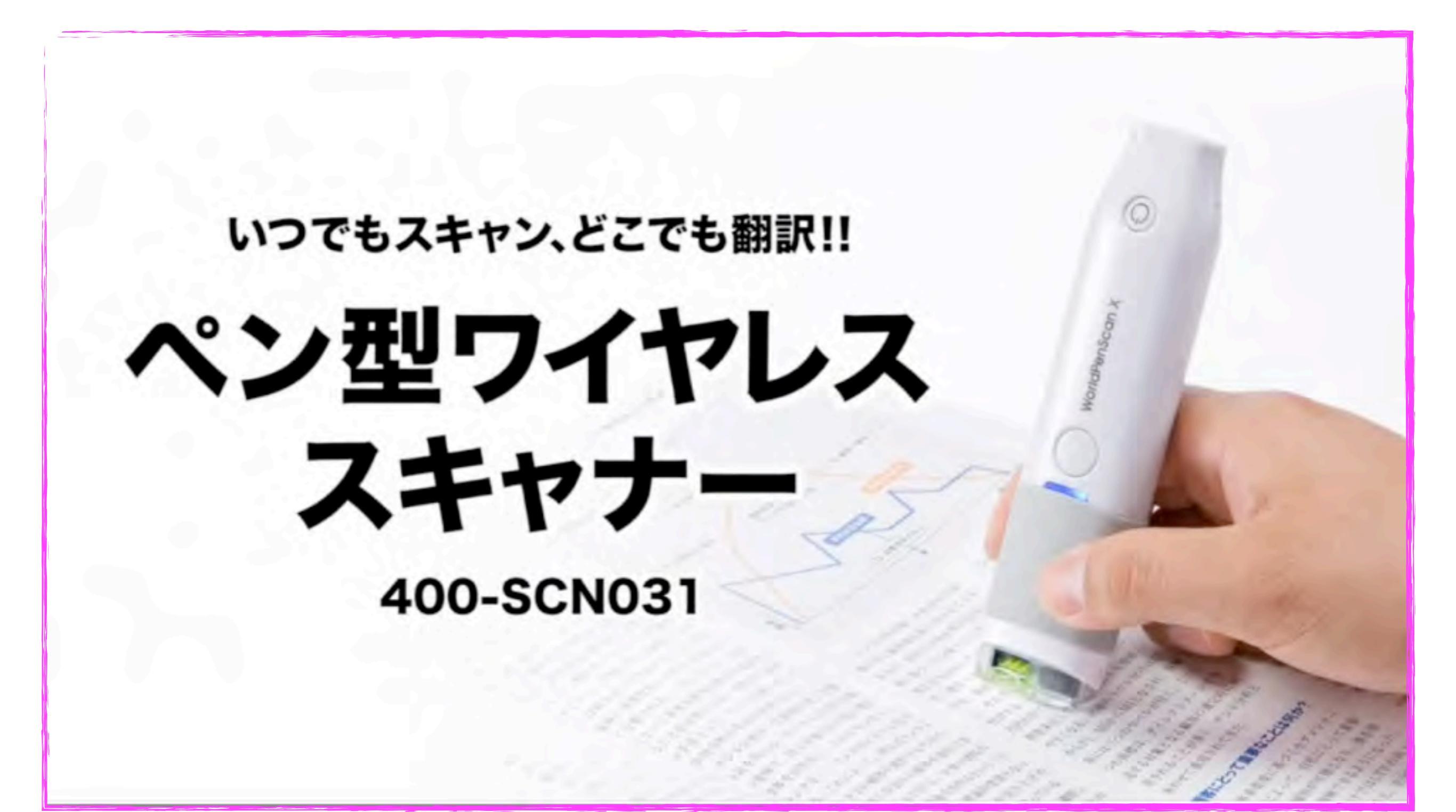

#### OTON GLASS (Japanese subtitle)

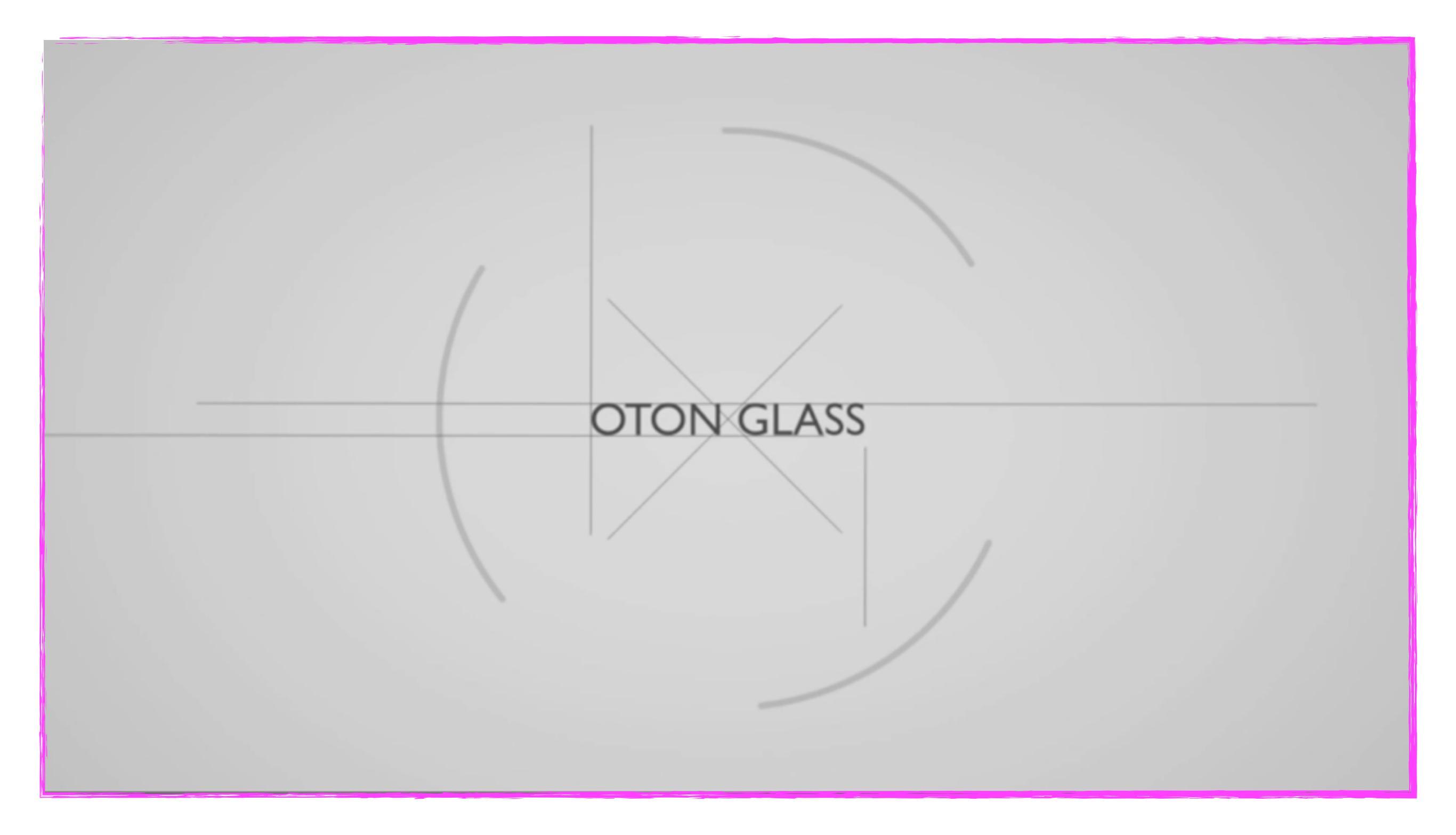

#### Google Glass in the Classroom

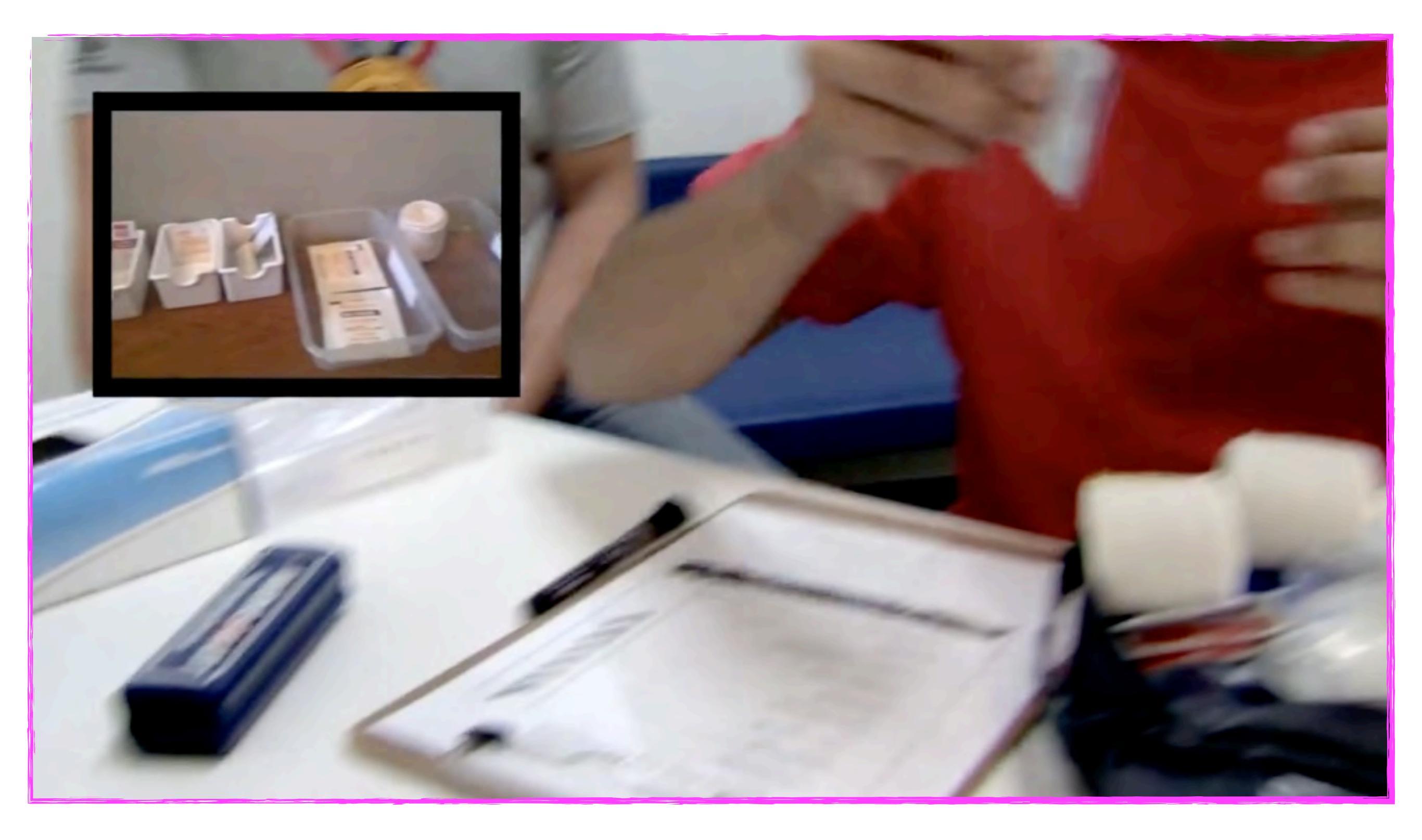

#### Talkitt

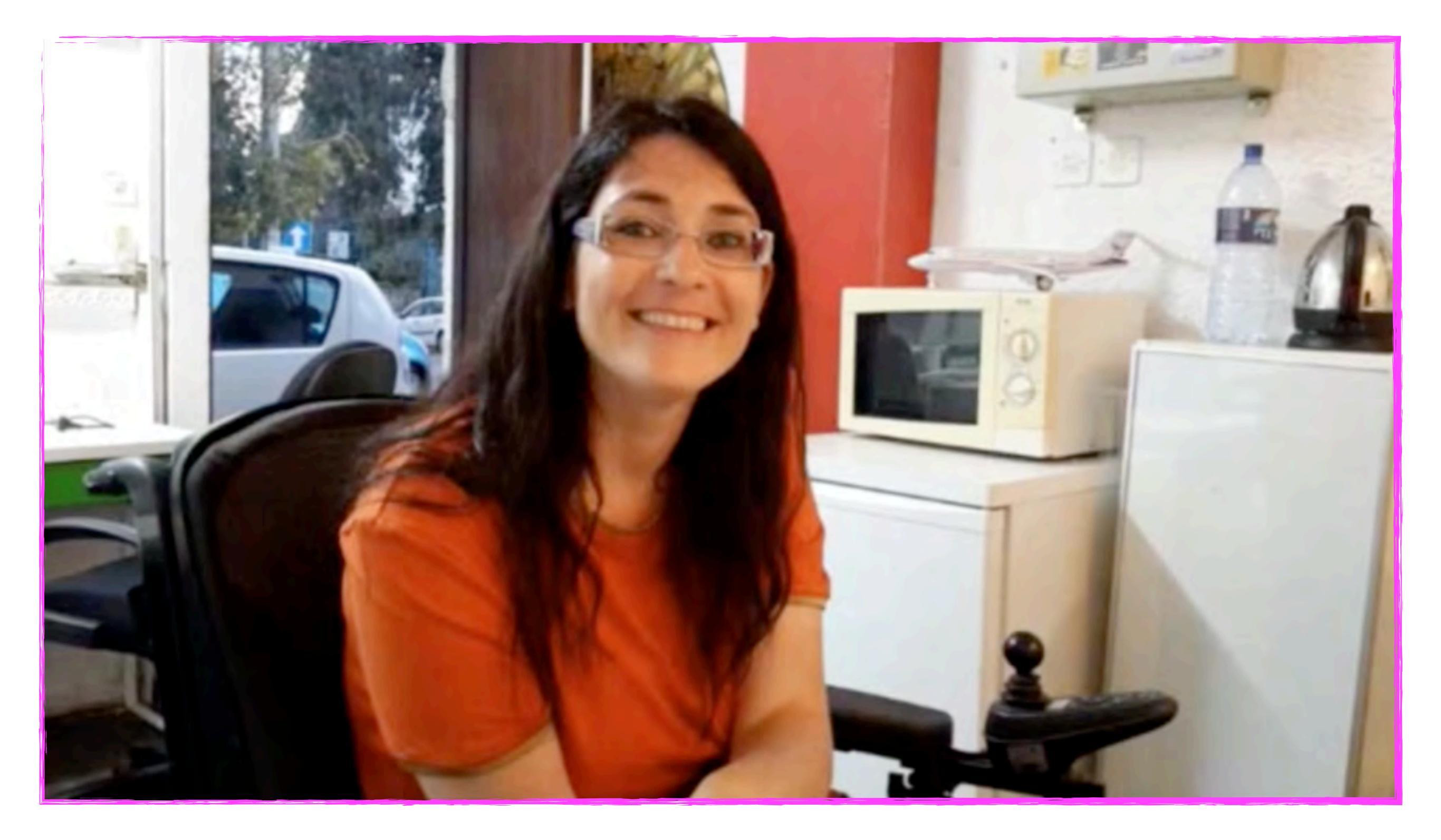

#### TrackerPad Sticky GPS tracker pads

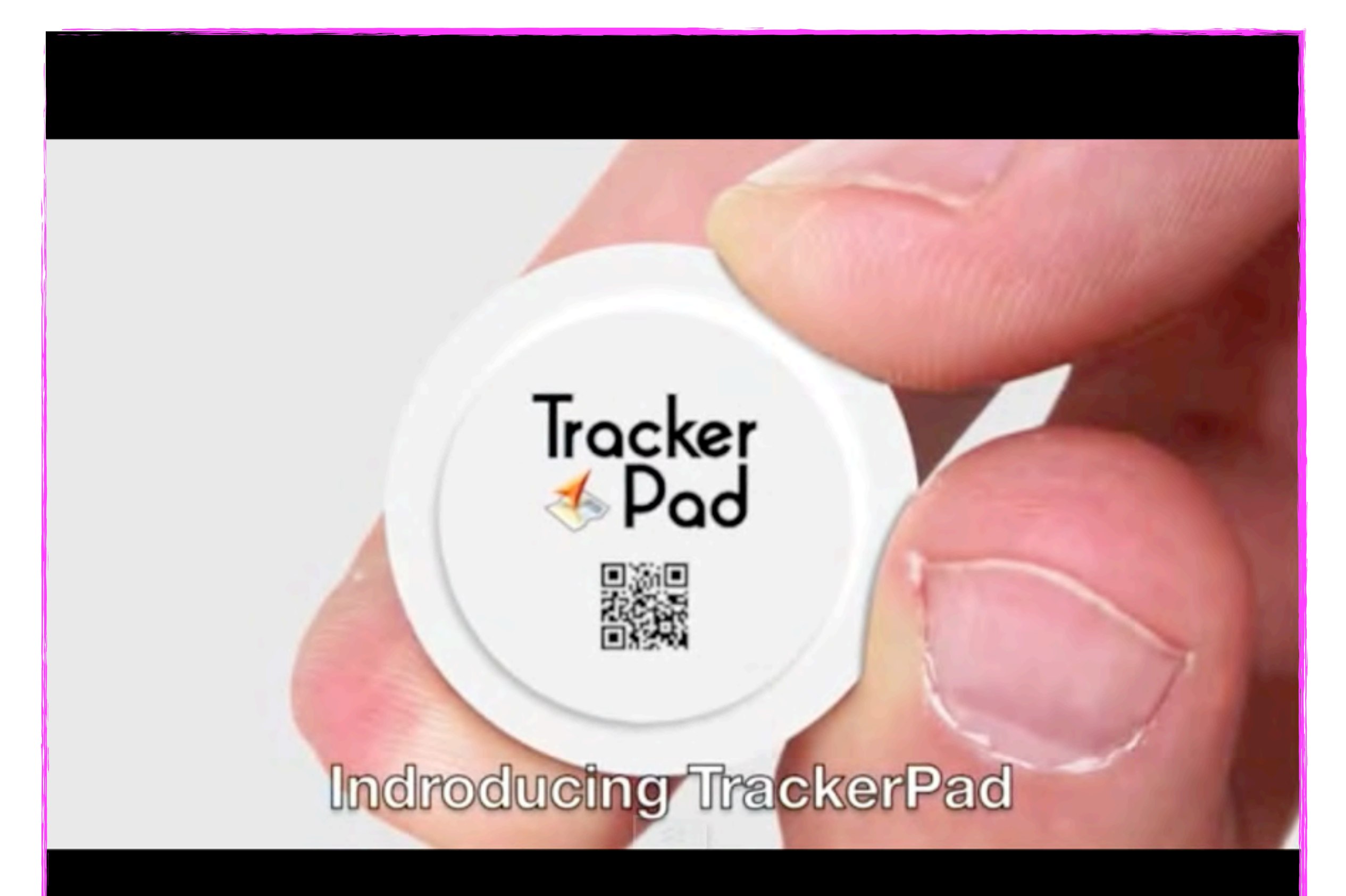

#### **Smmy Screamer Motion Alarm**

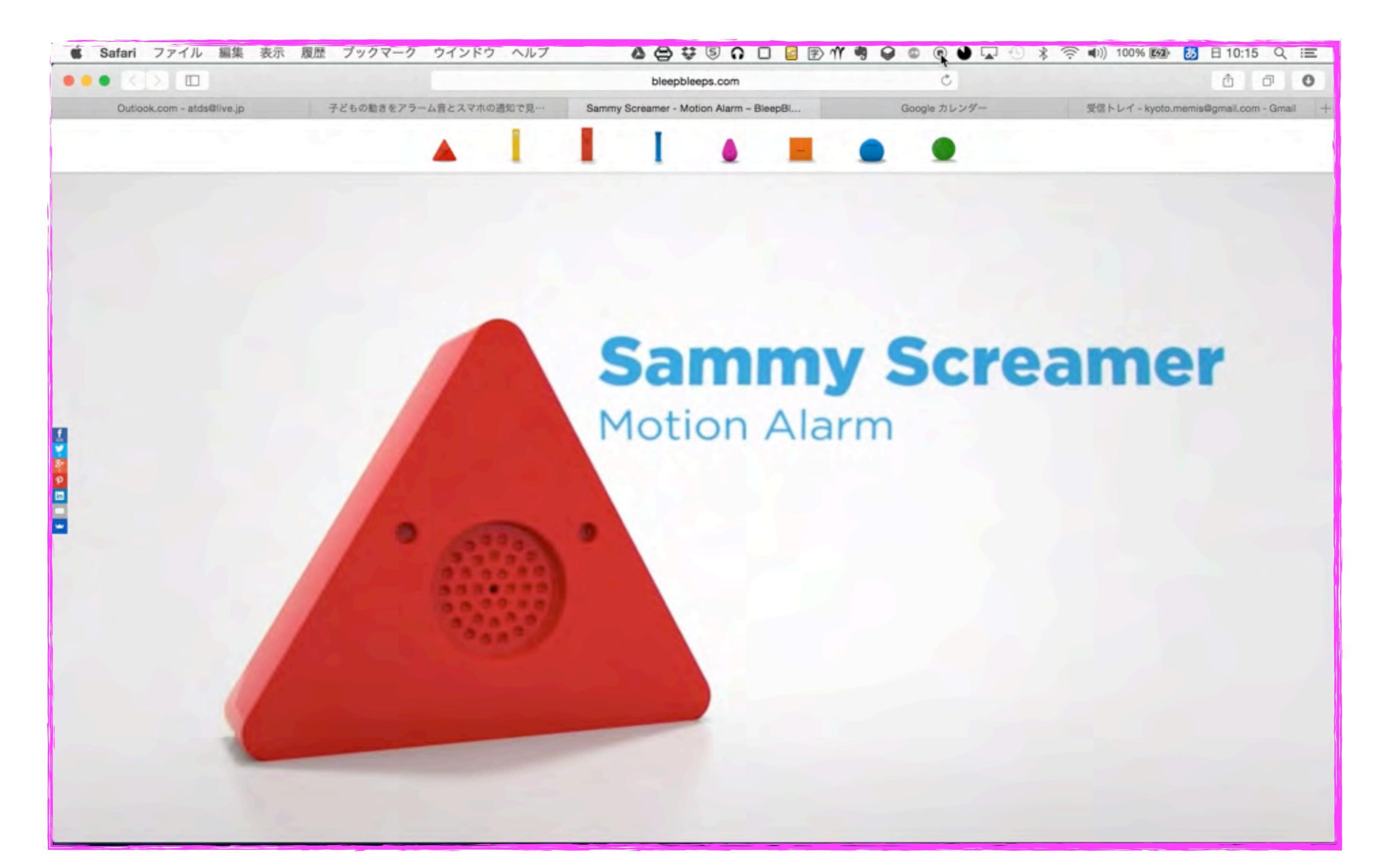

#### MaBeee\_Movie

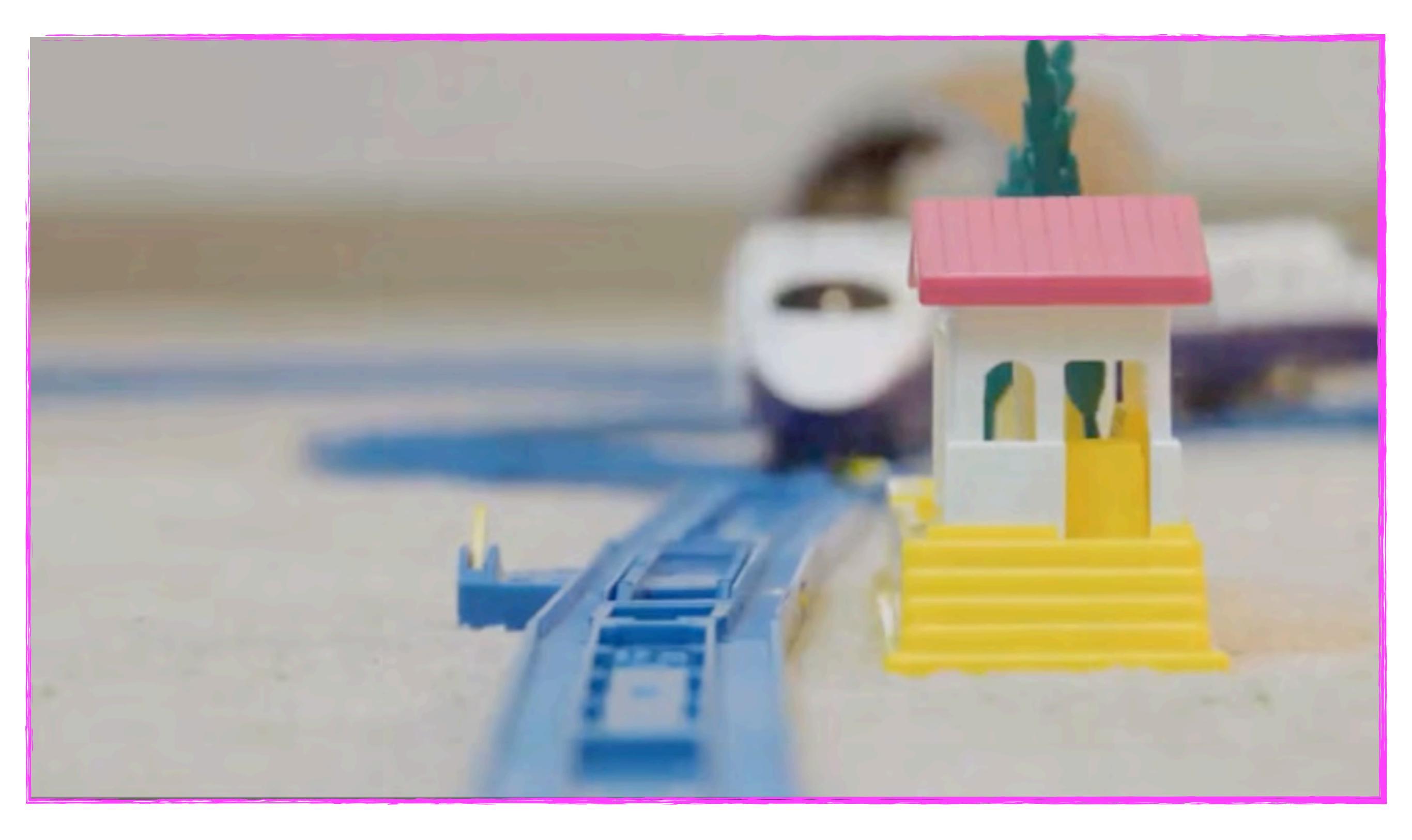

### The Cicret Bracelet Like a tablet...but on your skin. (www.cicret.com)

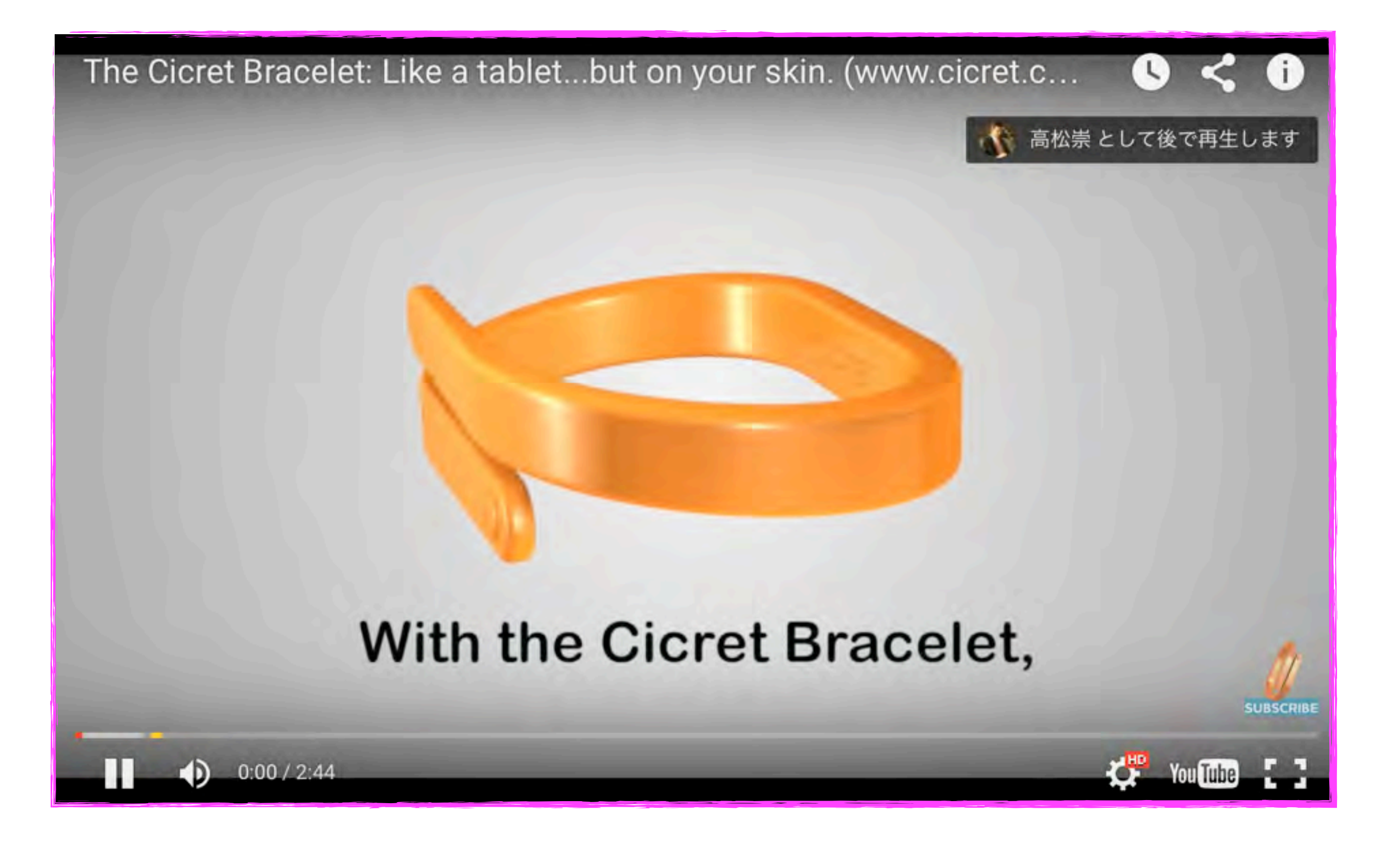

# タブレット端末何を買えばいいの?

タブレット端末の優位性

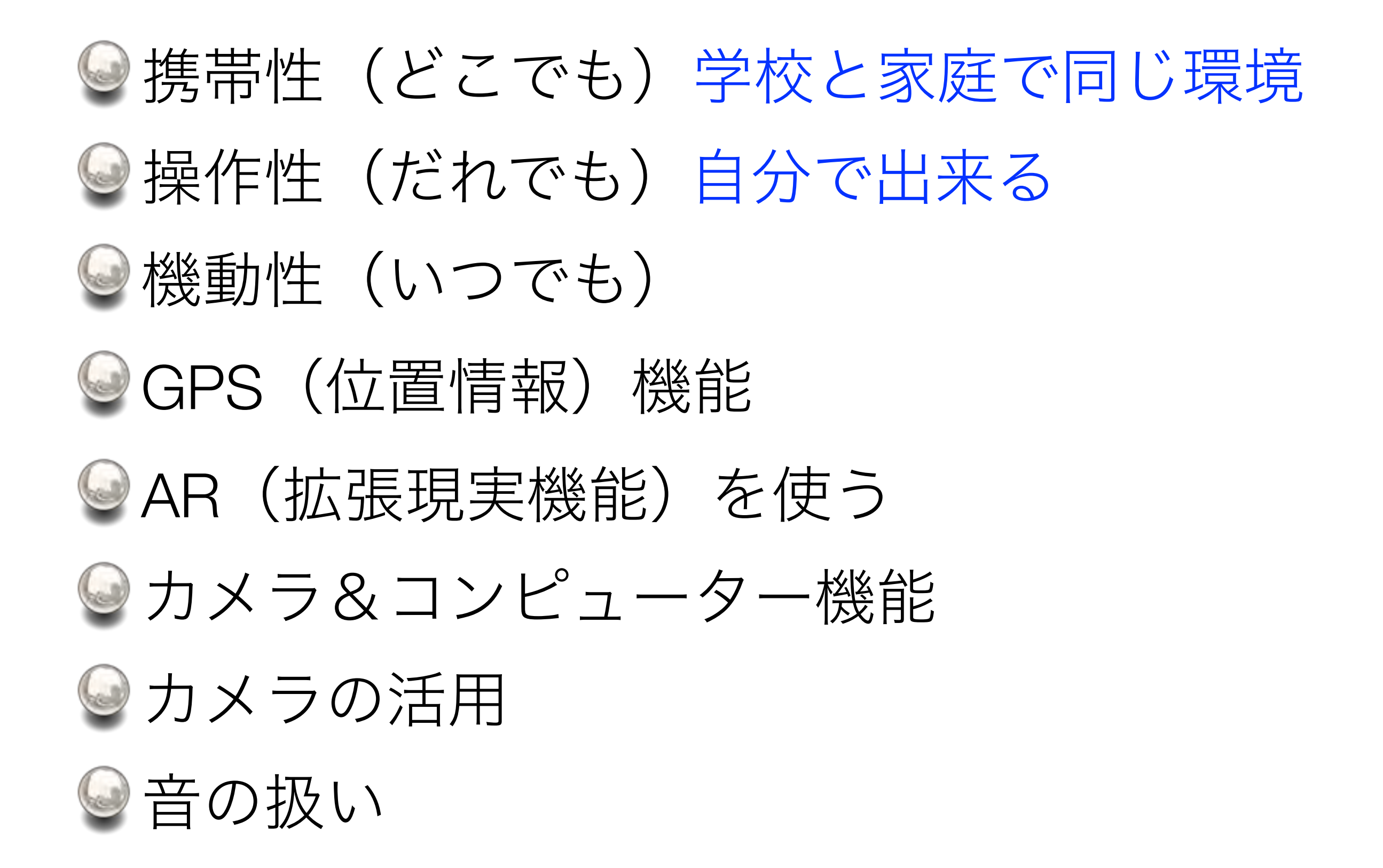

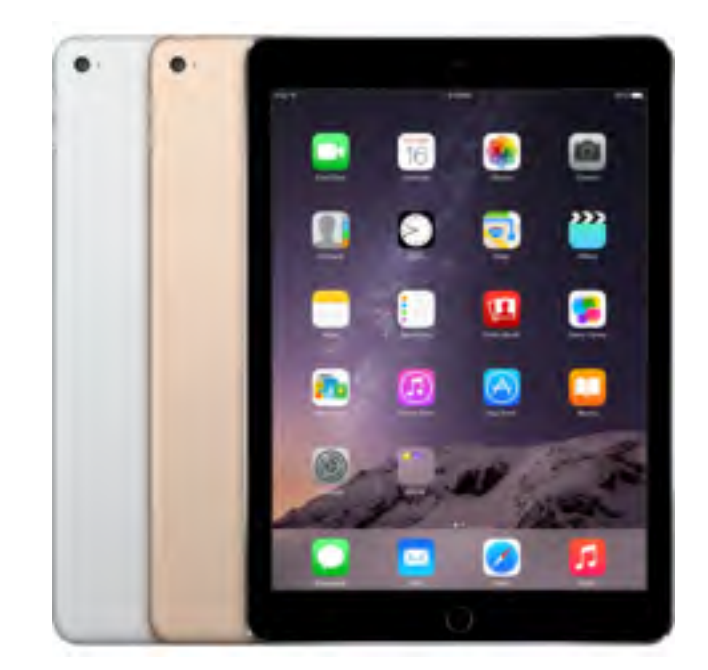

Apple iPad Air2, iPad mini 4 (9.7inch 7.9inch) iOS

Google Nexus9 (9inch)

Android

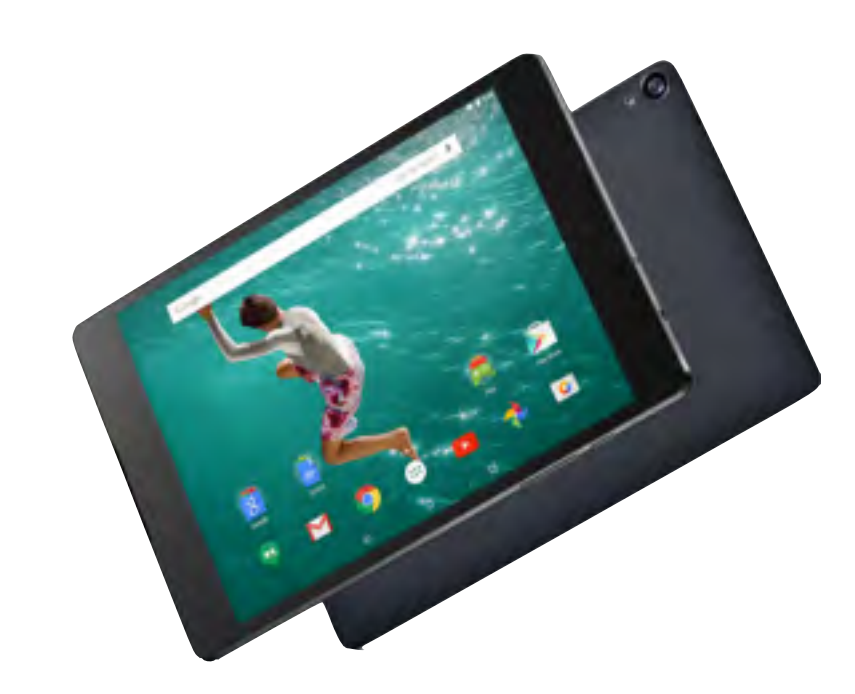

Microsoft Surface Pro4 (12inch) Windows

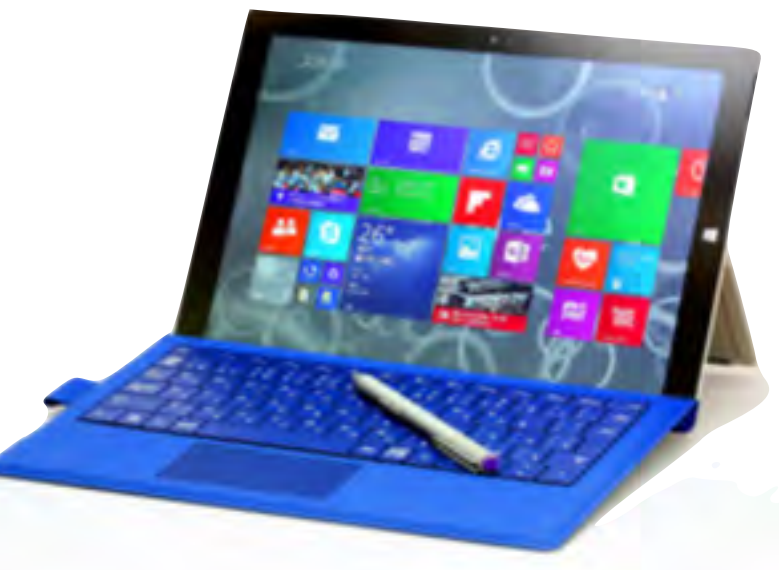

| 会社    |          | Apple          |             | Google                           | Microsoft     |
|-------|----------|----------------|-------------|----------------------------------|---------------|
| 機種    | iPad Pro | iPad Air 2     | iPad mini 4 | Nexus9                           | Surface pro 4 |
| 画面サイズ | 12.9     | 9.7            | 7.9         | 8.9                              | 12.3          |
| 重量    | 713      | 437            | 298.8       | 425                              | 786           |
| ストレージ | 32,128   | 16,64、128      | 16,64,128   | 16,32                            | 128,256,512   |
| OS    | iOS9     | iOS9           | iOS9        | Android<br>5.0                   | Windows 10    |
| バッテリー | 10時間     | 10時間           | I0時間        | 9.5時間                            | 9時間           |
| 価格    | 94,800~  | 53,800~        | 42,800~     | 42,900~                          | 124,800~      |
| 主な特徴  |          | アプリの充実、<br>安全性 |             | マルチユーザー、<br>自由度・マウス操作<br>マウス操作可能 | Office<br>アプリ |
### iPadのメリット

- アクセシビリティー
- 周辺機器の充実

## iPadのデメリット

- 無線マウスが使えない
- ▶ マルチユーザー非対応
  - 修理費用
- 』 費用が比較的高い

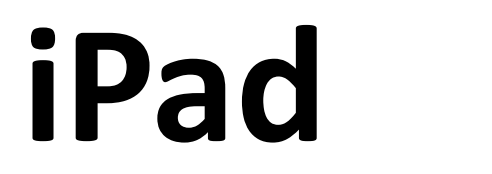

購入金額の比較(税抜)

Wi–fiモデルの場合

|             | 16GB   | 32GB   | 64GB   | 128GB   |
|-------------|--------|--------|--------|---------|
| iPad Pro    |        | 94,800 |        | 112,800 |
| iPad Air 2  | 53,800 |        | 64,800 | 75,800  |
| iPad Air    | 42,800 | 47,800 |        |         |
|             |        |        |        |         |
| iPad mini 4 | 42,800 |        | 53,800 | 64,800  |
| iPad mini 2 | 31,800 | 36,800 |        |         |

### Appleの障害者向け特別販売 プログラム

| C ストア Mac iPod iPhone iPad iTunes サホート Q |  |
|------------------------------------------|--|
|------------------------------------------|--|

#### 障がいをお持ちの方へ

#### 障かい者向けApple Store特別販売プログラム

Apple Storeでは、身体障がい手帳・精神障がい保険福祉手帳・療育手帳を保有された方の個人購入 を対象に特別価格での販売を行っています。本プログラムに関して詳しくは、下記のご相談窓口まで お気軽にお問い合わせください。

お電話でのご相談やご質問:0120-99-6622 電話受付時間:9:00-21:00(平日のみ) メールでのお問い合わせ:DC\_Japan\_Inquiries@group.apple.com

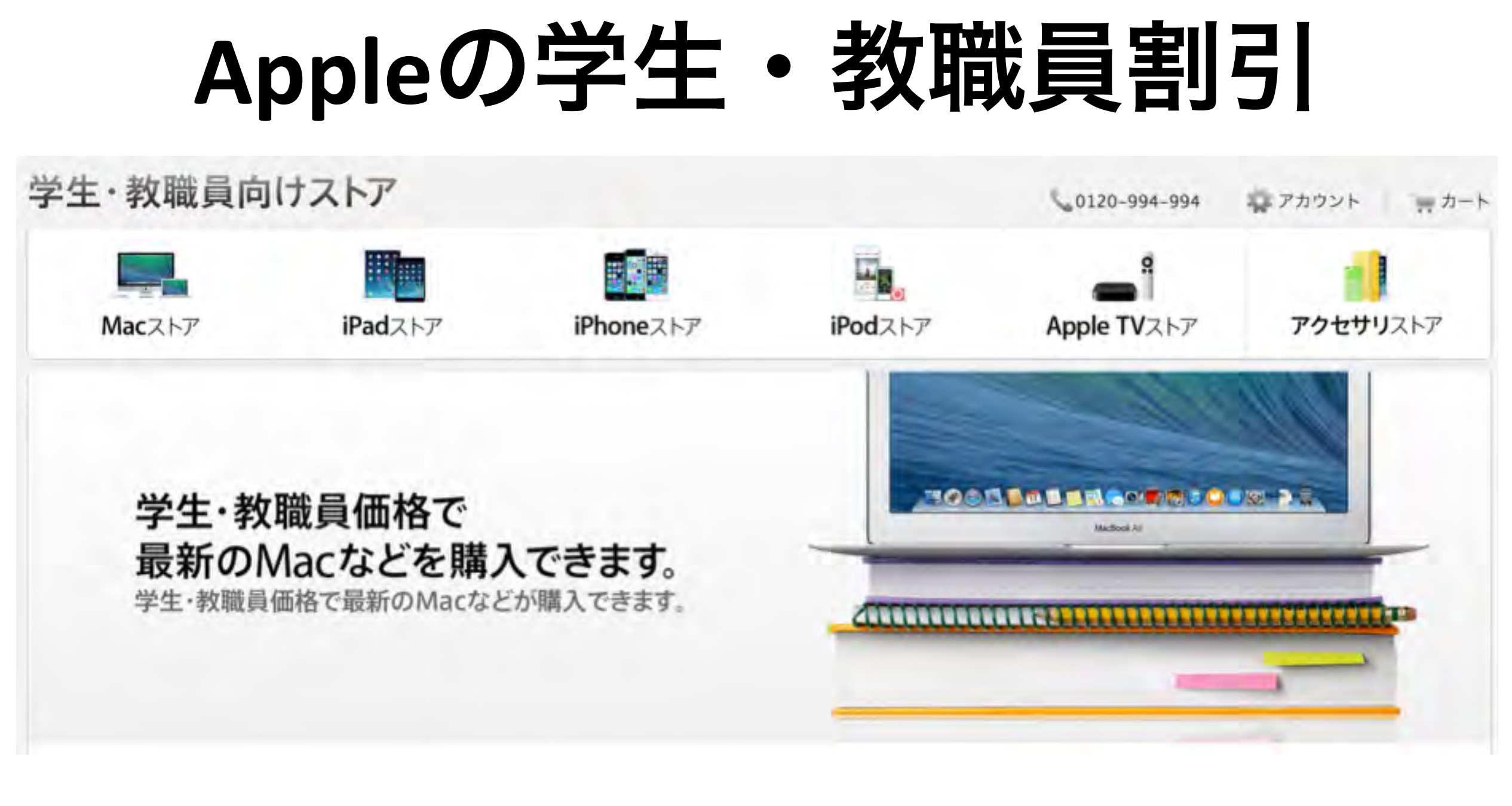

- 大学、高等専門学校、専門学校の学生<sup>\*</sup>
- 上記の教育機関への入学許可を得て進学が決定した生徒<sup>\*</sup>
- 大学受験予備校に在籍する学生<sup>\*</sup>
- 小・中・高・大学・専門学校の教職員
- PTAの役員として活動中、もしくは選出され活動が決定した方

# iPad, iPad mini, iPod, Mac などの購入をお考えの方は 是非ご相談ください。

### まずは基本操作から

# 電源のON/OF

本体上部にあるスリープ(Sleep/Wake)ボタンを、 アップルロゴが表示されるまで長押しすると電源が 入ります。

また、動作中にスリープボタンをずっと長押しする と画面に赤いスライダーが表示されます。つづいて このスライダーをドラッグすると電源OFFとなり ます。しかし通常使用時には電源OFFにする必要 はありません。ロック(スリープ)状態としておけば OKです。もし何日もiPod/iPad/iPhoneを使用しない 場合は、その時のみ電源OFFにしておきましょ う。

ロック(スリープ)とその解除

本体上部にあるスリープボタンを押すと、ロック (スリープ)状態となります。ロック中は、タッ チスクリーンに触れても反応しません。ロックを 解除するには、スリープボタンまたはホームボタ ンを押し、画面に表示されるスライダーをドラッ グします。

(iPod nanoではスリープボタンを押します。) また、iPod/iPad/iPhoneをしばらく操作しないと自然にロック状態となります。

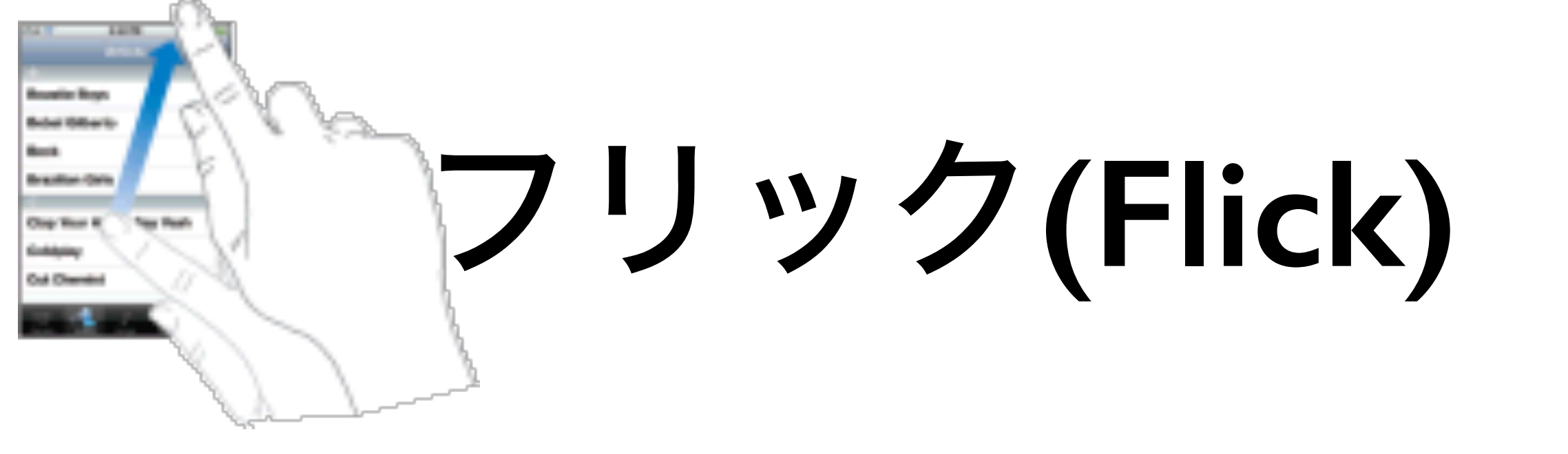

指の腹で、画面上をはじくような動作をフリッ クと呼びます。 画面に付いたほこりを振り払う ように、すばやく指を動かします。 画面上のリストやCoverflow等が高速でスクロー ルを始めます。 これをとめるには、画面をタッ プあるいはタッチします。

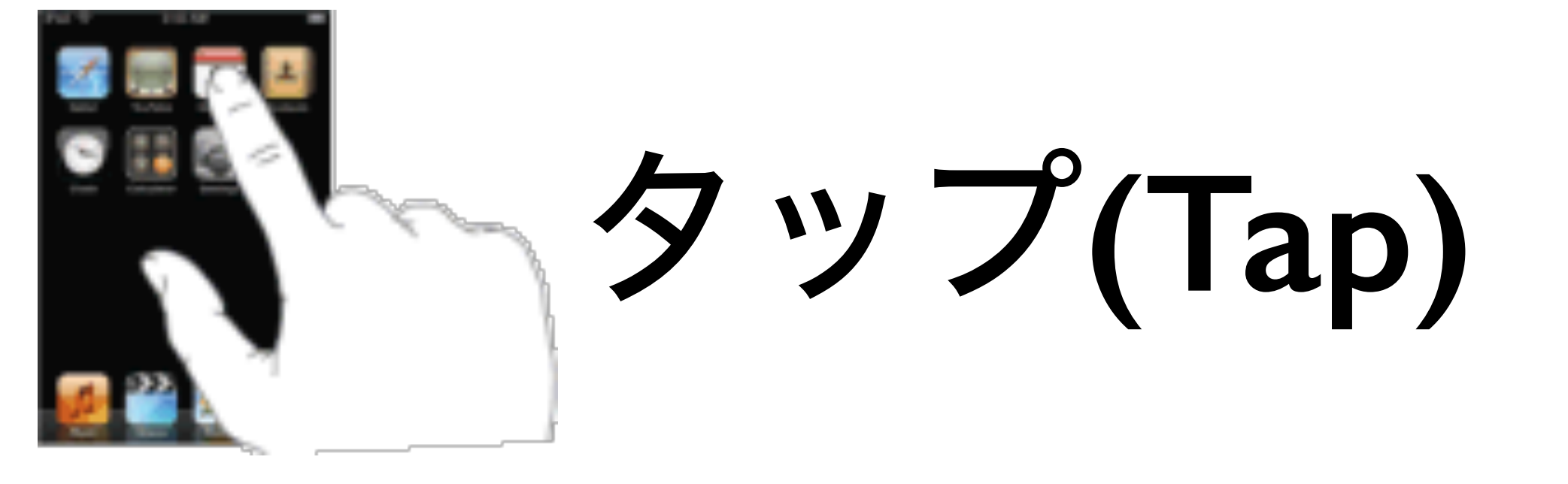

画面上のアイコンなどを指先で軽くつつく 動作をタップと呼びます。 マウスのクリック に相当します。また、すばやく続けて2回つ つく動作をダブルタップと呼びます。 マウス のダブルクリックに相当します。 タップは、画面上の何かを「選択」するとき に使います。ダブルタップは、画面上の何か を「決定」するときに使います。

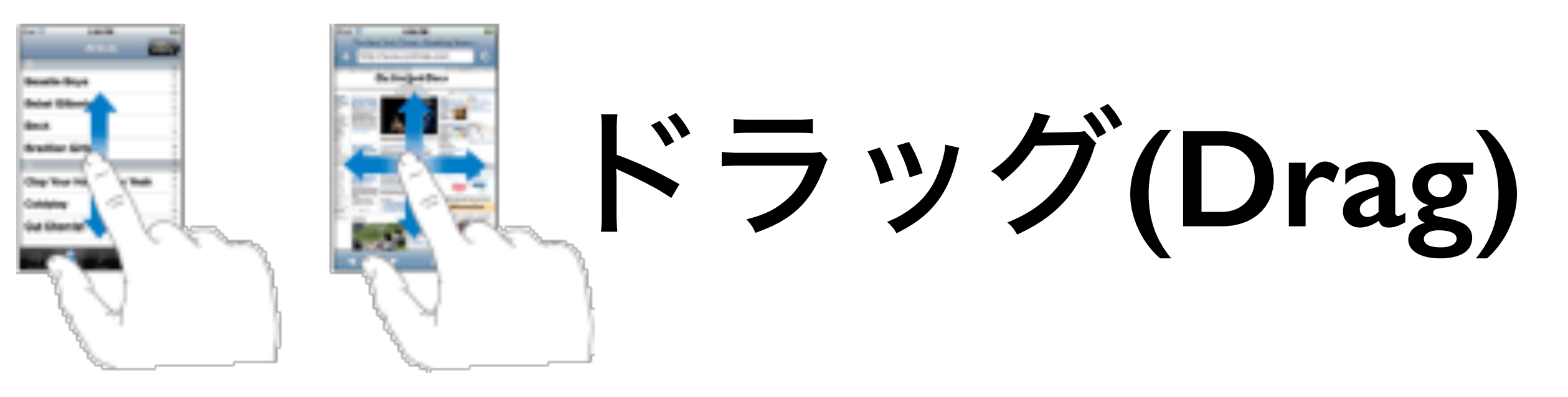

画面に指をつけたまま、上下左右にず らす動作をドラッグと呼びます。 マウス のドラッグに相当します。 画面上のリストや画像、写真などの位置 を「移動」するときに使います。 この動作を「スワイプ(Swipe)」と呼ぶ場 合もあります。

# ピンチアウト(Pinch out) ピンチイン(Pinch in)

二本の指で画面を押さえ、その指の間 隔を広げる動作をピンチアウトと呼びま す。」二本の指で画面を押さえ、その指 の間隔を狭めてものを挟むような動作を ピンチインと呼びます。

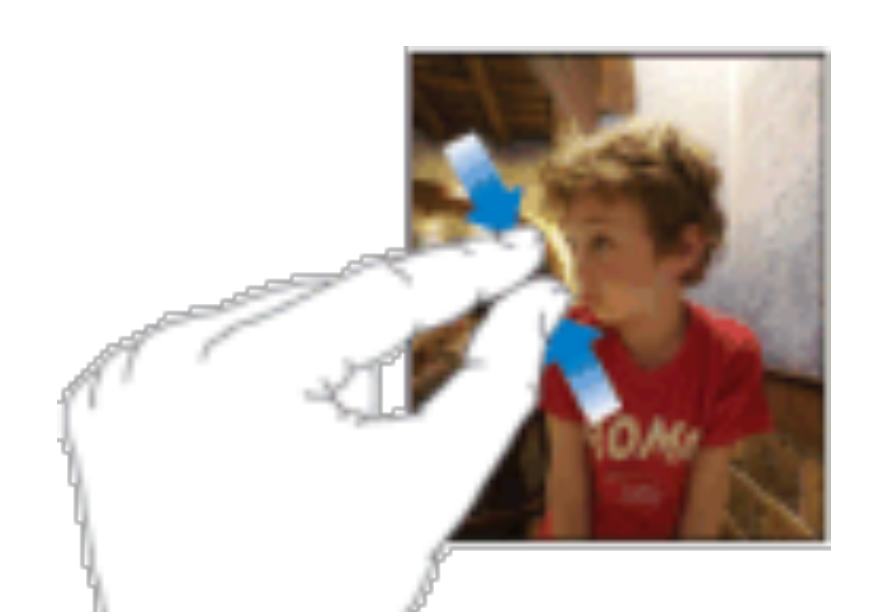

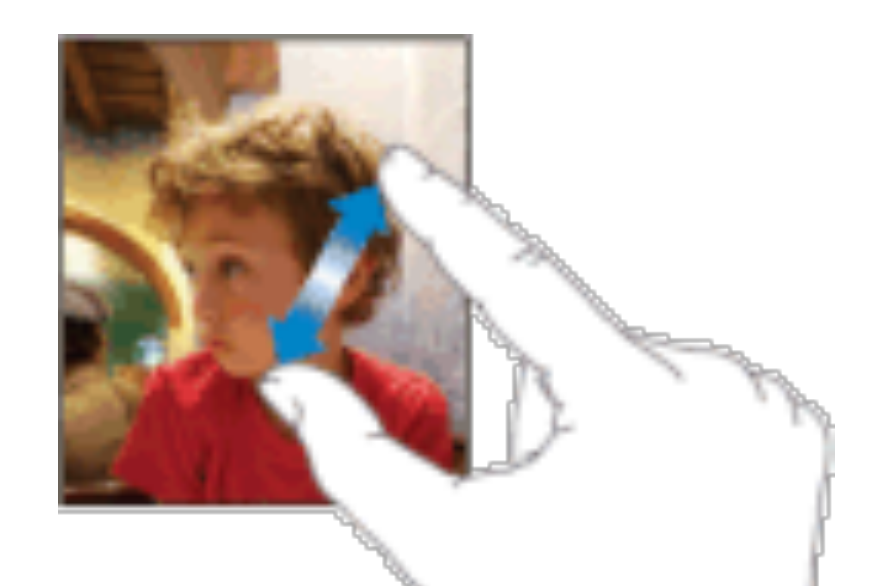

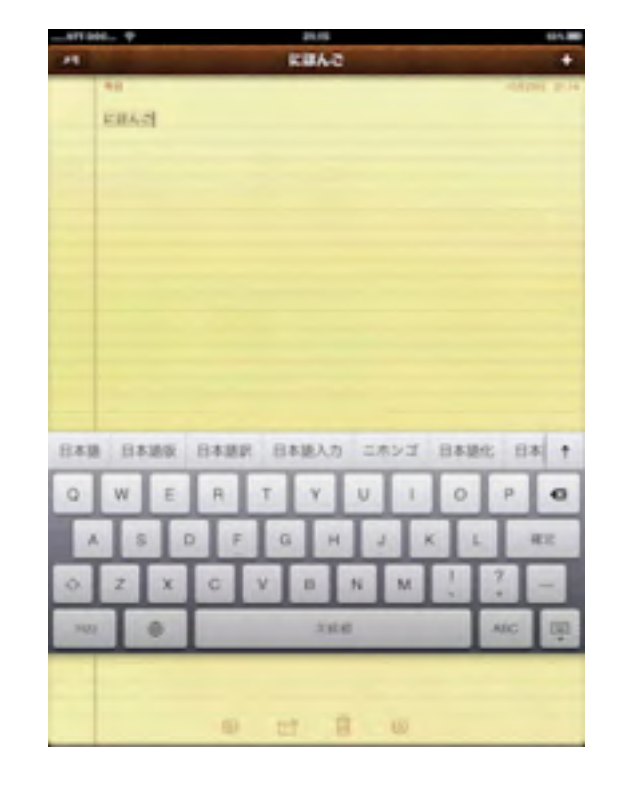

# ソフトウェアキーボード の使用

文字入力が必要なシーンになると、自動的に画面にソフト ウェアキーボードが現れます。 そして入力が終わると自動 的に消えます。

なお、iPadの場合 キーをタップすると、いつでもキーボー ドを隠すことが出来ます。 このとき画面の入力欄をタップ するとまたキーボードが現われます。

さらにiPadの場合 キーを上下にドラッグすると、キーボー ドの位置を移動することができます(iOS5.0以降)。 このと きは、画面の中央部分が見やすいように、キーボードが自 動的に左右に分かれます。 詳しくは<u>キーボードの分割</u>の ページをご覧下さい。

キーボードの種類と切り替え

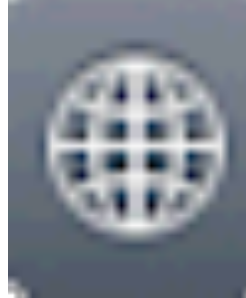

をタップすると、iPhone/iPodの場合はキーボードが[日本語キーボード(ローマ字)]-[日本語キー ボード(かな)(携帯タイプ)]-[英語フルキーボード] と切り替えられます。 iPadには[日本語キーボード(かな)(携帯タイプ)]は ありませんが、代わりに[日本語(50音キー)]を有効 にすることが出来ます。

また、 を長押しすると、左図のように現在使 用可能なキーボードの一覧が表示されます(iOS4以 降)。 ここから直接使いたいキーボードに切り替え ることが出来ます。

# 音声入力 (Dictation)

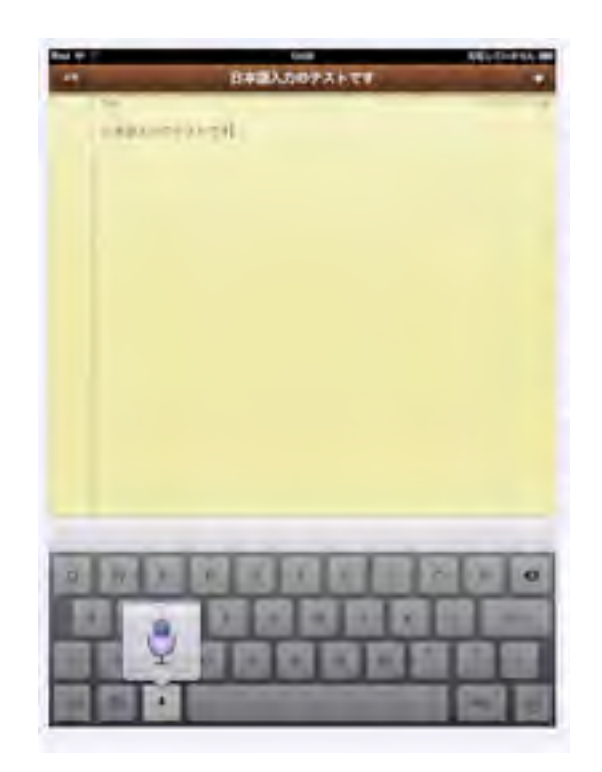

### かな漢字変換の使い方

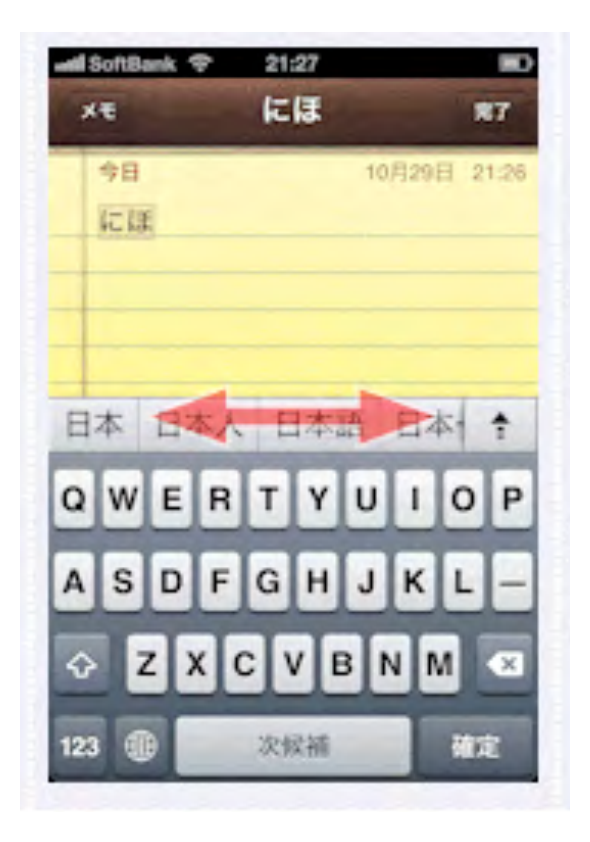

### マルチタスク

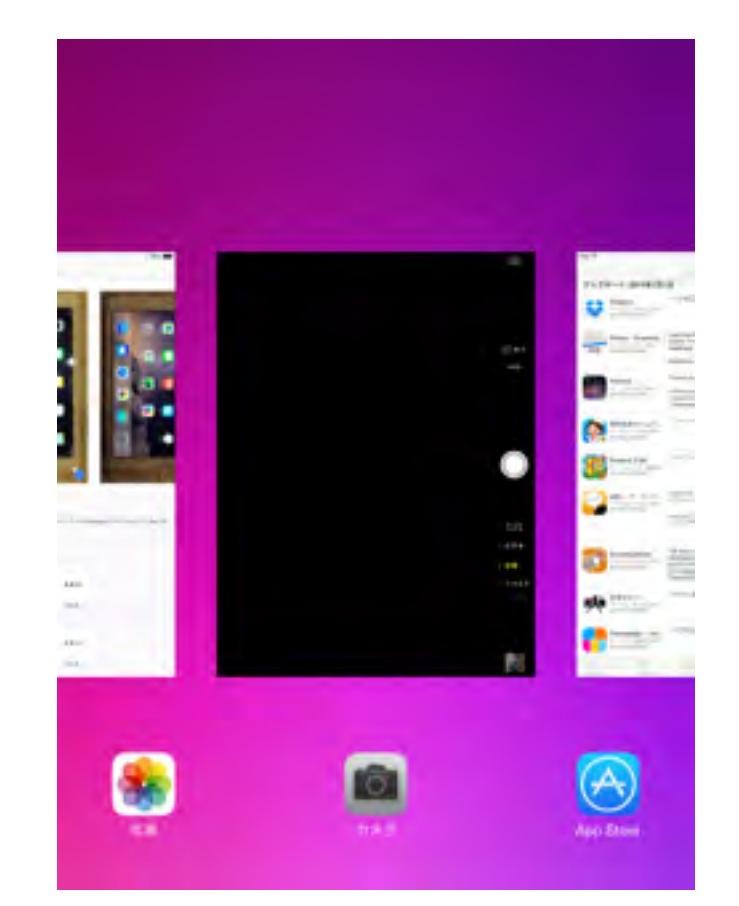

### 基本操作の次はカメラです

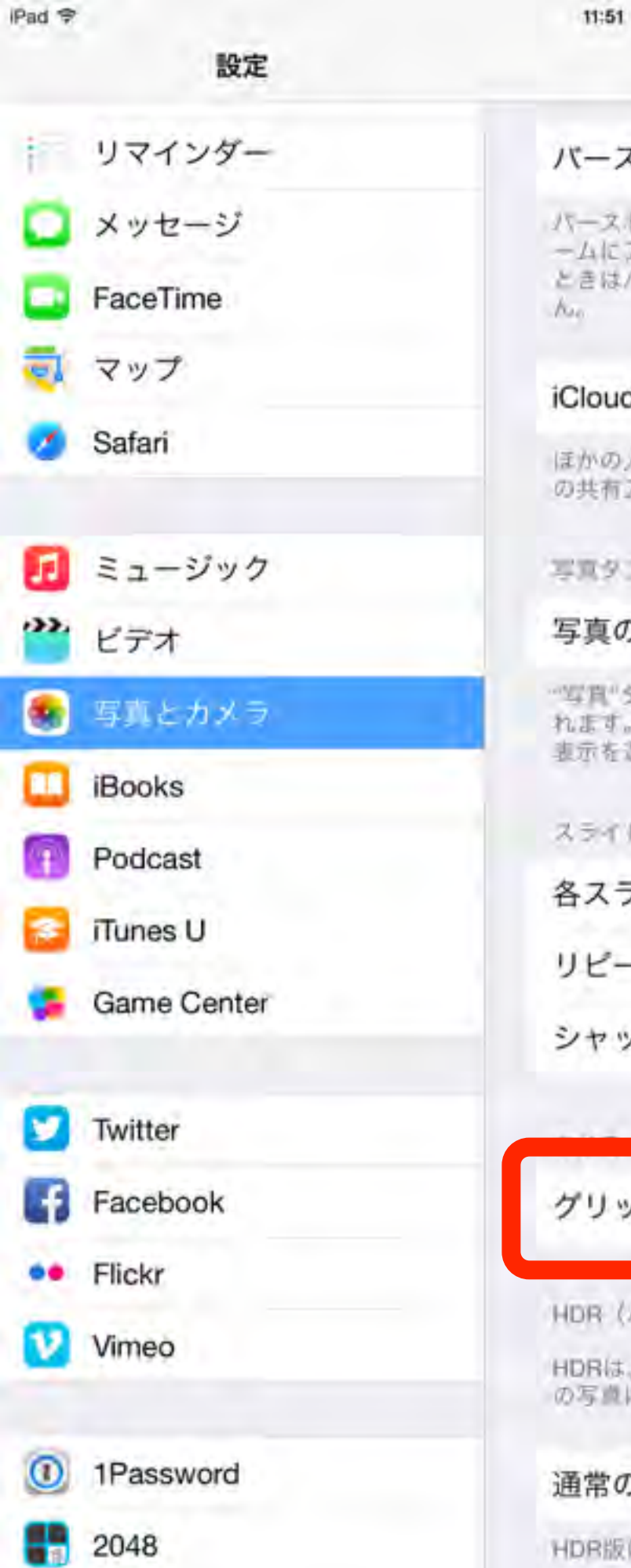

| バーストの写真をアップロード                                                                     |
|------------------------------------------------------------------------------------|
| パーストのうちお気に入りの写真だけをフォトストリ<br>ームにアップロードします。コンピュータに接続した<br>ときはパーストのお気に入りの写真しか読み込めません。 |
| iCloud写真共有                                                                         |
| ほかの人と共有するアルバムを作成したり、ほかの人<br>の共有アルバムに参加したりします。                                      |
| 写真タブ                                                                               |
| 写真の概要を表示                                                                           |
| "写真"タブではライブラリにあるすべての写真が表示されます。コレクションおよび年別のコンパクトな概要<br>表示を選択できます。                   |
| スライドショー                                                                            |
| 各スライドの再生時間 3世                                                                      |
| リピート                                                                               |
| シャッフル                                                                              |
|                                                                                    |
| グリッド Ç 🚺                                                                           |
| HDR (ハイダイナミックレンジ)                                                                  |
| HDRは、3段前の異なる認出の写真の良い部分を、1枚の写真に合成する機能です。                                            |
| 通常の写真を残す                                                                           |
| HDR版に加えて、標準露出の写真も保存します。                                                            |

写真とカメラ

@ 87% m)

### カメラの設定

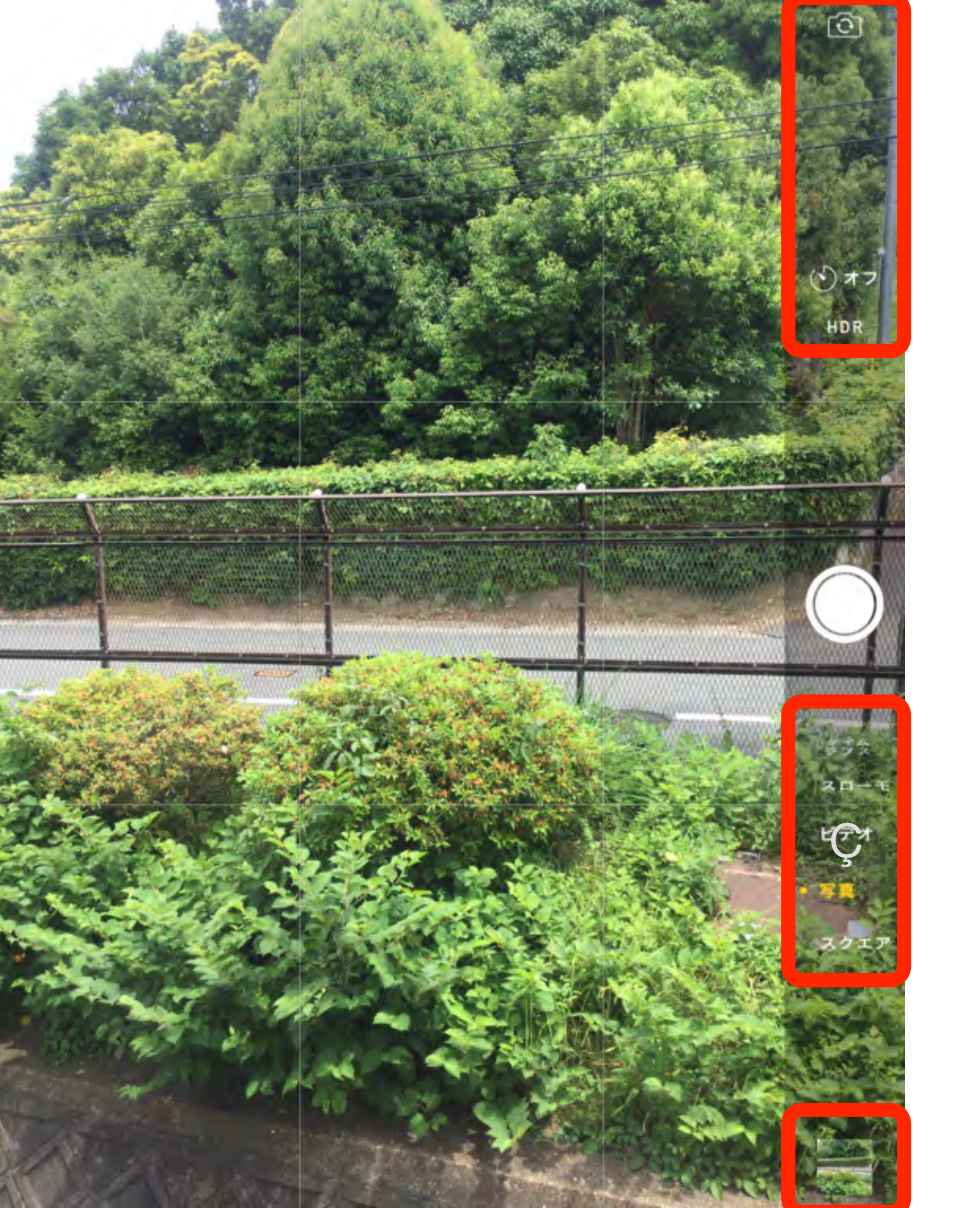

撮影

### 写真モードで撮影してみよう

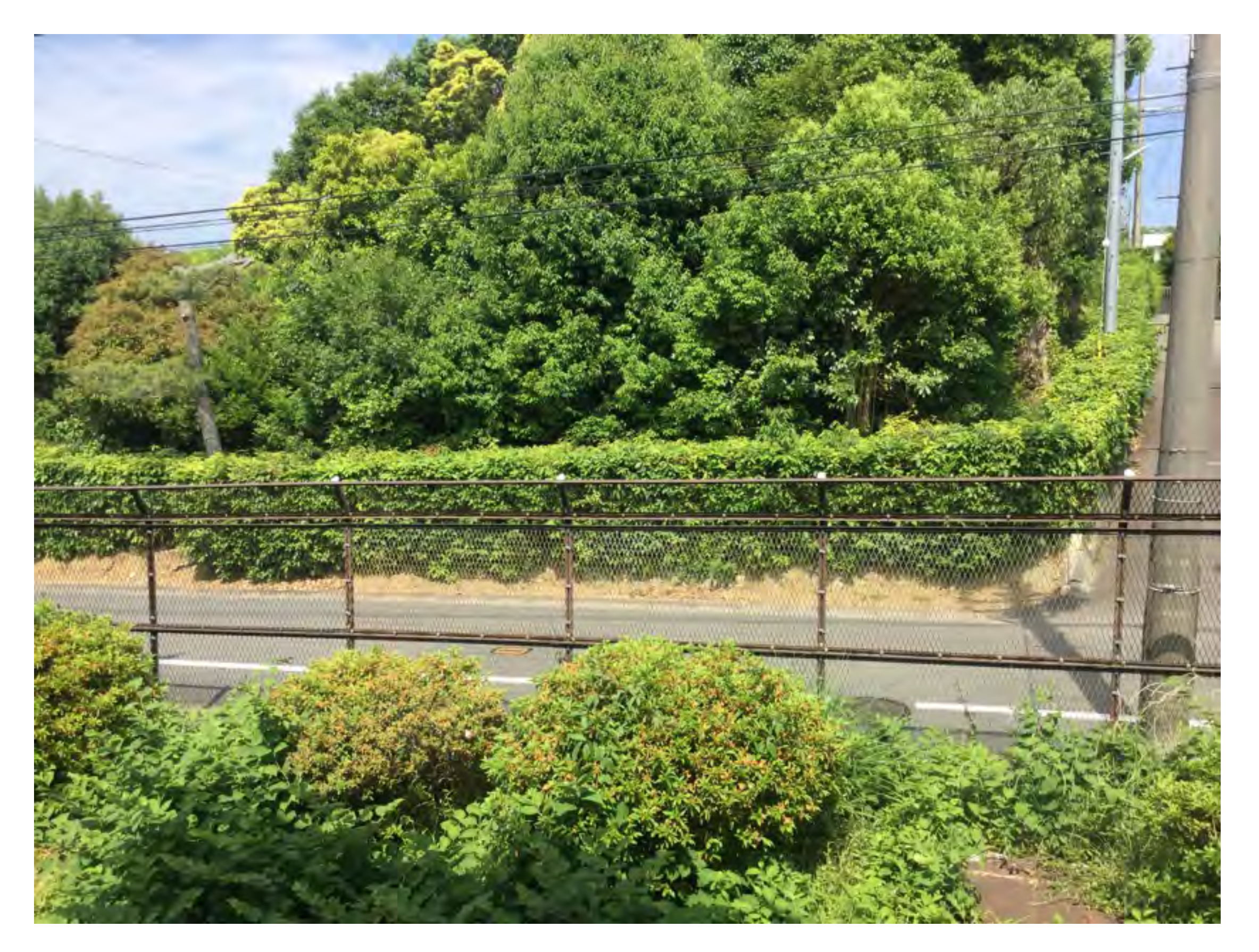

### スクエアモードで撮影してみよう

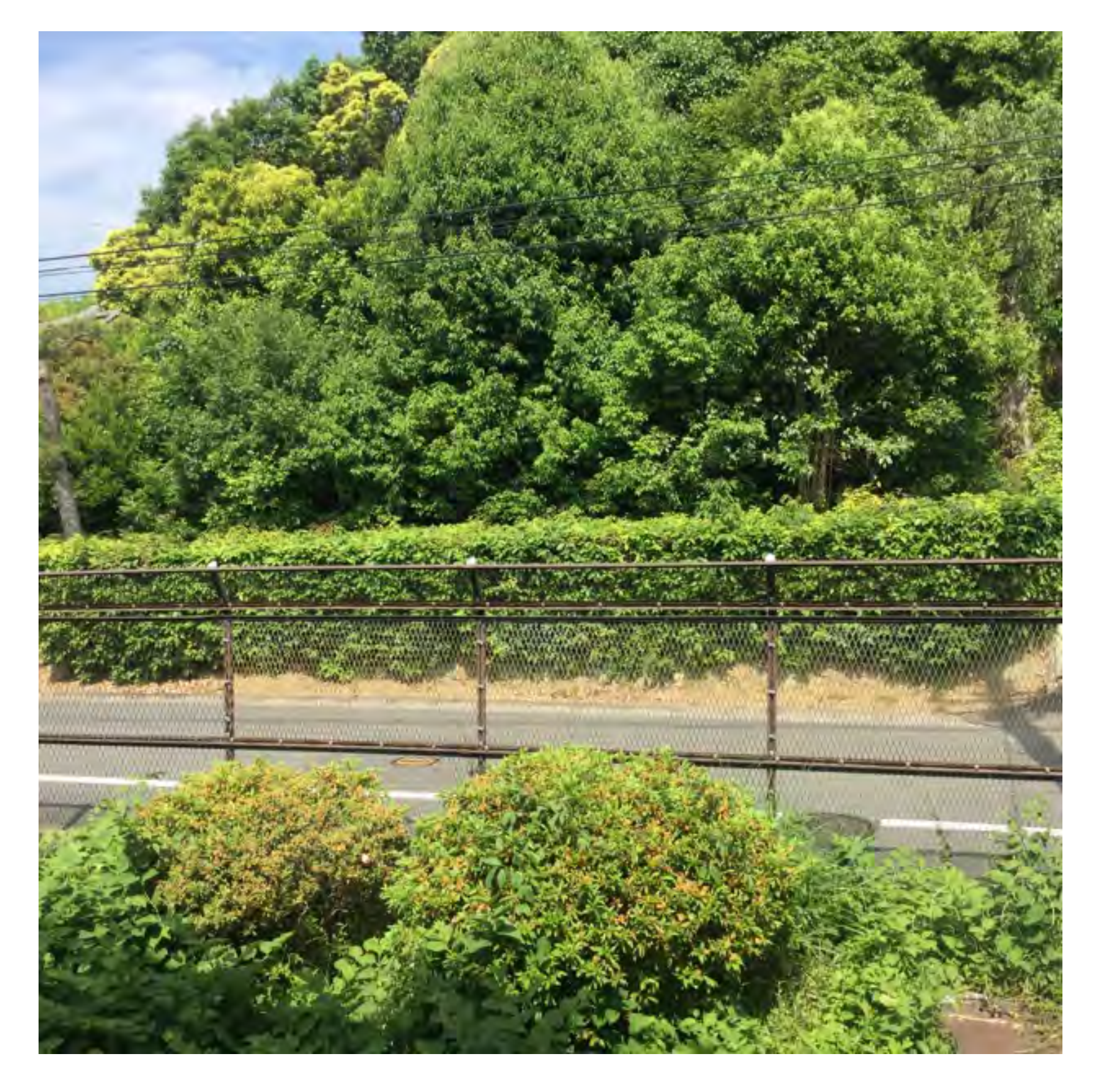

### パノラマモードで撮影してみよう

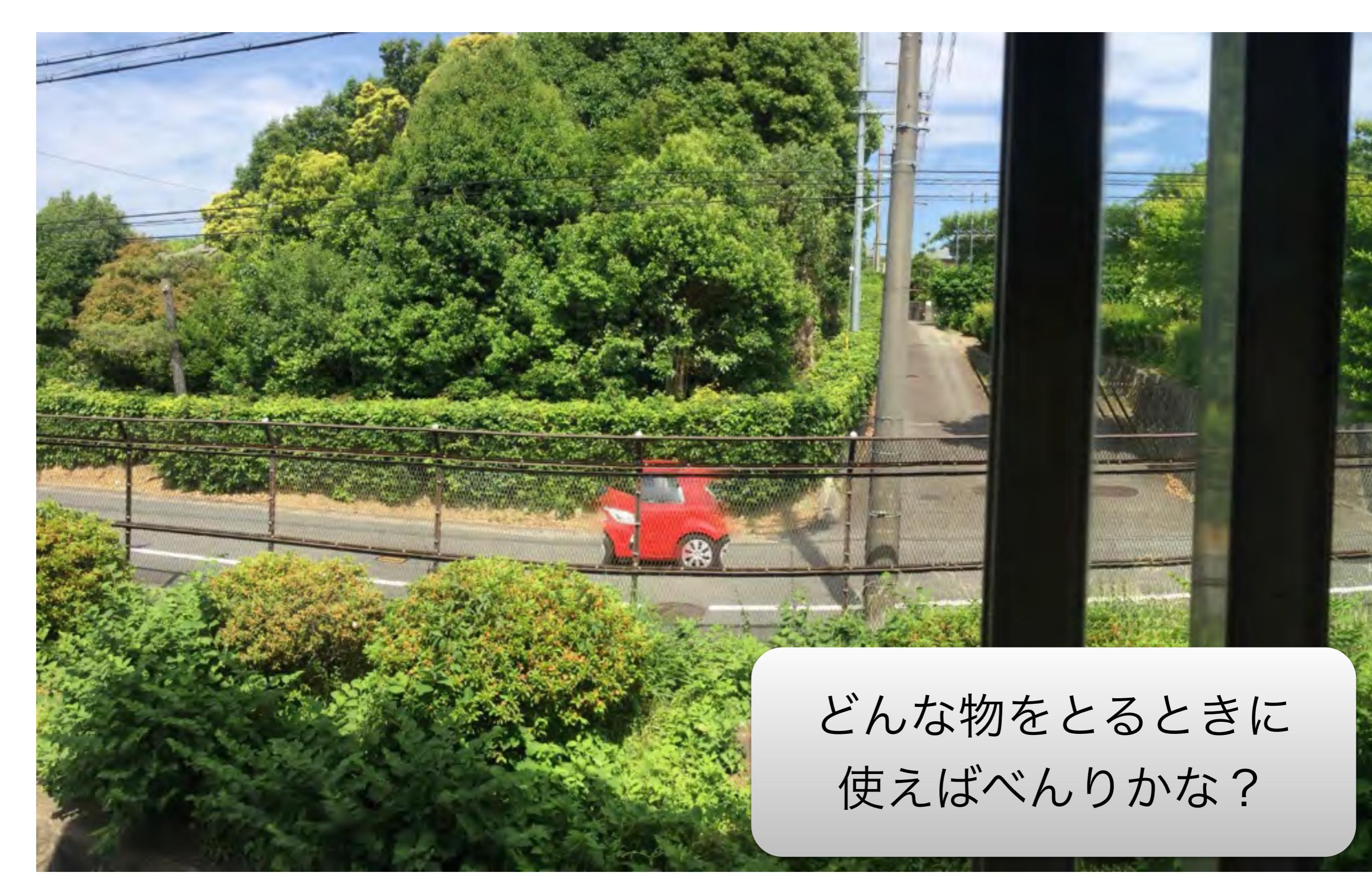

### ビデオモードで撮影してみよう

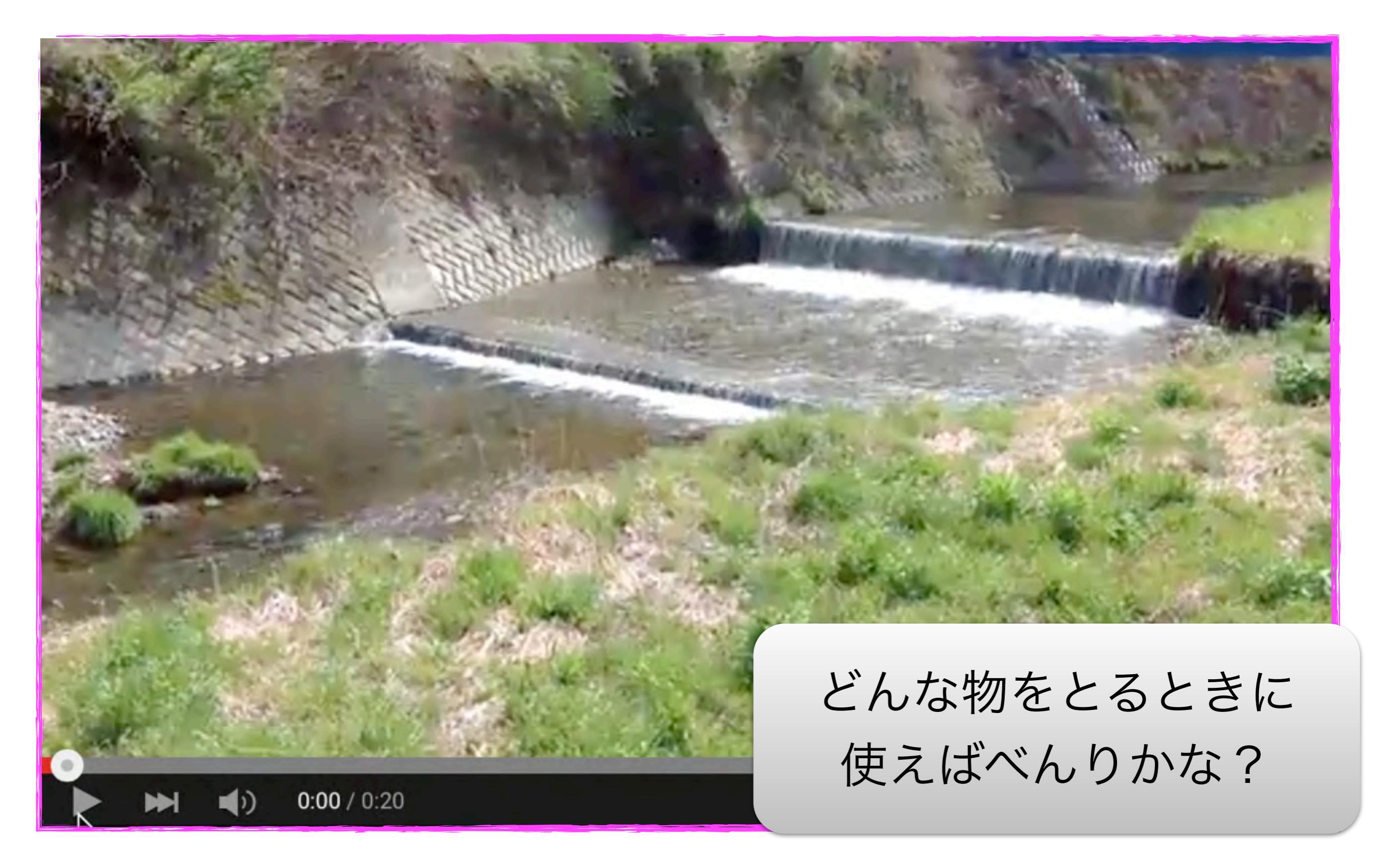

#### スローモーションモードで撮影してみよう

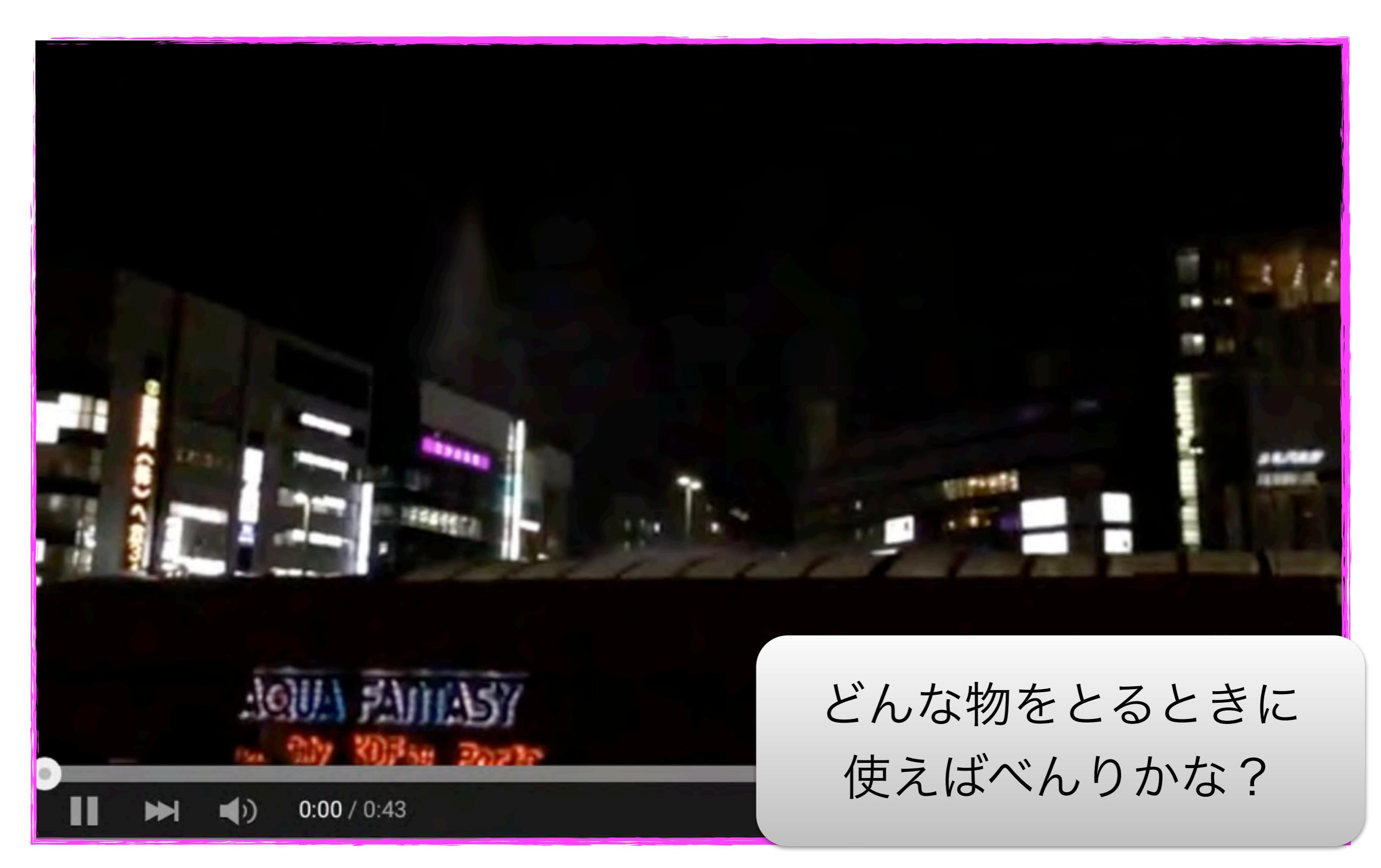

### タイムラプスモードで撮影してみよう

#### 台風一過(iPhone 6 Plusタイムラプス)

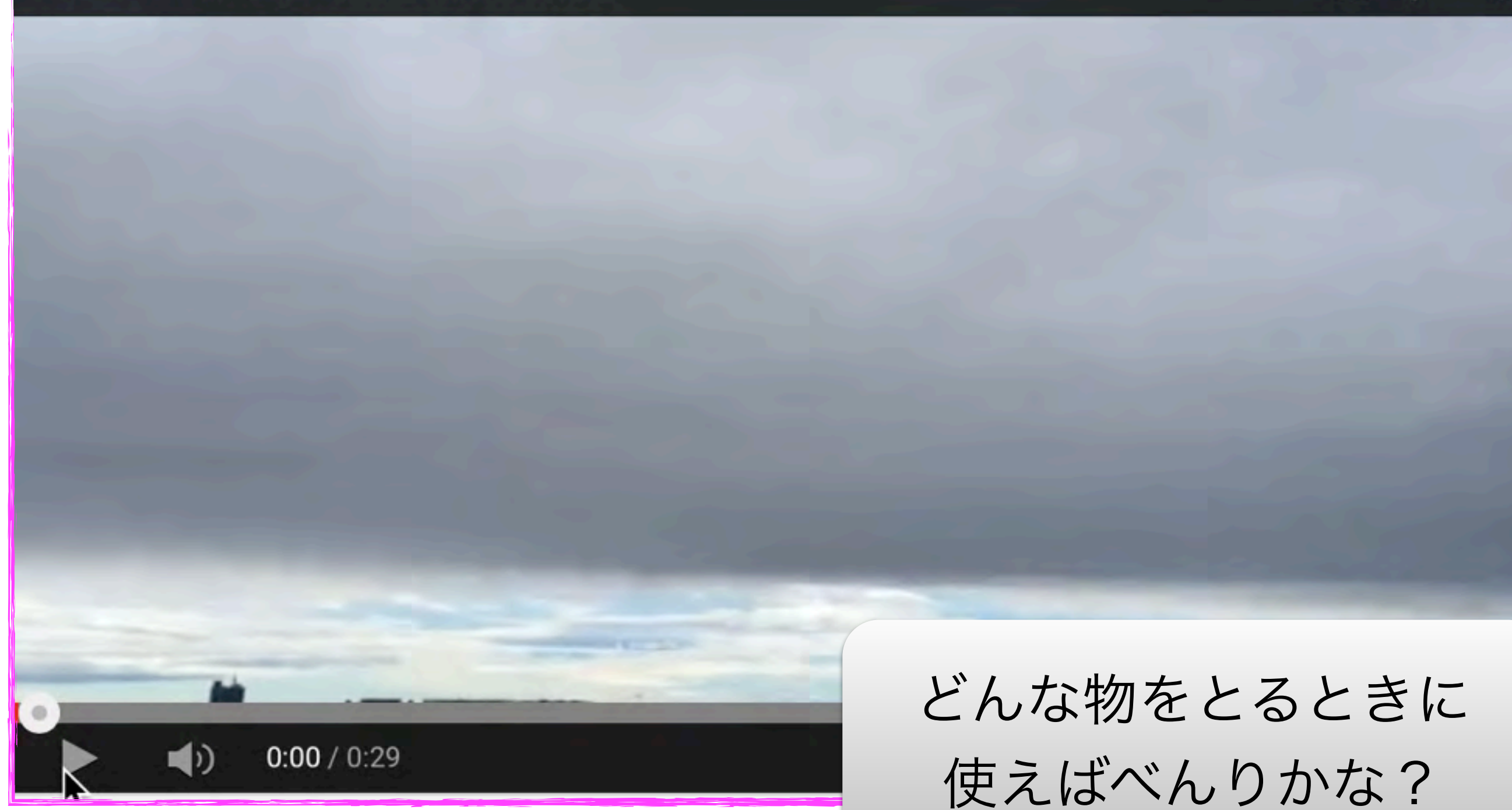

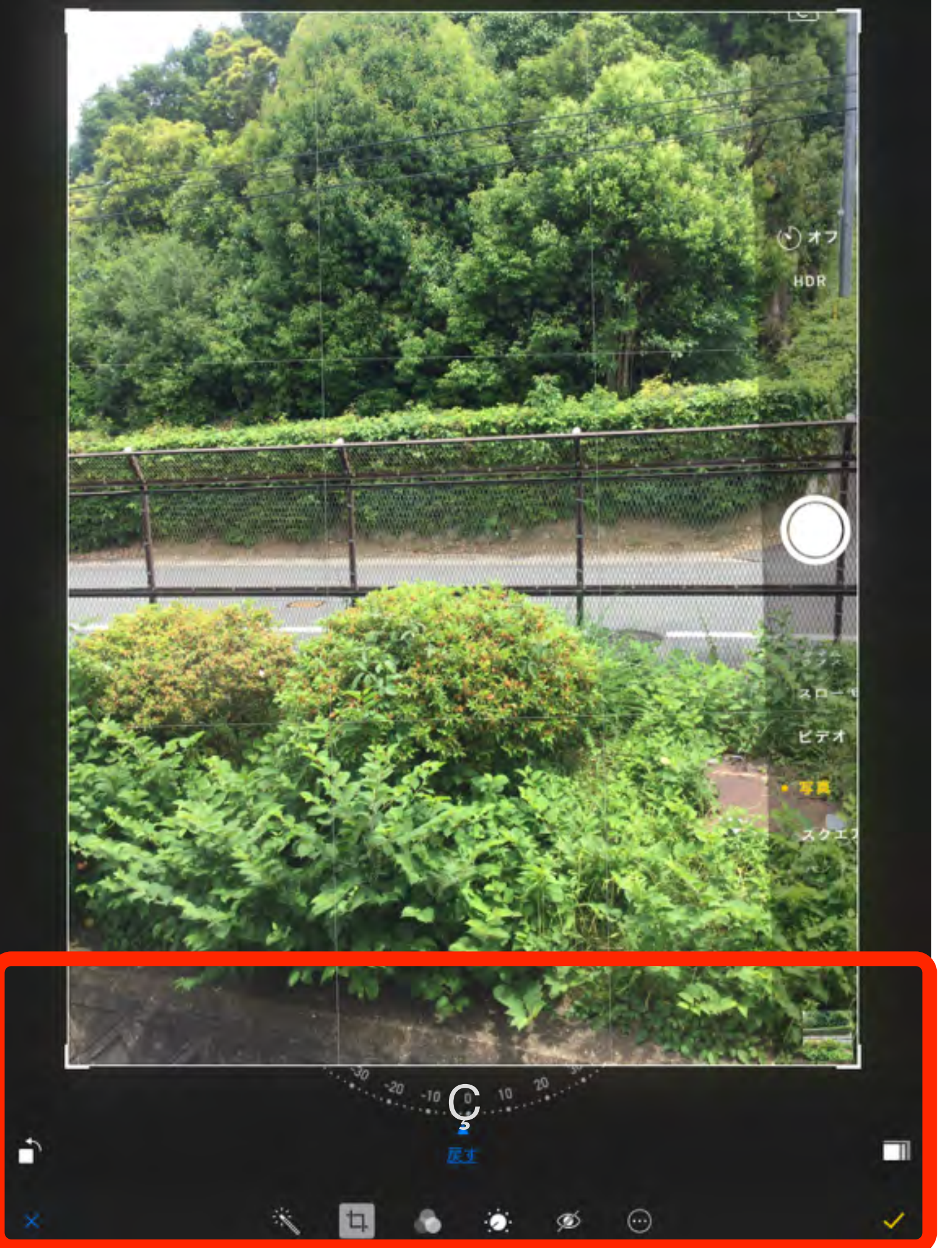

編集

Ň

#### 全体的な明るさ、彩度などが自動補正されます。 ※補正を取り消す場合は、ツールを再度選択します。変更を保存したあとでも取り消せます。

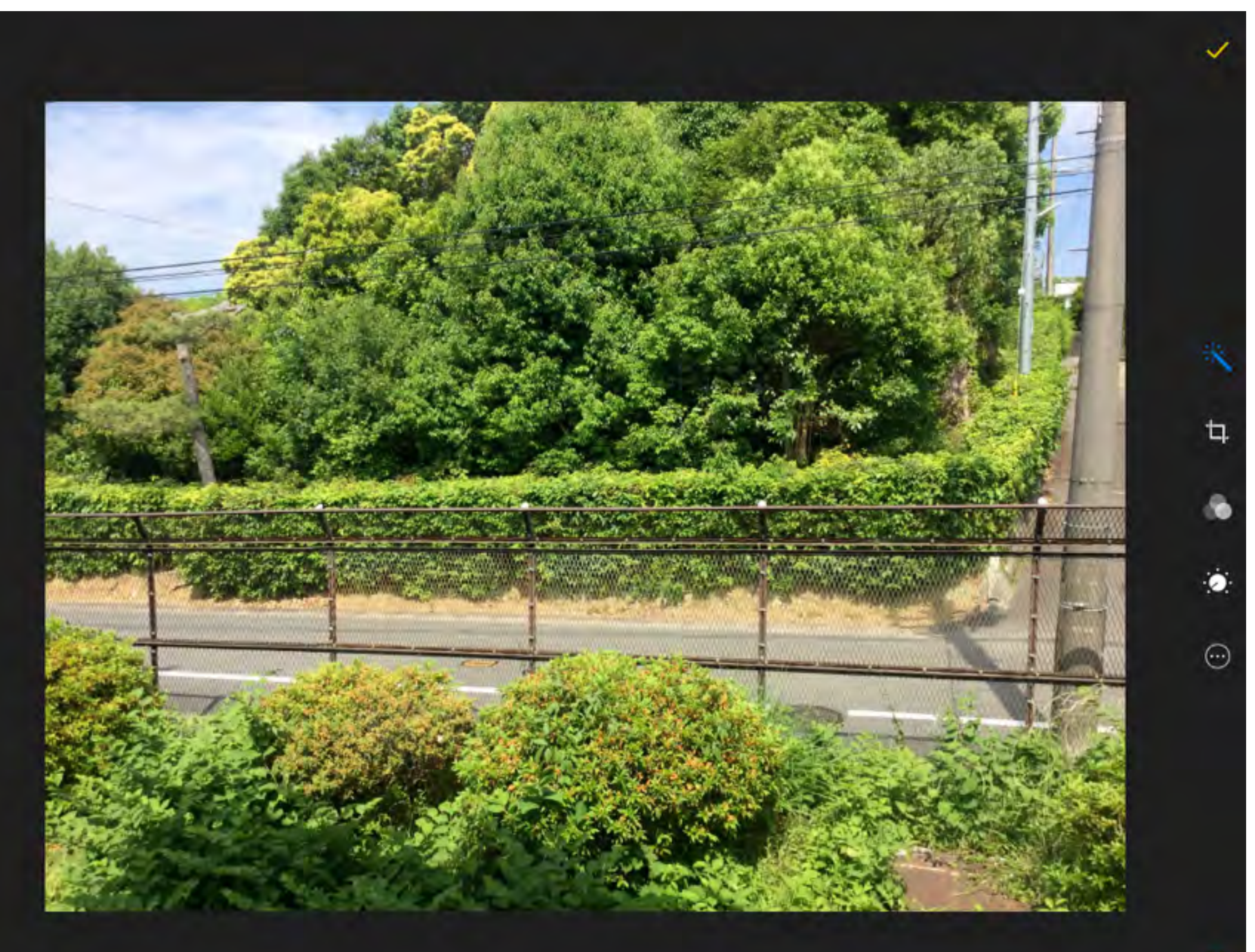

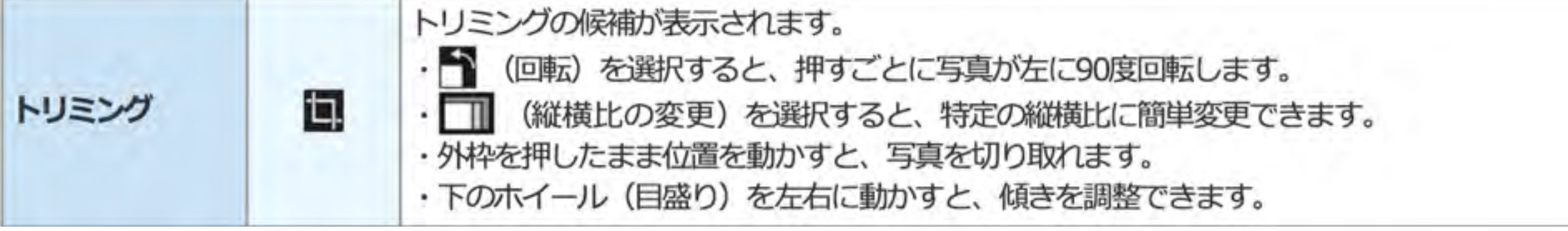

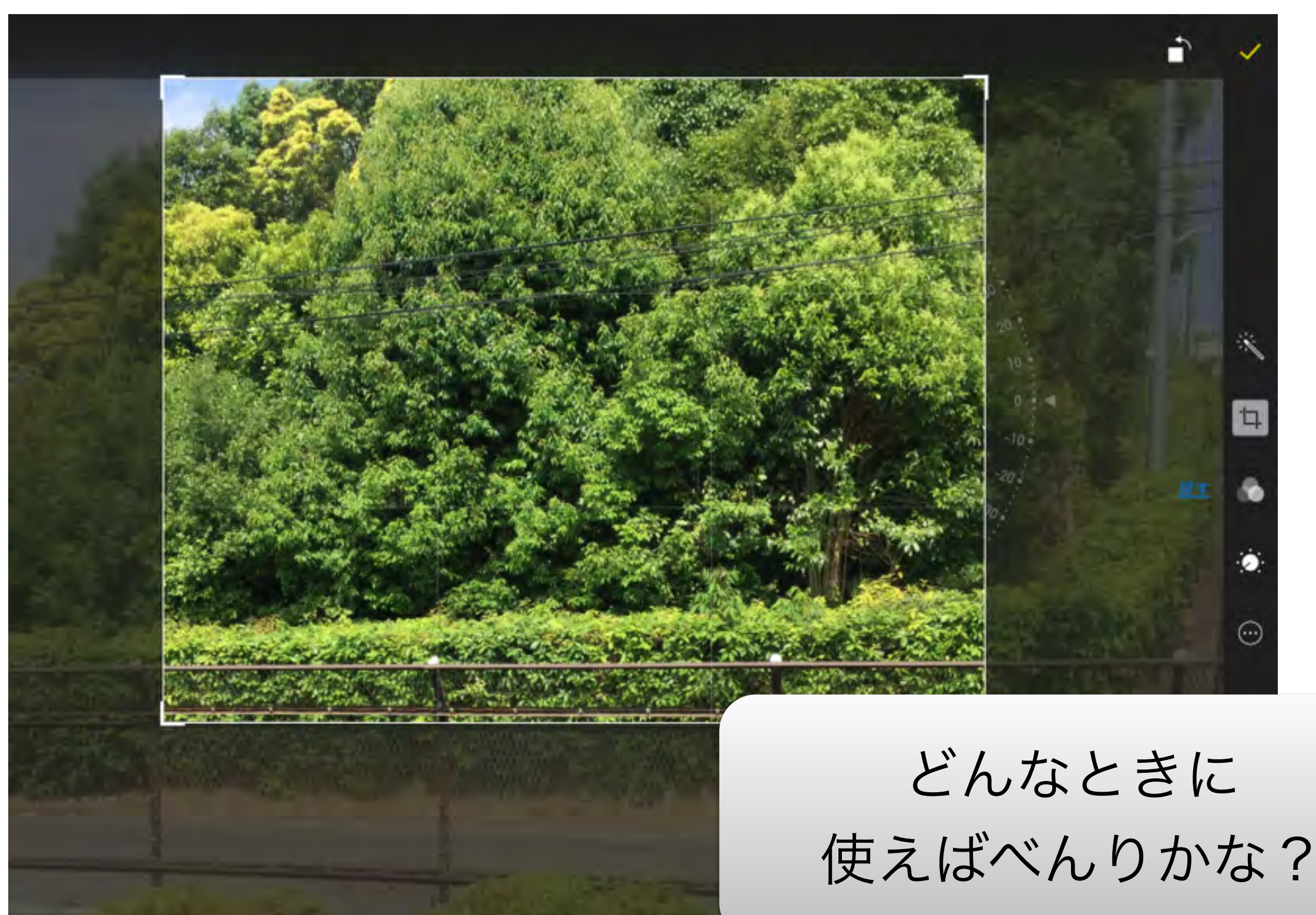

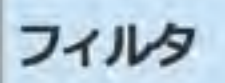

8種類のフィルタ(モノ/色調/ノアール/フェード/クローム/プロセス/トランスファー/イン スタント)から選択します。

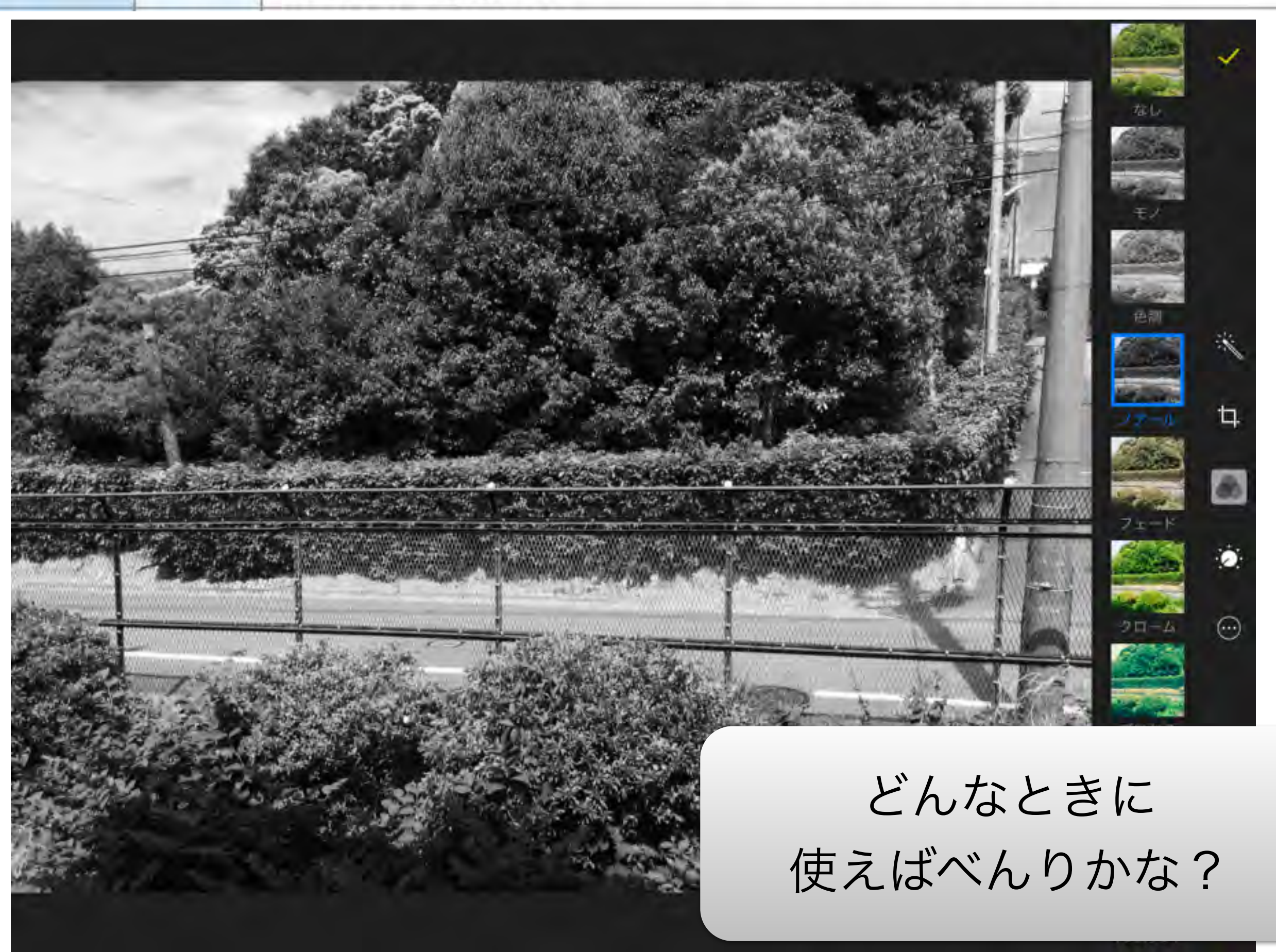

調整

0

「ライト」「カラー」「白黒」から調整したい要素を選択し、スライダーを動かして編集できます。 ※画面右側の 📻 (メニュー)を選択すると、より詳細な調整ができます。

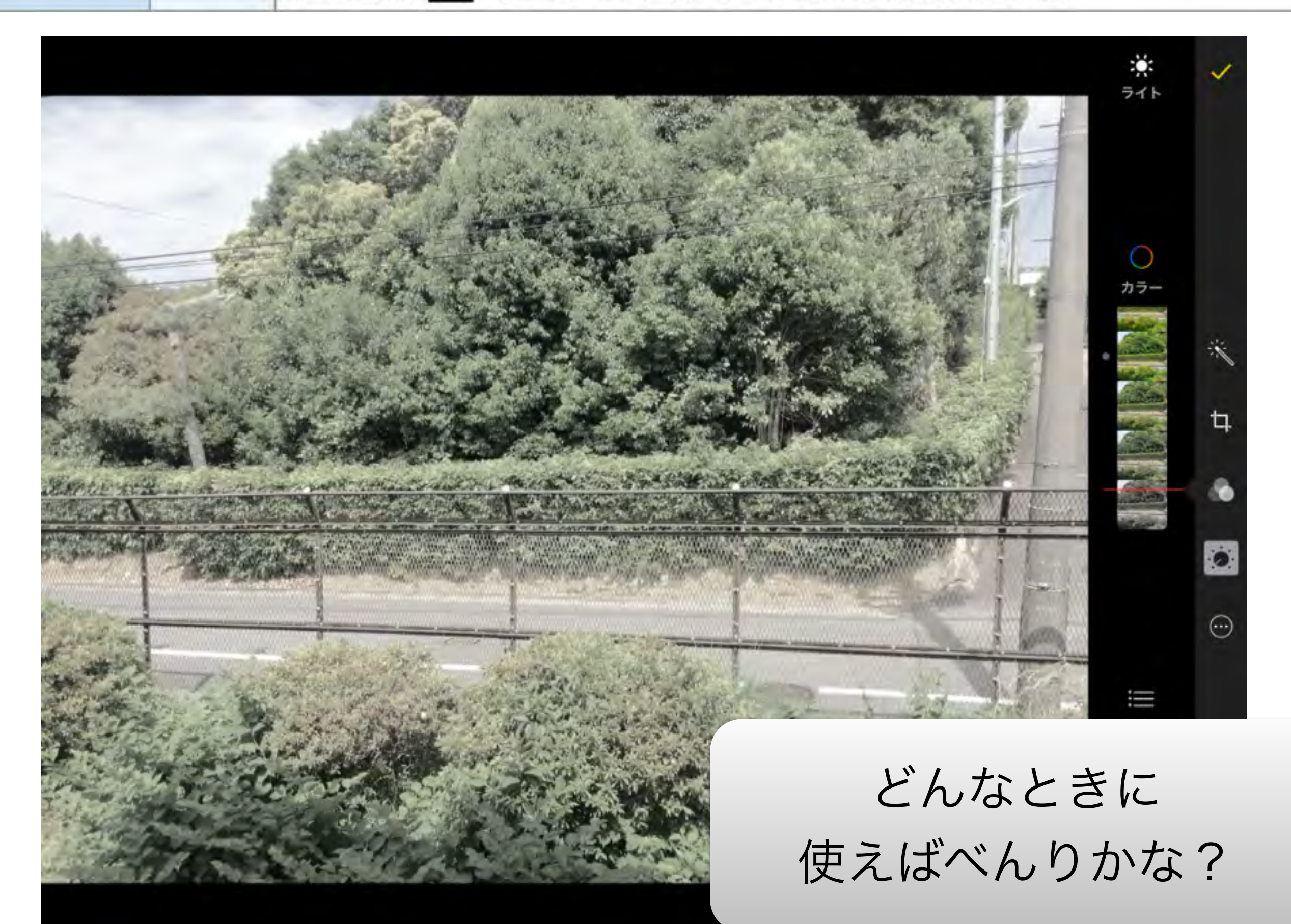

iPad 🜩 +

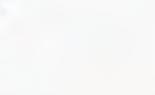

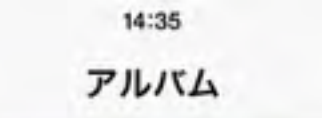

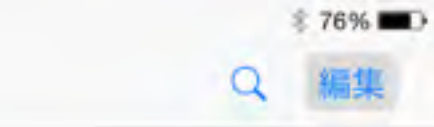

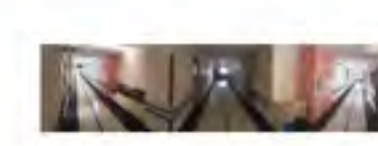

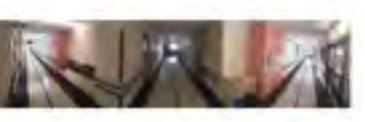

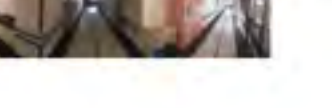

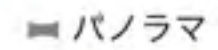

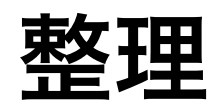

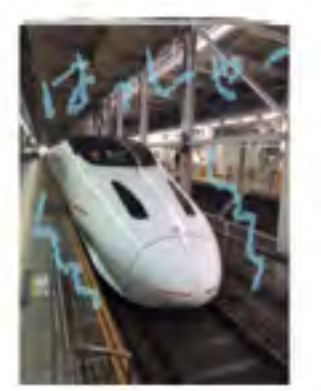

■ カメラロール

■ ビデオ

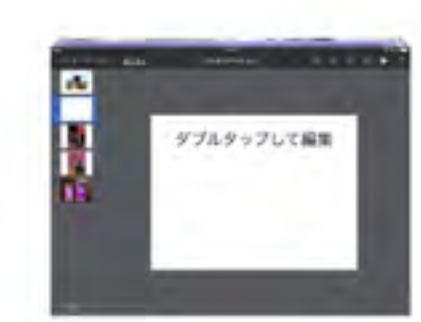

自分のフォトストリーム

■ 最近削除した項目

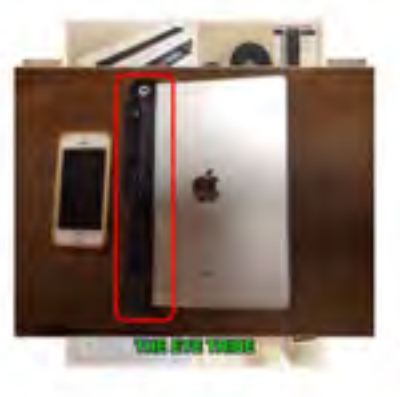

Skitch

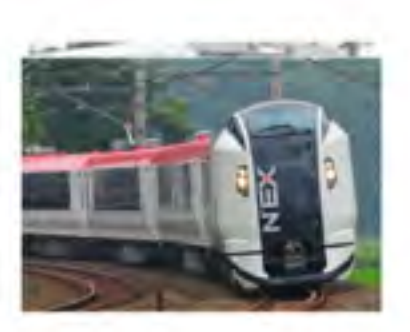

電車

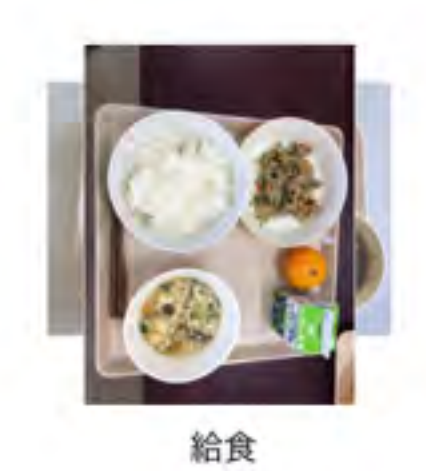

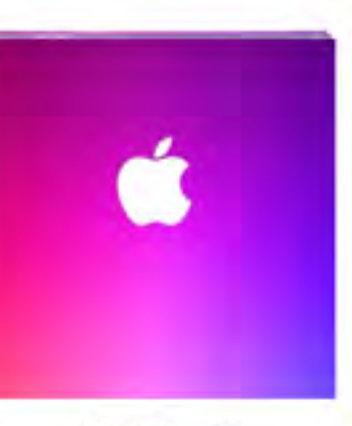

WallPaper

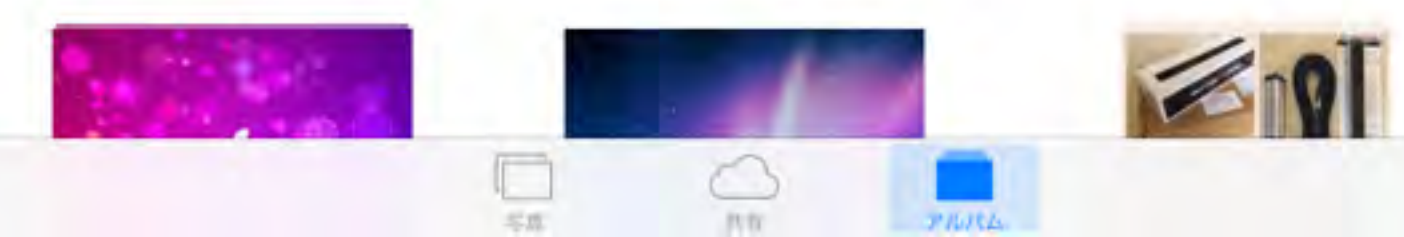

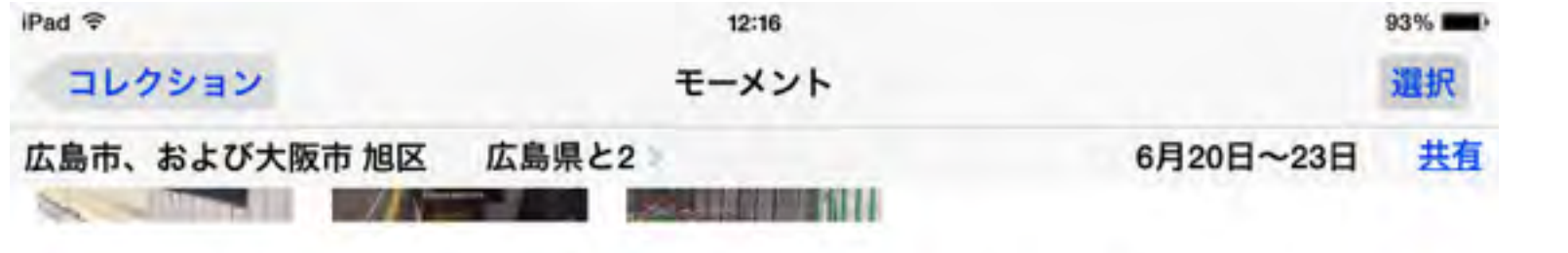

共有 戸坂出江 2丁目、大塚西 6丁目、戸坂山根 3丁目と皆賀 2丁目 > 広島市、2 火曜日

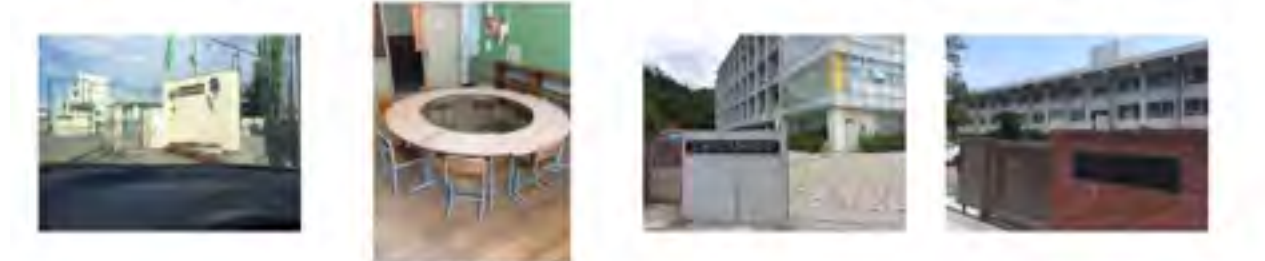

五日市 2丁目と五日市 3丁目 > 佐伯区、2

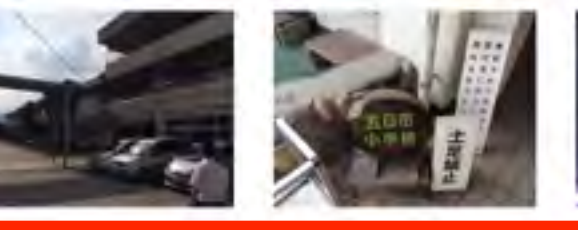

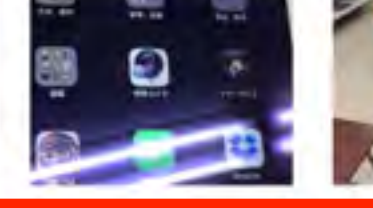

広島市、広島県 大手町1丁目、青崎1丁目、皆実町1丁目その他3件

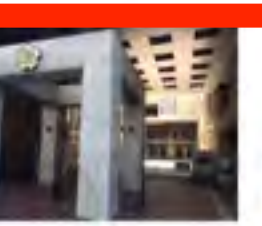

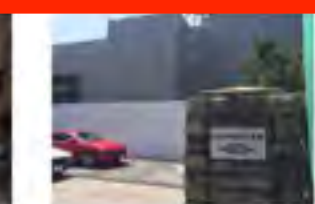

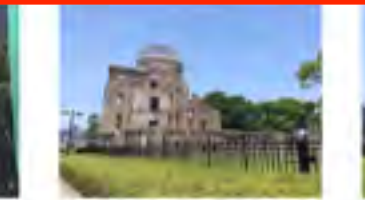

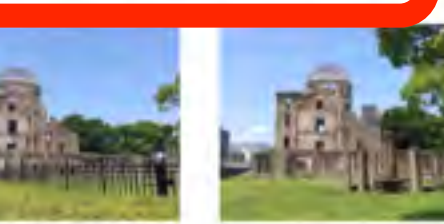

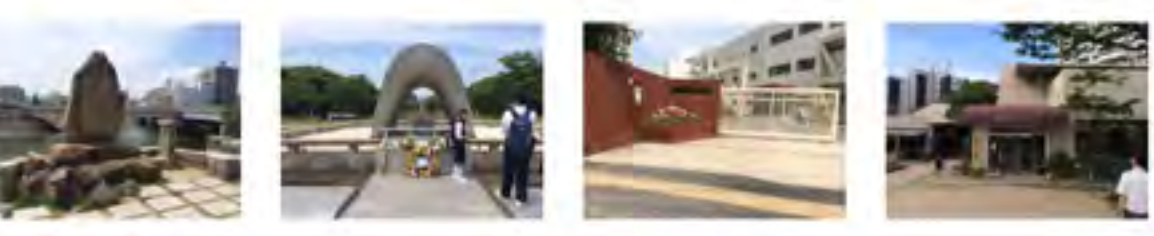

廿日市市、および広島市 日本

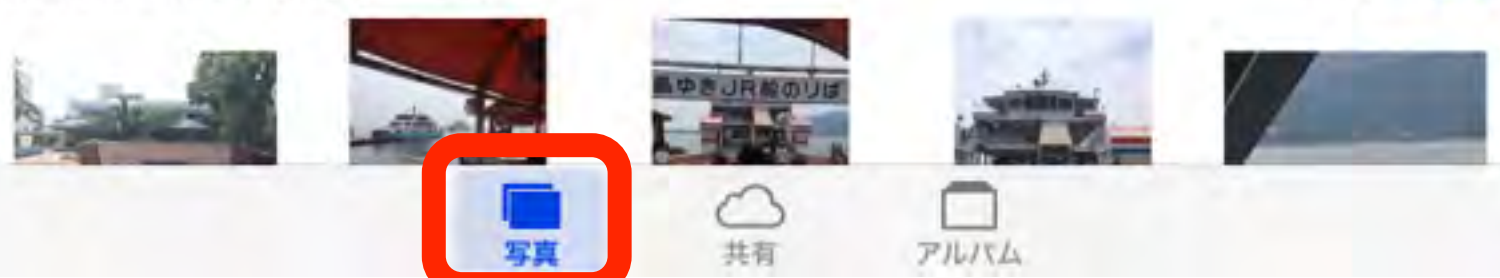

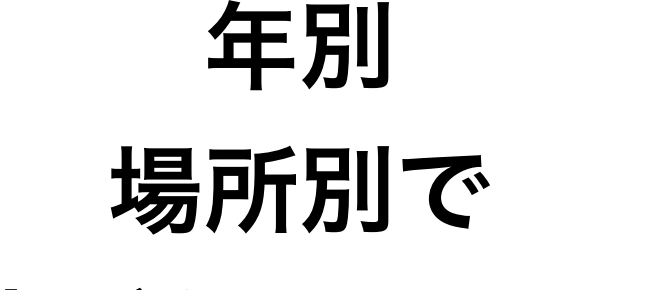

写真が分類されます

### 住所をタップすると マップ表示されます

共有 昨日

火曜日

水曜日

共有

共有

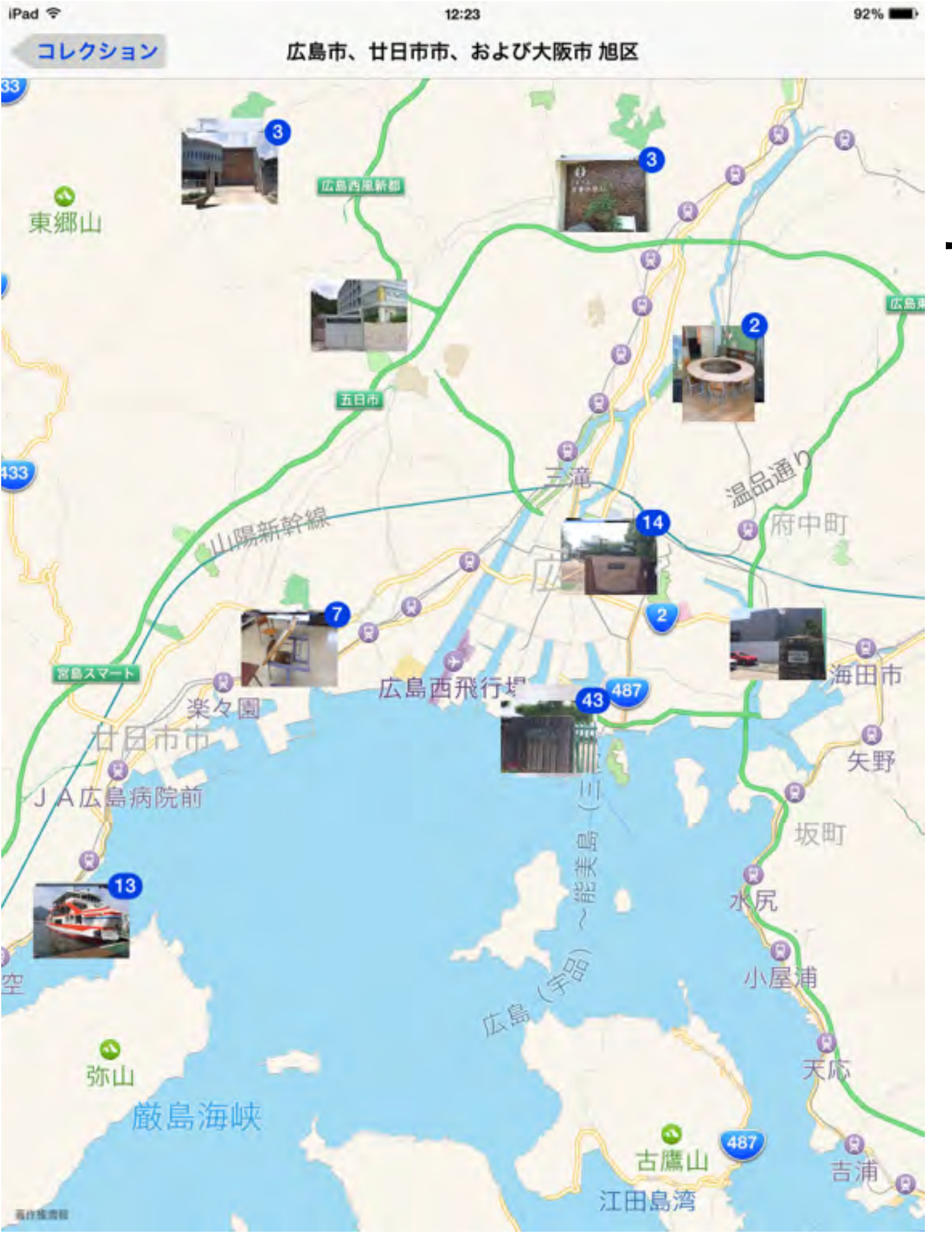

### マップを拡大していくと 更に詳細な分類が されます。

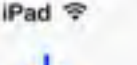

アルバム

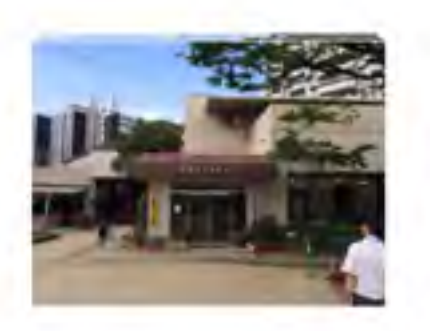

カメラロール

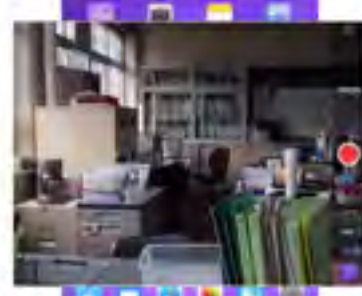

12:15

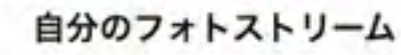

バノラマ

93%

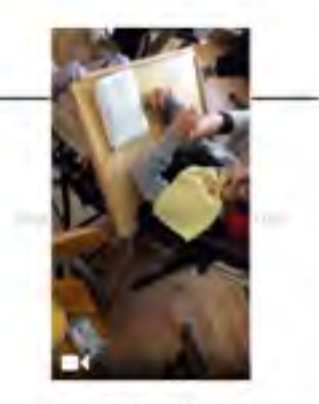

ビデオ

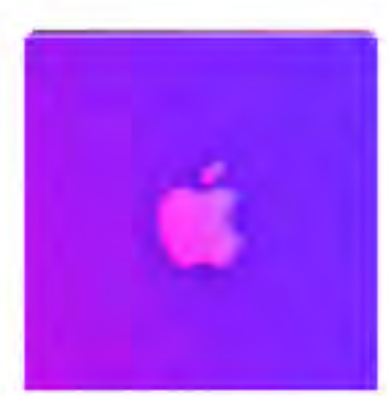

Wallpapers

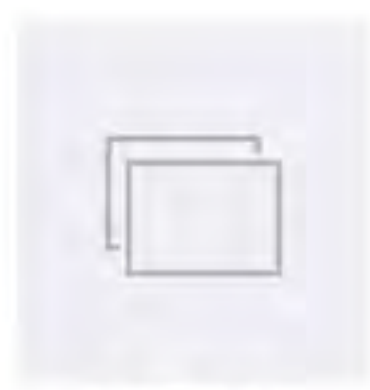

ToonPAINT

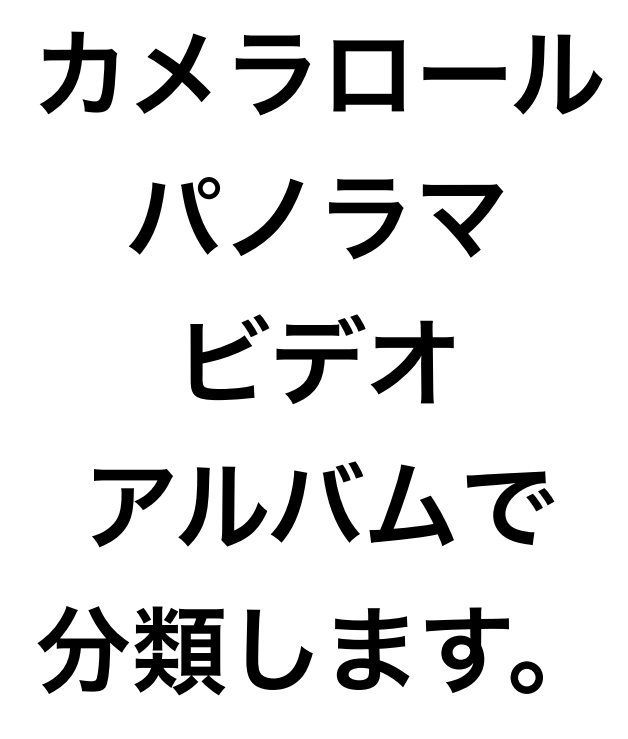

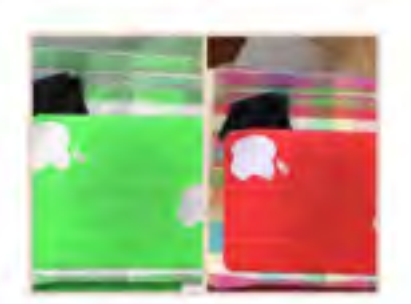

Pic Collage

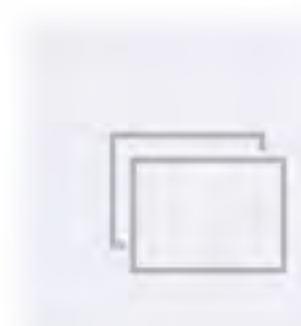

SlideStory

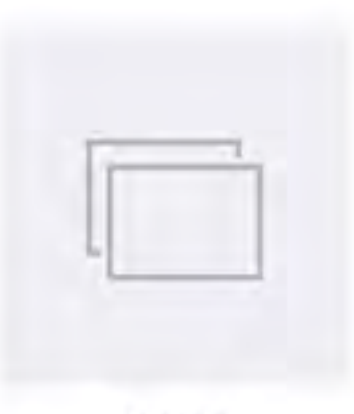

pixntell

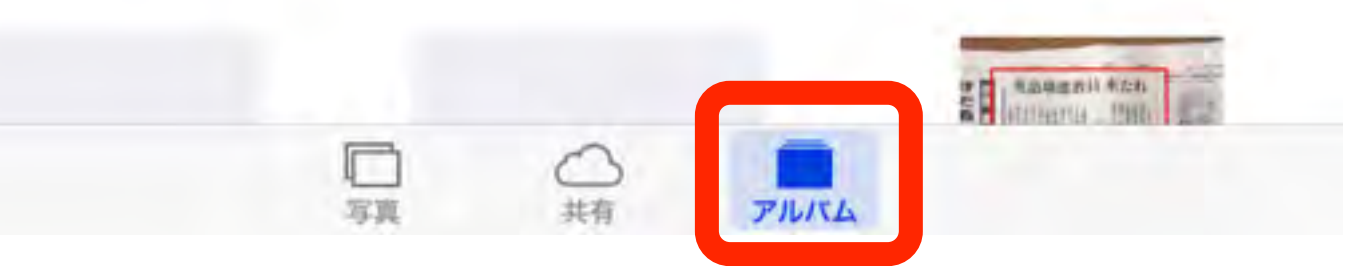
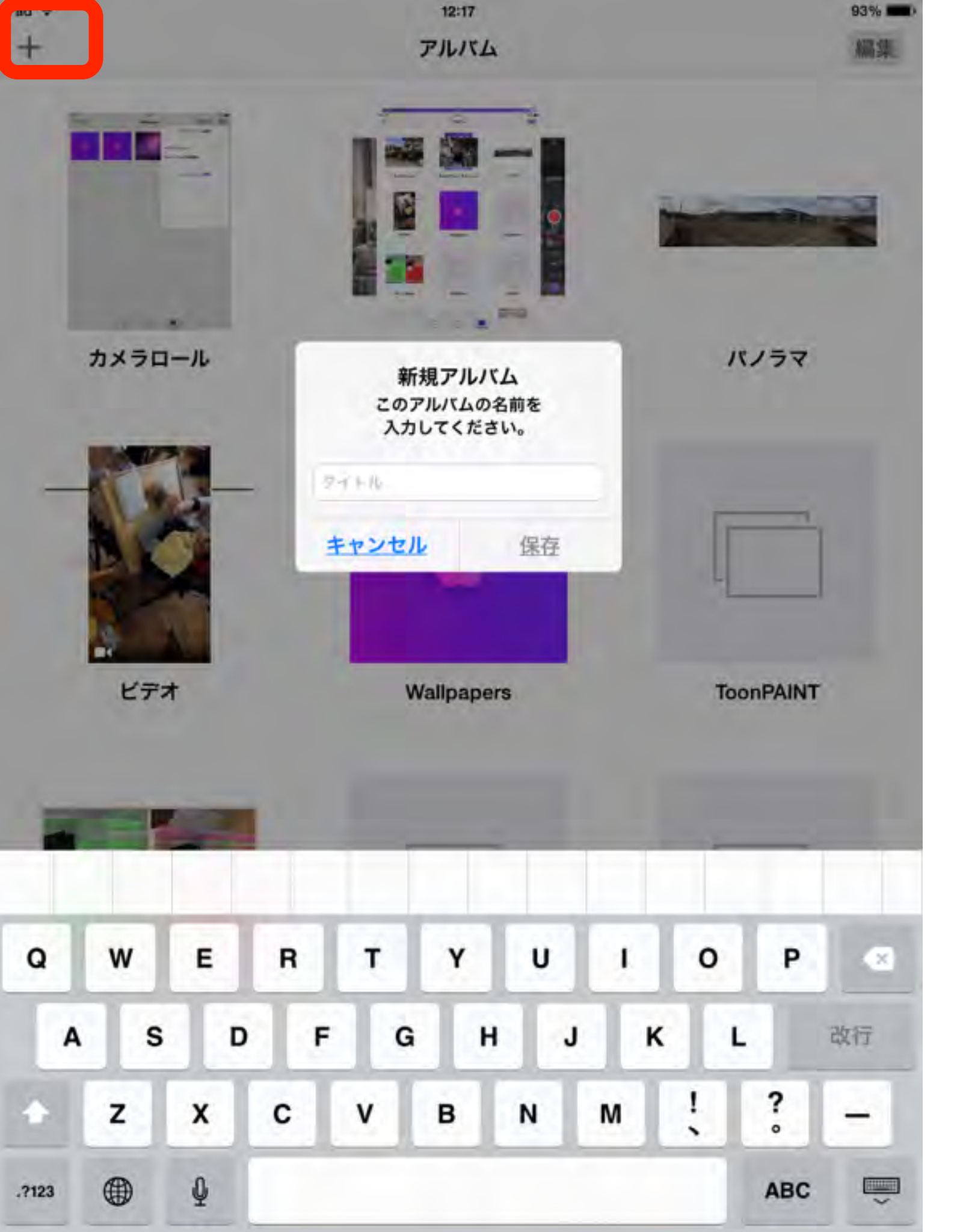

## アルバムを 自分で作成して 管理しておきましょう

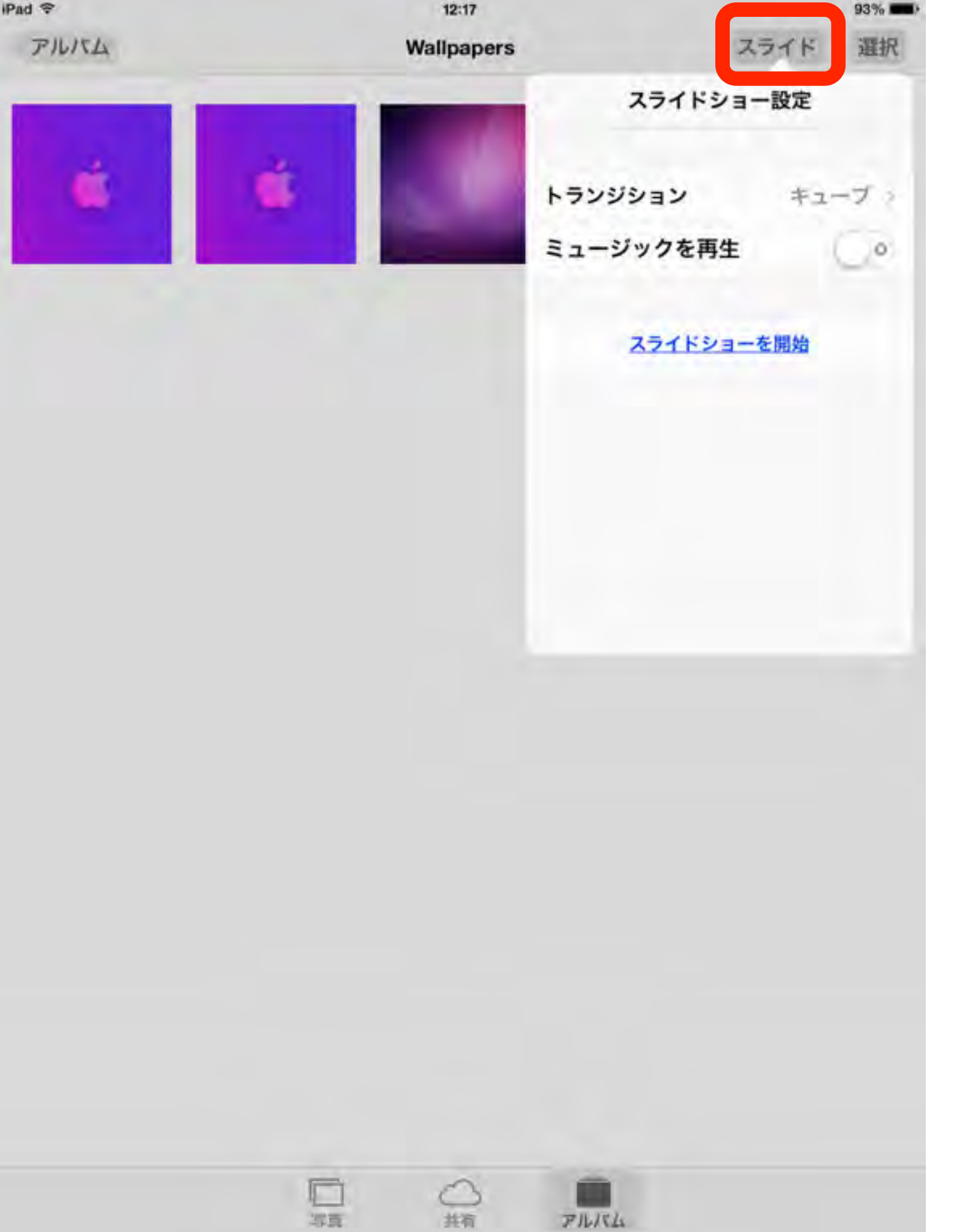

アルバムを 選択すれば スライドショーも 実行できます

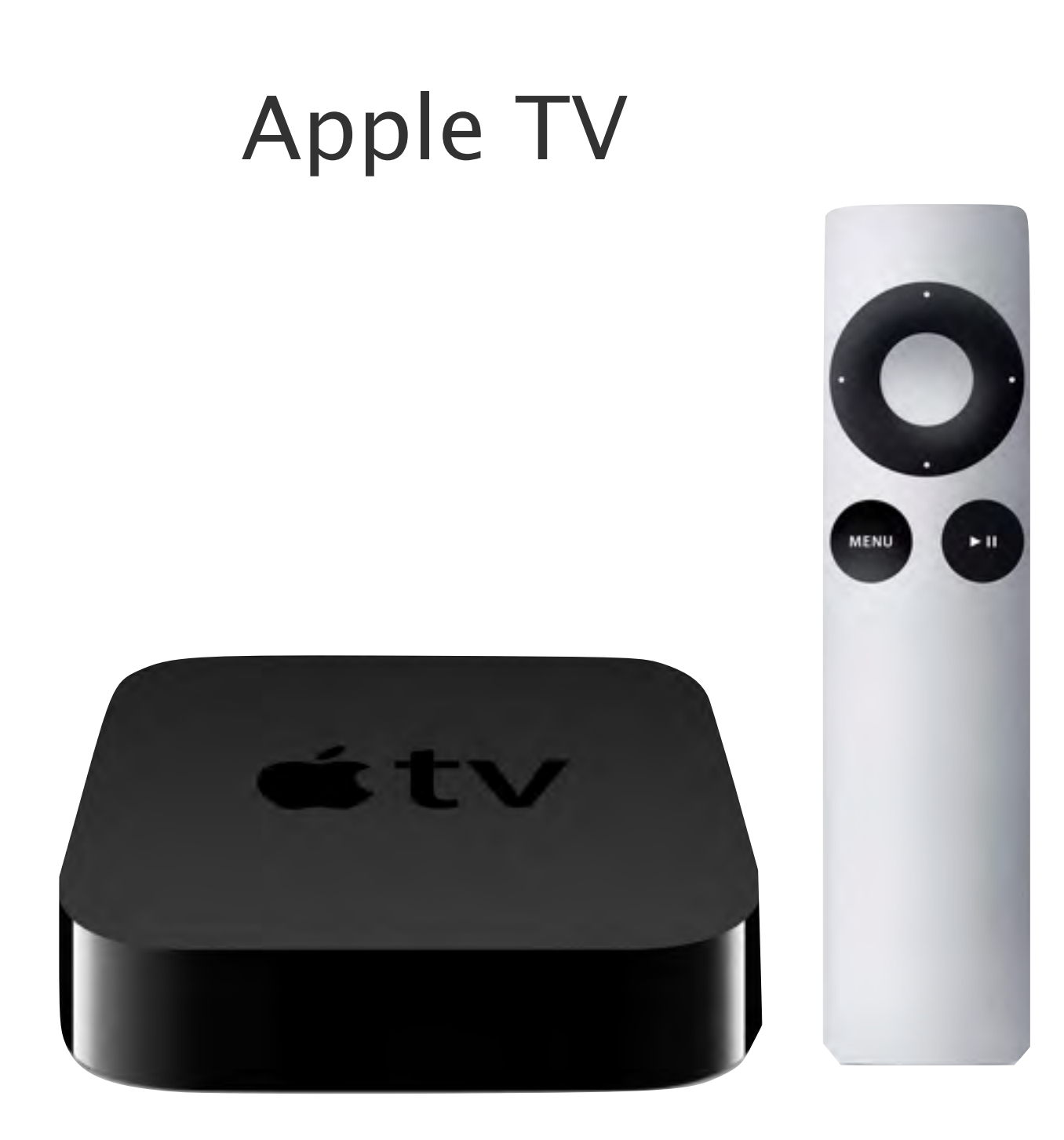

Apple TVがあれば、話題の映画、テレ ビ番組、スポーツ、あなたの音楽や写 真など、魅力あふれる様々なコンテン ツにアクセスしてハイビジョンテレビ で楽しめます<sup>2</sup>。AirPlayを使って、あな たのiOSデバイスやMacにあるコンテン ツをワイヤレスでテレビに映し出すこ ともできます<sup>2</sup>。

大ヒット映画やテレビ番組をオンデ マンドで

スポーツ中継とニュース

あなたの写真もビデオも

ファミリー共有

AirPlay iCloud

Wi-fi環境がなくても、 apple製品同士のP2P接続により iPadの画面を、テレビ・プロジェクターに転送することが可能です。

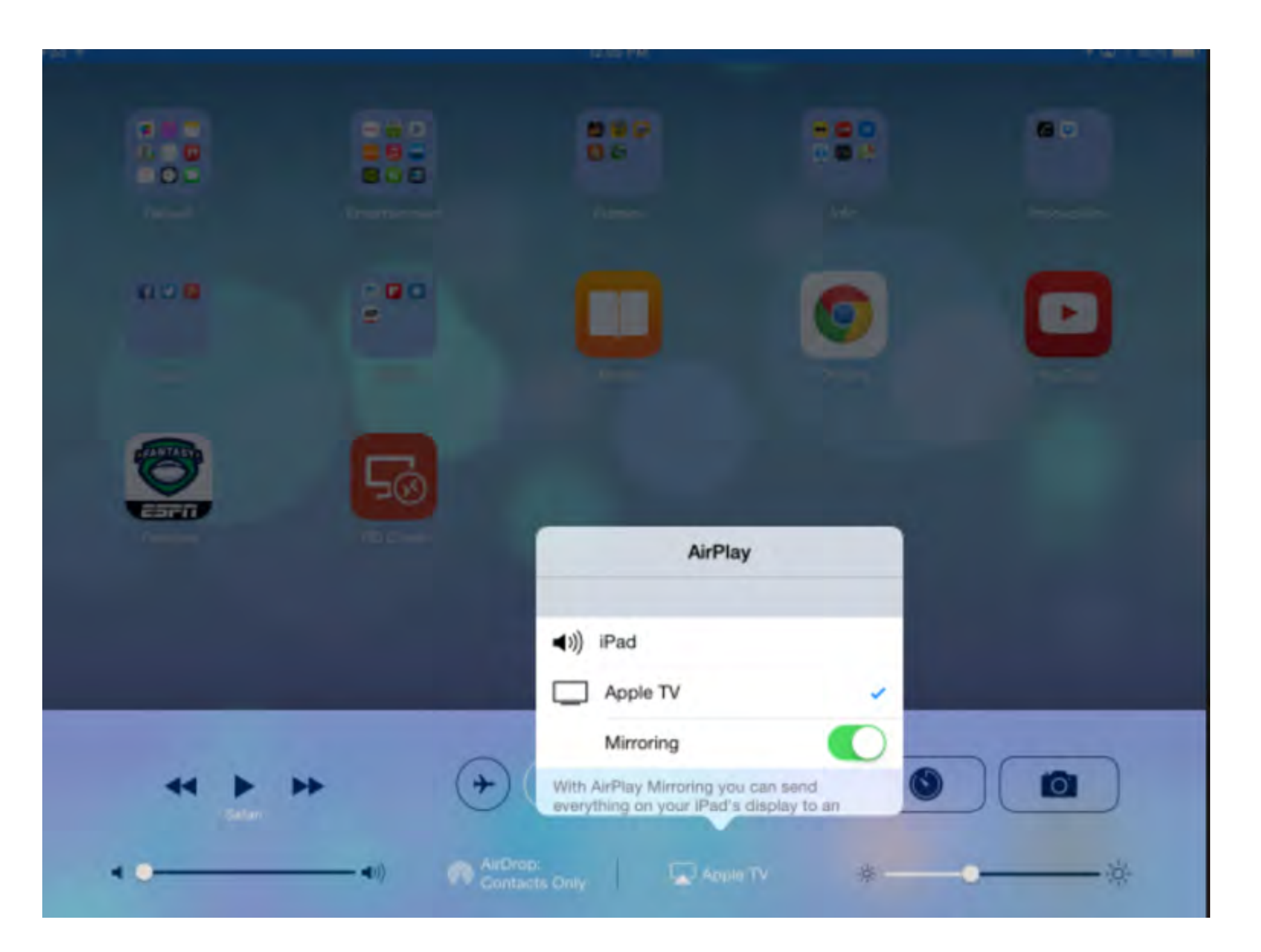

発表 AirPlay

## Lightning – Digital AVアダプタ・Lightning – VGAアダプタ

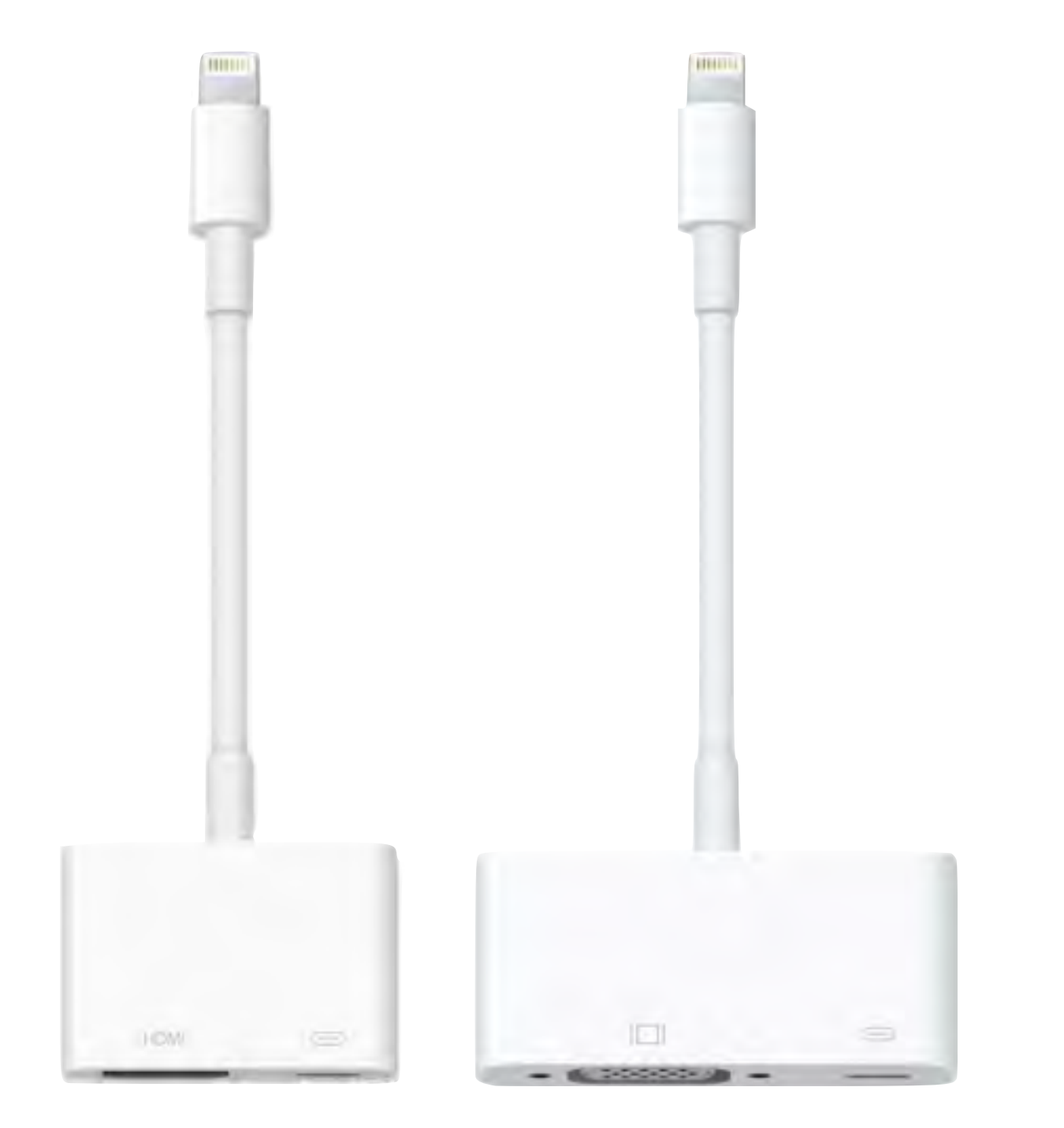

アプリケーション、プレゼンテーション、 ウェブサイト、スライドショーなど、お 使いのデバイスのスクリーンで見てい るあらゆるものを、HDMI搭載のテレ ビ、ディスプレイ、プロジェクタ、また はそのほかの互換性のあるディスプレ イに最大1080pのHD画質でミラーリン グできます。

VGA搭載のテレビ、ディスプレイ、プ ロジェクタ、またはそのほかの互換性 のあるディスプレイに最大1080pのHD画 質でミラーリングできます。

# ではアプリを触ってみましょう。

## Quiver - 3D Coloring App

View More by This Developer

開発: Puteko Limited App を購入、ダウンロードするには iTunes を開いてください。

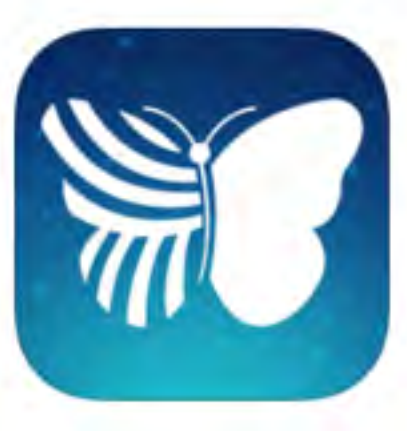

## 説明

The original augmented reality coloring app "colAR Mix" is now Quiver!

Coloring pages have never been so much fun! The Quiver App combines physical coloring

Quiver - 3D Coloring App のサポート・

## ...さらに見る

## バージョン 3.1 の新機能

- Bug fixes

- Push notifications to let you know when new pages are available

### iTunes で見る

この App は iPhone、 iPad の両方に対応してい ます。

### 無料

カテゴリ: エンターテイン メント 更新: 2015年8月21日 パージョン: 3.1 サイズ: 111 MB 言語: 英語 販売元: PUTEKO LIMITED © 2015 Puteko Limited 4+ 評価 対象年齢 6歳から8歳

互換性: iOS 7.1 以降。 iPhone、iPad および iPod touch 対応。

## カスタマー評価

このアブリケーションの現 行バージョンの平均評価を 出すための十分なデータが ありません。 全てのバージョン: ★★★ 110 件の評価

## トップ App 内課金 1. カラーミックス…¥360

## スクリーンショット

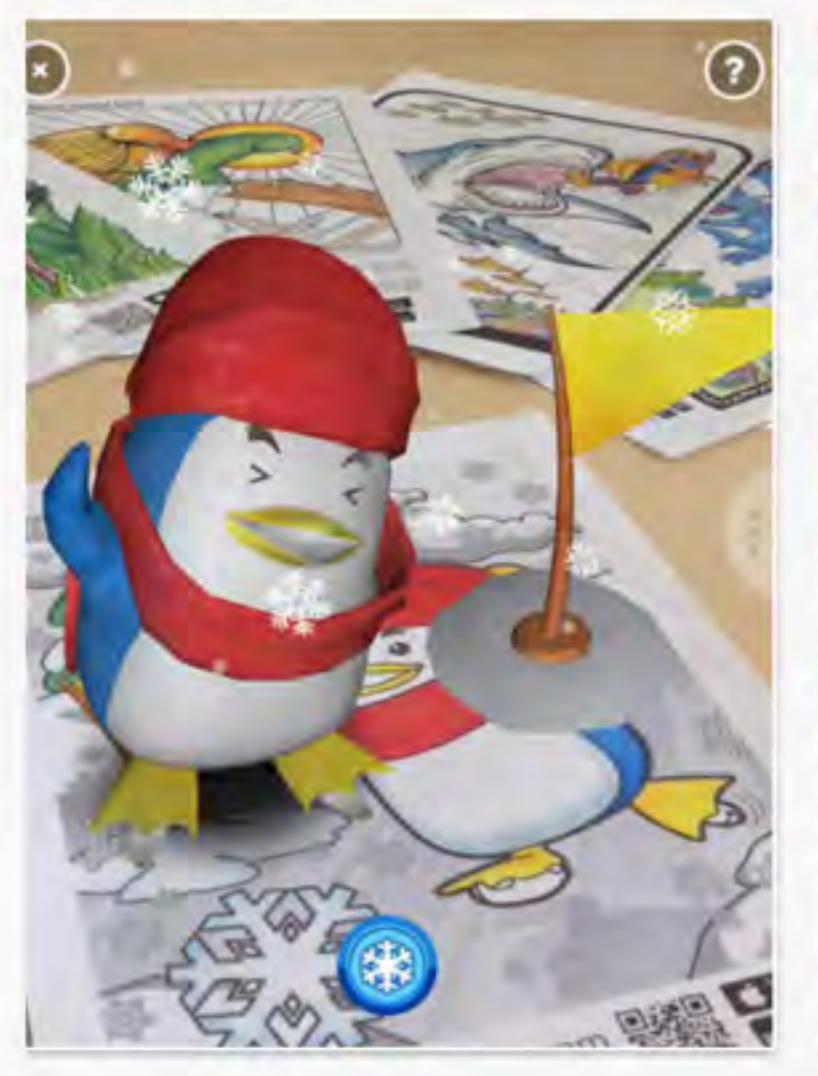

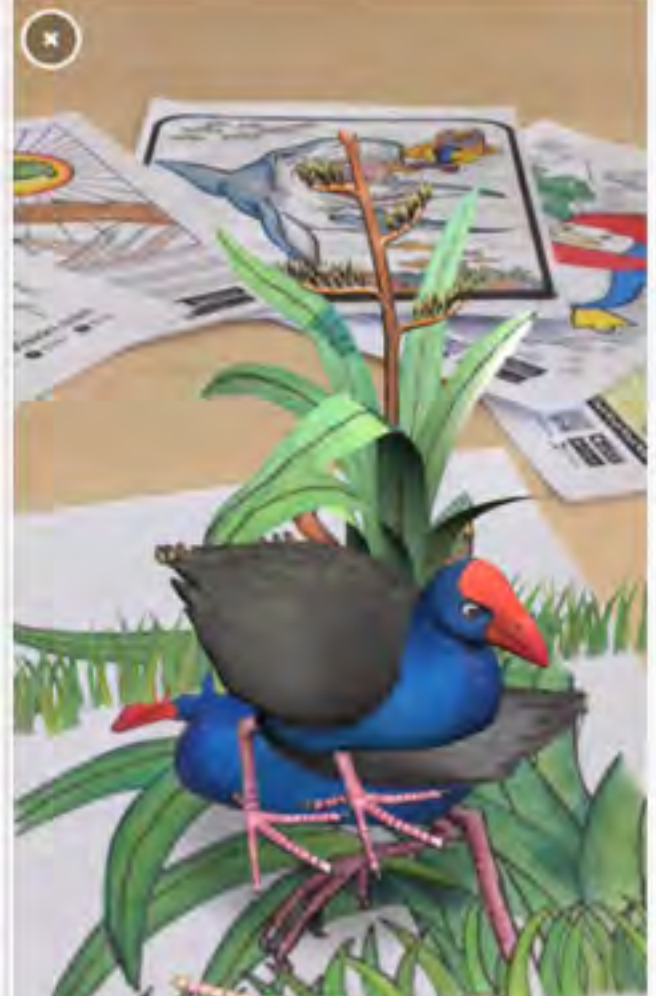

## iPhone | iPad

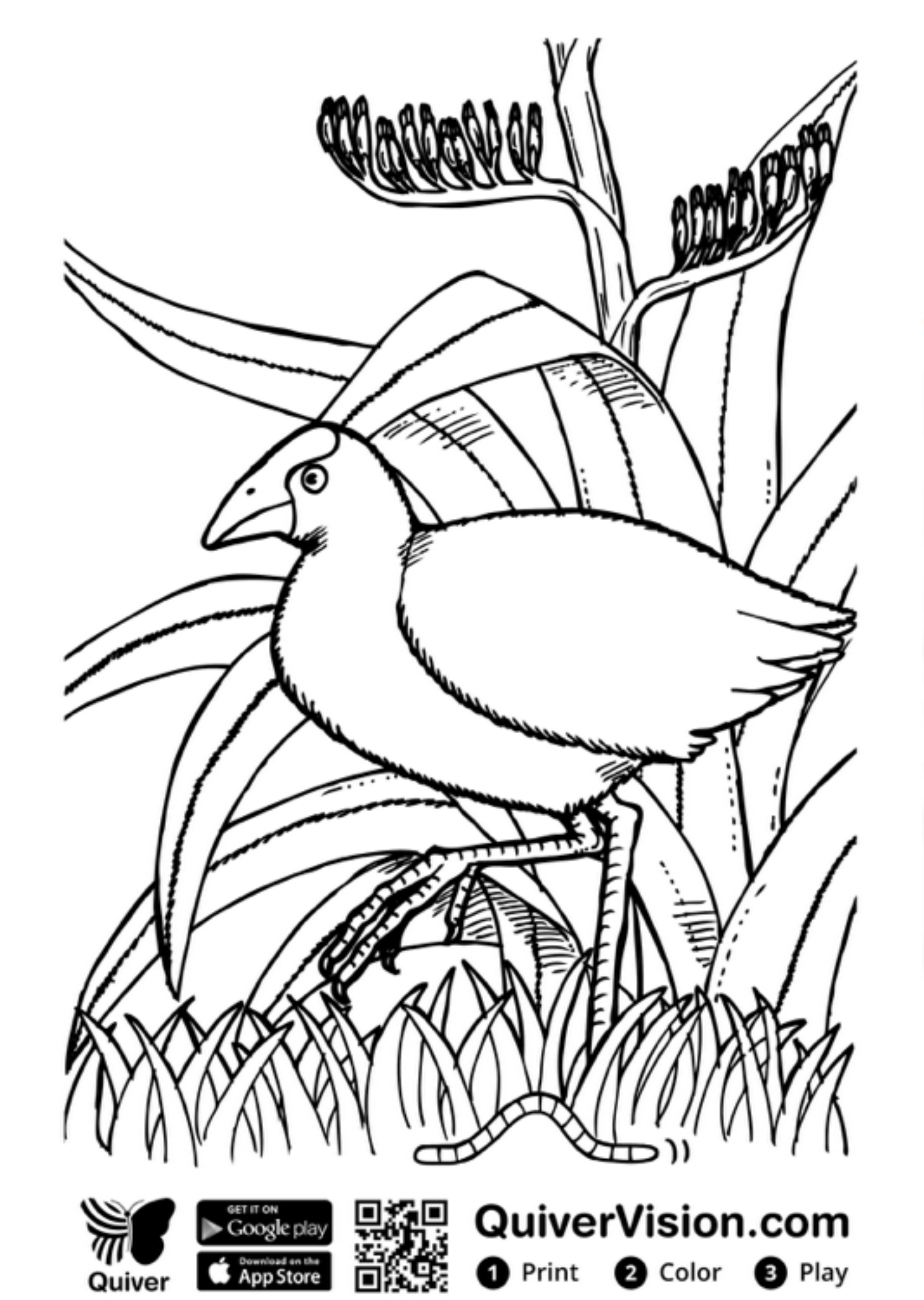

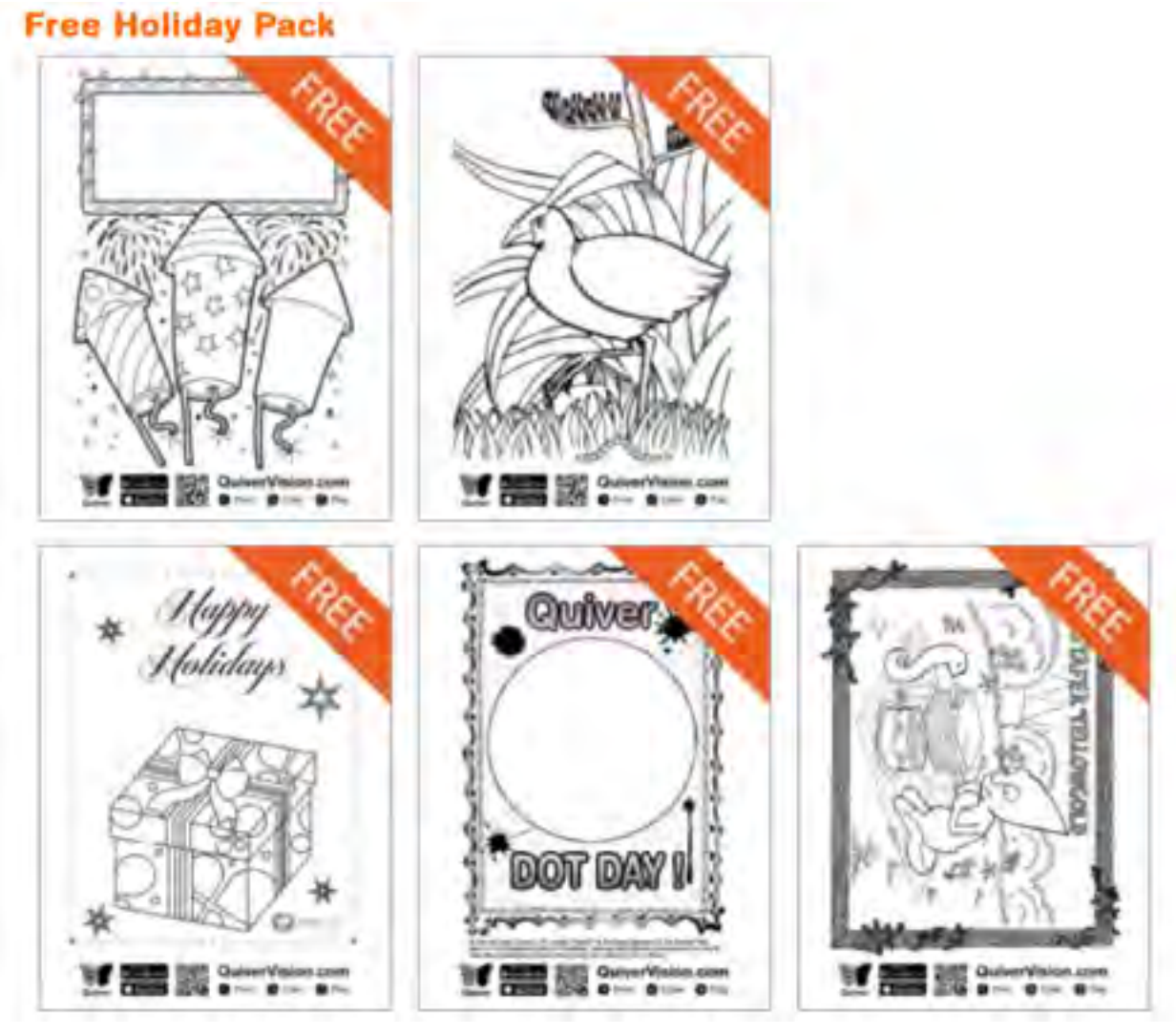

http://quivervision.com/ja/home/

## 写真ぷるぷる

#### 開発: Nekomimimi

App を購入、ダウンロードするには iTunes を開いてください。

説明

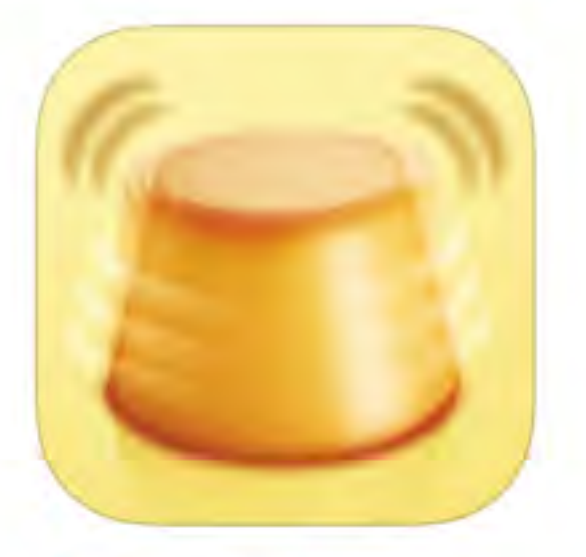

### iTunes で見る

#### 無料

カテゴリ: 写真/ビデオ 更新: 2015年12月3日 パージョン: 2.4.3 サイズ: 13.9 MB 言語: 日本語、イタリア語、スペイン語、ドイ ツ語、フランス語、ポルトガル語、ロシア語、 簡体字中国語、英語、韓国語 販売元: Yoshiyuki Hirose © Nekomimimi 4+ 評価

互換性: iOS 6.0 以降。iPhone、iPad、およ び iPod touch に対応。

#### カスタマー評価

このアプリケーションの現行バージョンの平均 評価を出すための十分なデータがありません。 全てのパージョン: ★★★★★ 283 件の評価

#### トップ App 内課金

申末 るれるな真存

¥120

...さらに見る

#### iPhone スクリーンショット

写真ぶるぶる のサポート ト

バージョン 2.4.3 の新機能

・動画で落ちるパグ修正

お手持ちの写真やWebから取得した画像の好きな部分をゆらして楽しむ揺れアプリです。

ゆらし方は「iPhoneを振る・傾ける」「画像をひっぱる」「背景を動かす」の3種類。

再々度修正しました。まだ、落ちる場合はレビューにて救えてください。

(単)のからいかをモアの気間! ノルストーナノモルトー

ゆらしたい部分を指定して、その部分を設定によりぶるぶる、ぶるん、ぶるんぶるんとゆらせます。

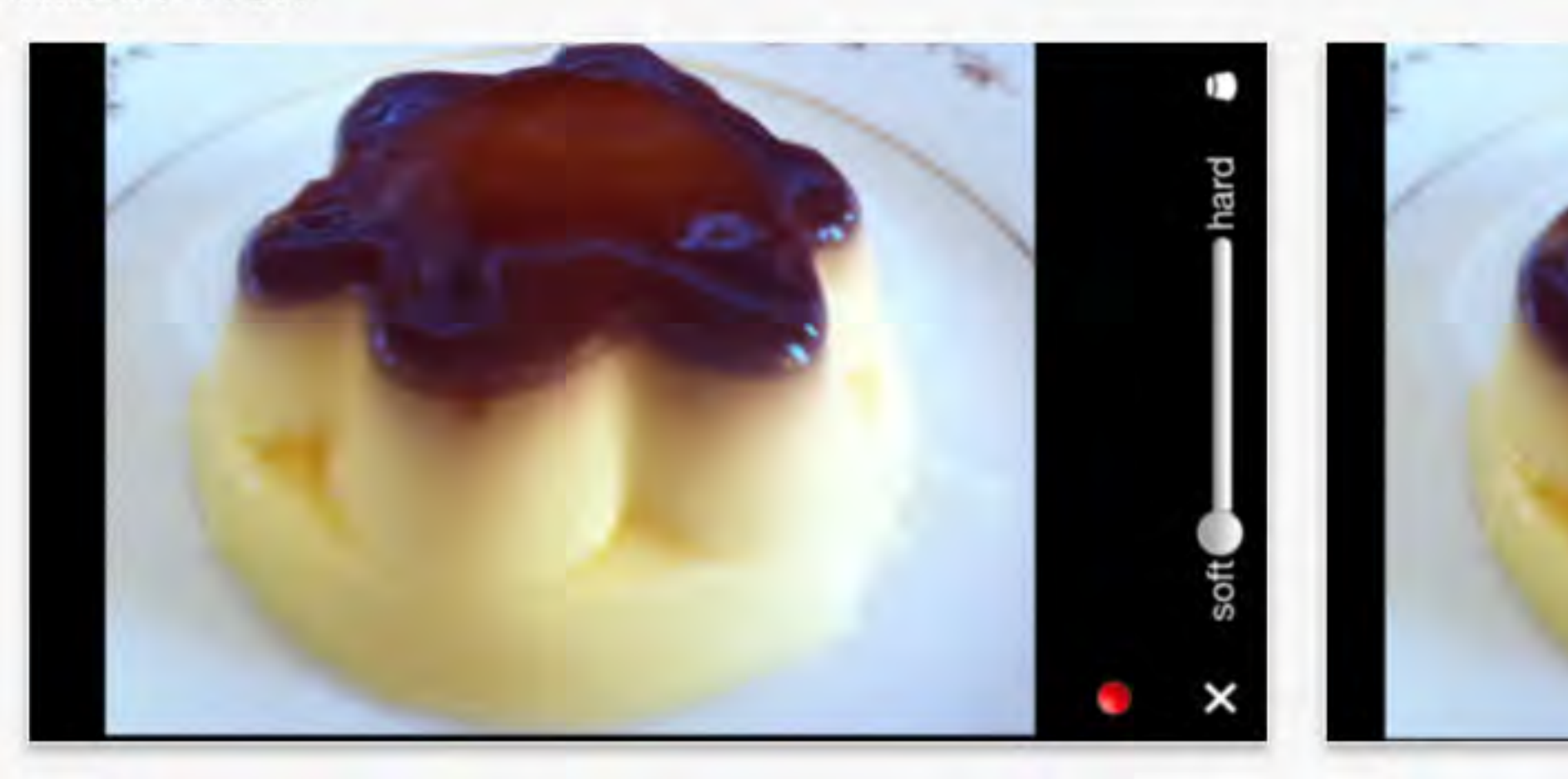

Nekomimimiによる iPhone App

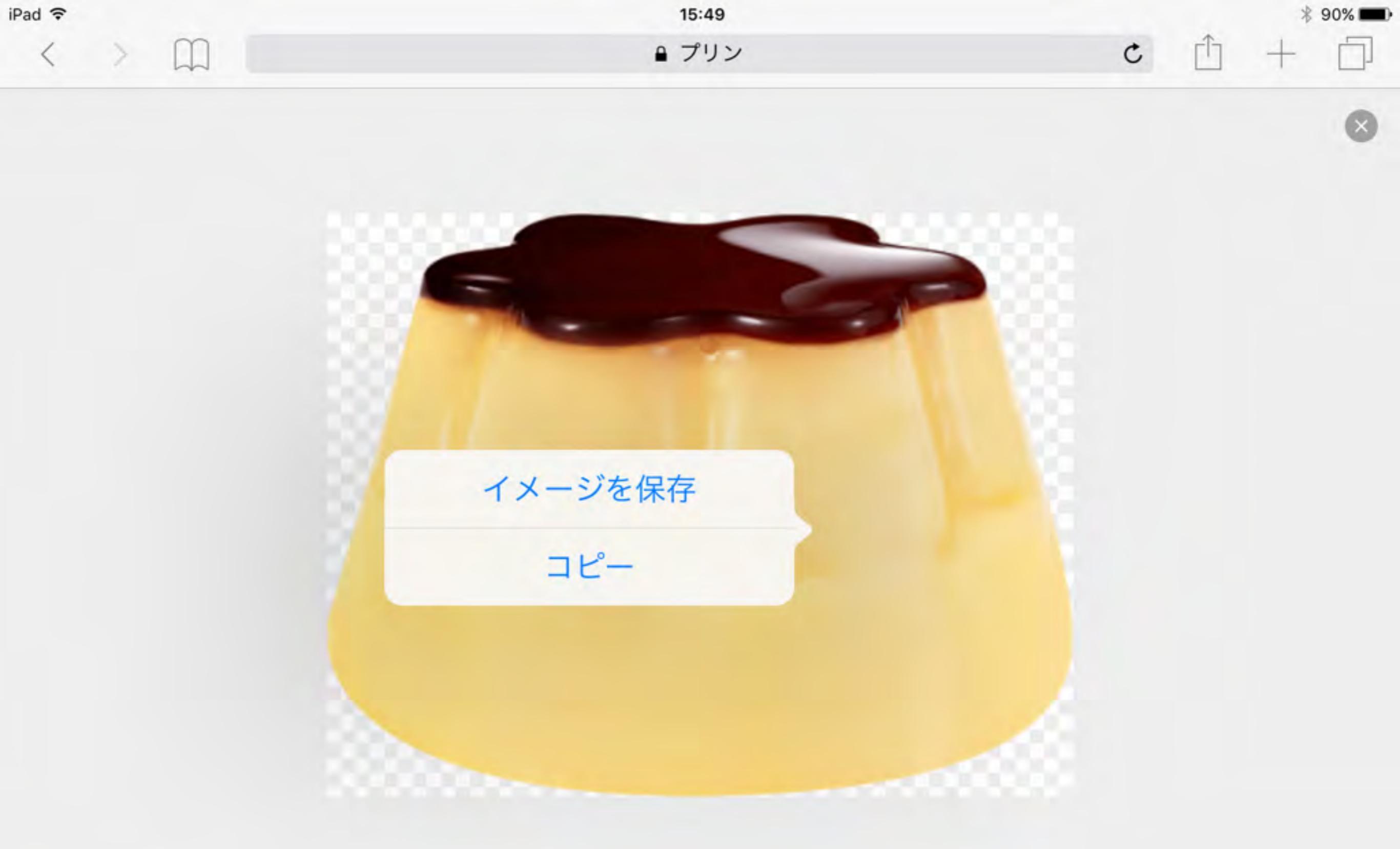

**pucchin.jp** 画像は著作権で保護されている場合があります。

## Action Movie FX 開発: Bad Robot Interactive

#### Essentials

App を購入、ダウンロードするには iTunes を開いてください。

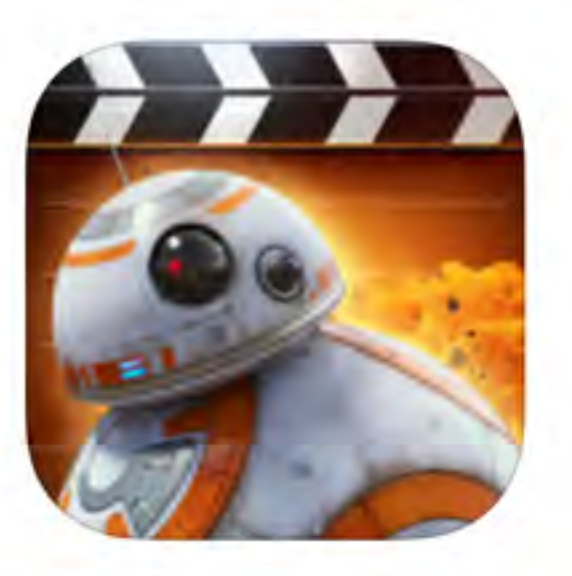

#### iTunes で見る

この App は iPhone、iPad の両方に対応 しています。

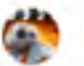

iPhone 対応 Apple Watch App が有 ります

#### 無料

カテゴリ: エンターテインメント 更新: 2015年12月17日 バージョン: 3.2.3 サイズ: 95.5 MB Apple Watch: 対応 言語: 日本語、イタリア語、スペイン語、ドイ ツ語、フランス語、ロシア語、簡体字中国語、 英語

販売元: Bad Robot Interactive LLC © 2013 Bad Robot Interactive LLC 以下の理由により 9+ のレーティングがついて います。

まれ/軽度なアニメまたはファンタジーパイオ レンス

互換性: iOS 7.0 以降。iPhone、iPad、および iPod touch に対応。

#### カスタマー評価

現在のパージョン: ★★★★★ 15 件の評価 全てのパージョン: ★★★★★ 2816 件の評価

#### 説明

Action Movie FXを使って、動画を撮影すると、アクション映画のような映像を作ることができます!

FEATURES: 特微:

アスカー しし ち えいしょ が カカラ、カラカション(14 う時時日)をからいの バラキナナ

Bad Robot Interactive Web サイトト Action Movie FX のサポートト

#### バージョン 3.2.3 の新機能

– LIMITED TIME STAR WARS FX BUNDLE SALE – save 30% and get 6 premium Star Wars FX for \$1.99!
 – Rad Robelt will denote 100% of the cales price of the Star Wars FX packs to the U.S. Fund for UNICEE to support UNICEE Vision

- Bad Robot will donate 100% of the sales price of the Star Wars FX packs to the U.S. Fund for UNICEF to support UNICEF Kid Power (from Nov. 5, 2015 to May 5, 2016) - New bug fixes and improvements

…さらに見る

iPhone | iPad

...さらに見る

スクリーンショット

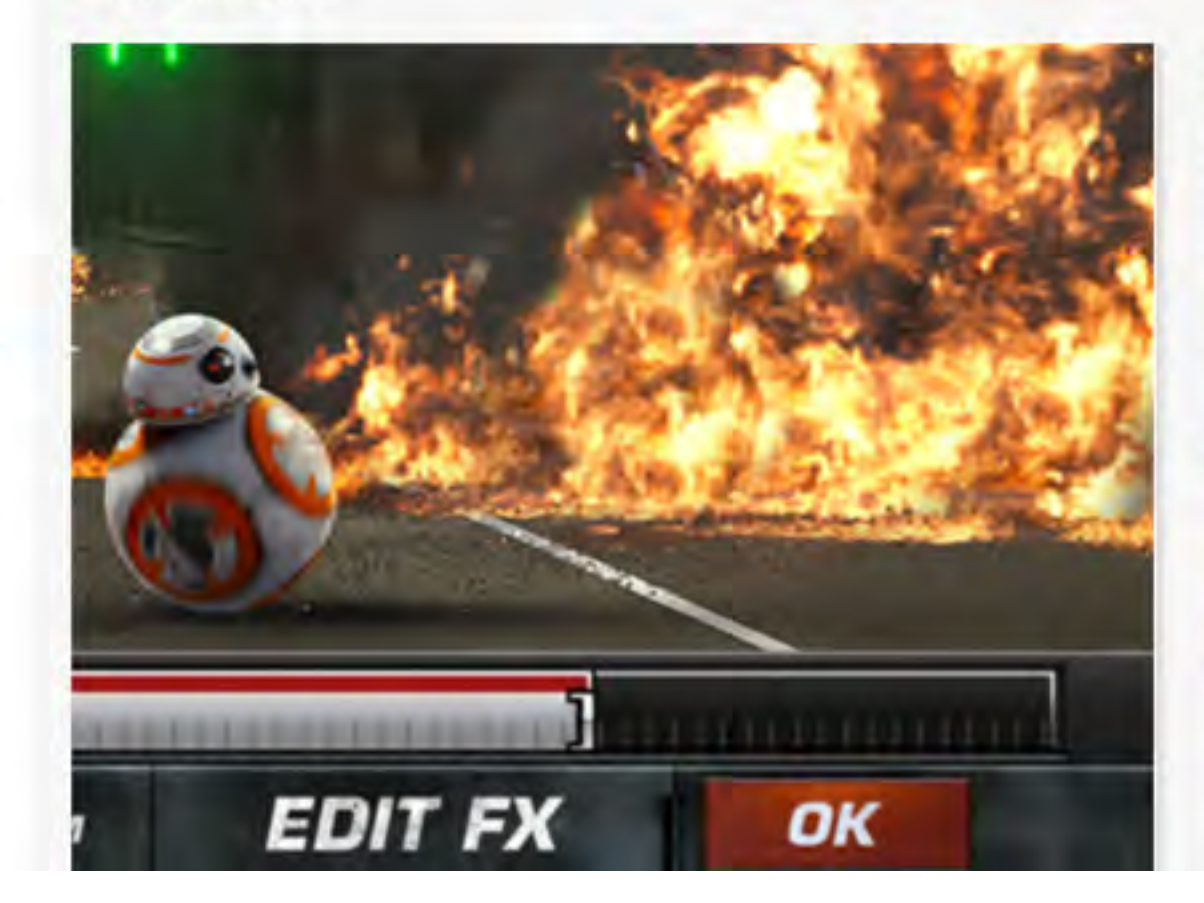

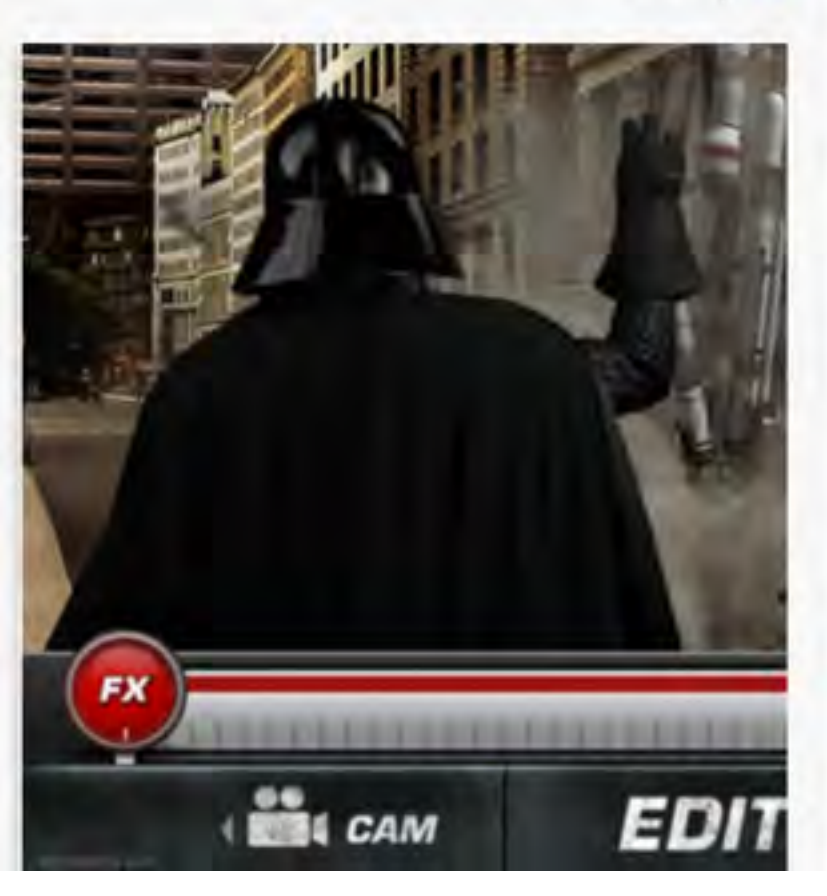

## ストップモーションスタジオ

#### 開発: CATEATER, LLC

App を購入、ダウンロードするには iTunes を開いてください。

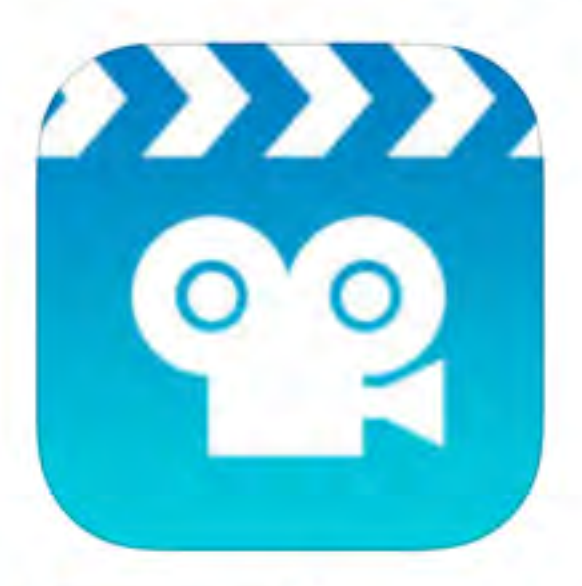

## iTunes で見る

この App は iPhone、iPad の両方に対応 しています。

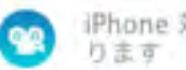

iPhone 対応 Apple Watch App が有

#### 無料

#### カテゴリ:写真/ビデオ

更新: 2015年8月18日 バージョン: 6.1 サイズ: 42.0 MB Apple Watch: 対応 言語:日本語、イタリア語、スペイン語、ドイ ツ語、フランス語、ポルトガル語、ロシア語、 簡体字中国語、英語、韓国語 販売元: CATEATER, LLC © Cateater, LLC 4+ 評価

互換性: iOS 7.0 以降。iPhone、iPad、およ び iPod touch に対応。

¥150

#### カスタマー評価

現在のバージョン: ★★★★ 14件の評価 全てのバージョン: ★★★★ 207 件の評価

#### トップ App 内課金

画像のインボート

#### 説明

どこでもお手持ちのデバイスで美しいHDのストップモーションアニメ動画を作成出来ます。必要なのは指先だけ。コンピューターは不要です。素晴らしい動画を作成し て友達と楽しむ、またはYoutube、FacebookとCoの世界で共有しましょう。iMovieを使ってテーマ、タイトルと翻訳をデバイス上で追加出来ます。

オプションの機能バックで創作方法をカスタマイズしましょう。 ・画像のインボート-シングルタッチでフォトライブラリーから即座に写真をインボート出来ます。

#### CATEATER, LLC Web サイト ト ストップモーションスタジオ のサポート ト

バージョン 6.1 の新機能 バグの修正とその他さまざまな修正。

スクリーンショット

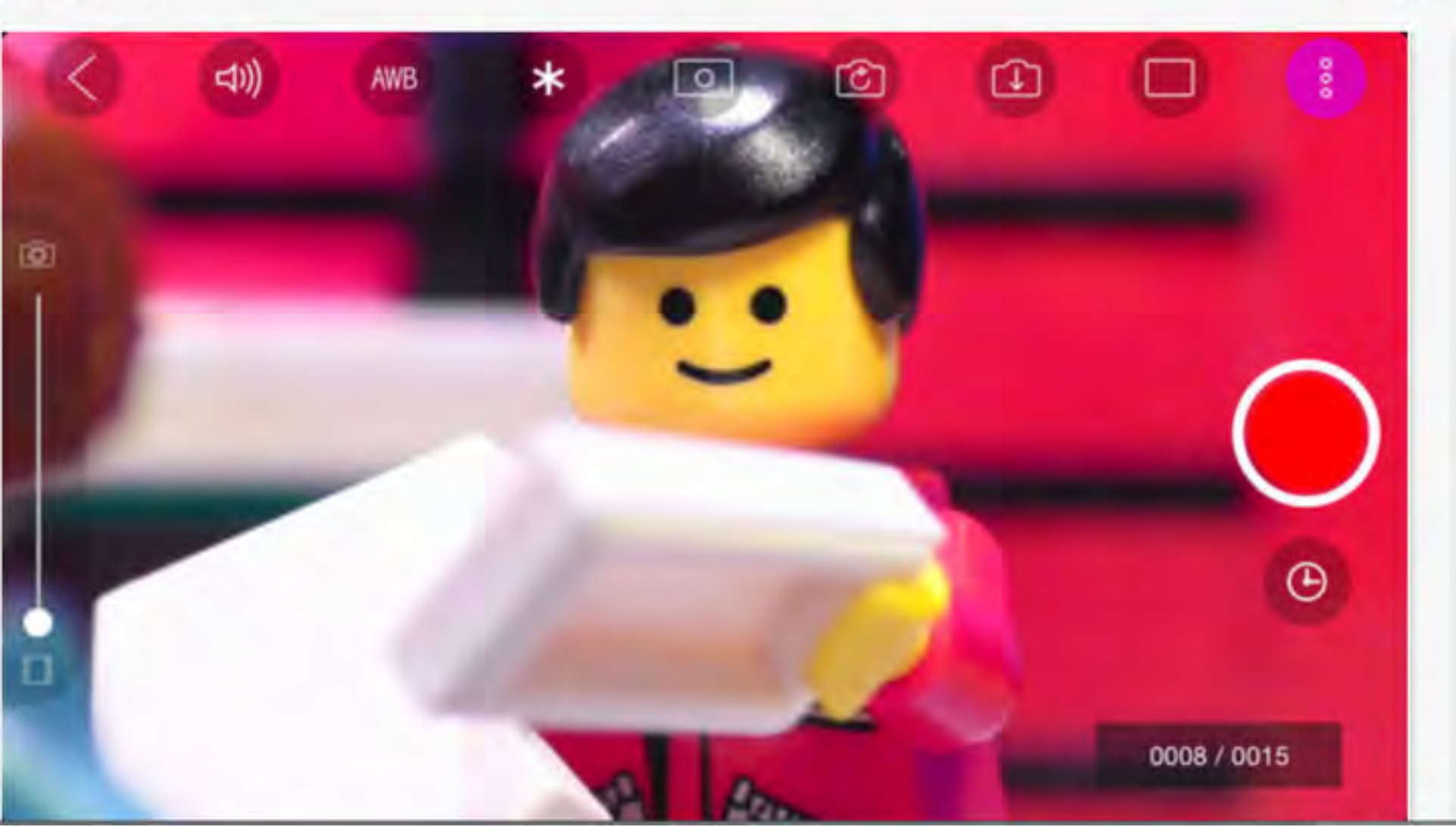

....さらに見る

iPhone | iPad

## iLoveFireworks Lite/打ち上げ花火

## 開発: Fireworks Games

App を購入、ダウンロードするには iTunes を開いてください。

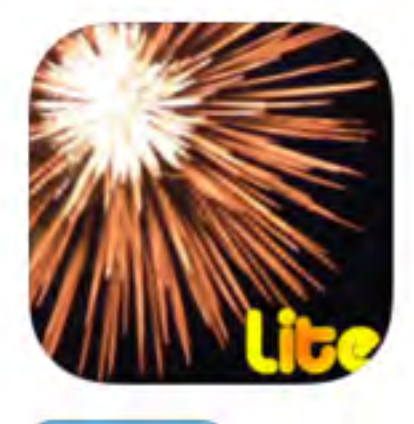

#### iTunes で見る

 この App は iPhone、 iPad の両方に対応してい ます。

#### 無料

カテゴリ: エンターテイン メント 更新: 2013年3月4日 バージョン: 1.36 サイズ: 4.1 MB 言語: 日本語、イタリア 語、オランダ語、スペイン 語、ドイツ語、フランス 語、英語 販売元: Hakuro Matsuda © 2013 Fireworks Games 4+ 評価

互換性: iOS 4.3 以降。 iPhone、iPad および iPod touch 対応。

### カスタマー評価

現在のバージョン: ★★★★ 9 件の評価 全てのパージョン: ★★★★ 778 件の評価

Fireworks Gamesのその 他の Ann

## 説明

iLoveFireworksは楽しい打ち上げ花火のアプリケーションです! 画面をタッチしてオリジナルの花火を自由自在にうちあげてください。作った花火は記録して何 度でも再生できます。

## Fireworks Games Web サイト・ iLoveFireworks Lite/打ち上げ花火 のサポート ... さらに見る

## バージョン 1.36 の新機能 バグ修正

## スクリーンショット

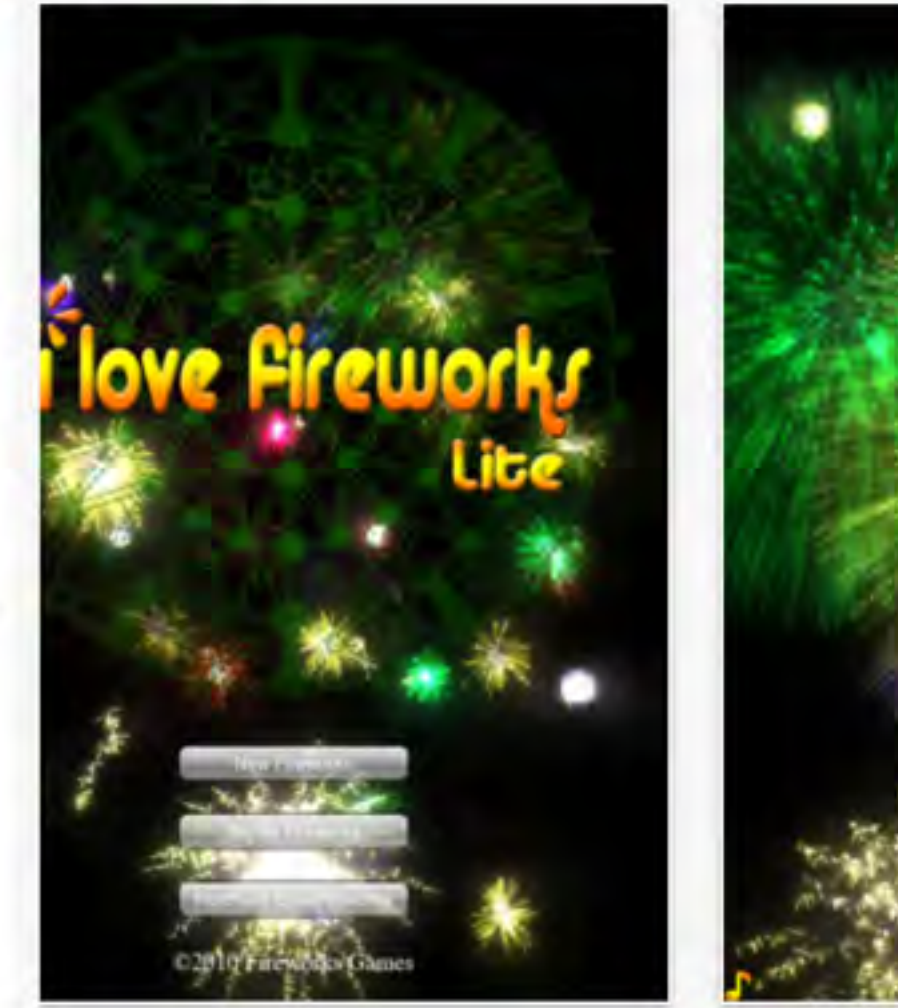

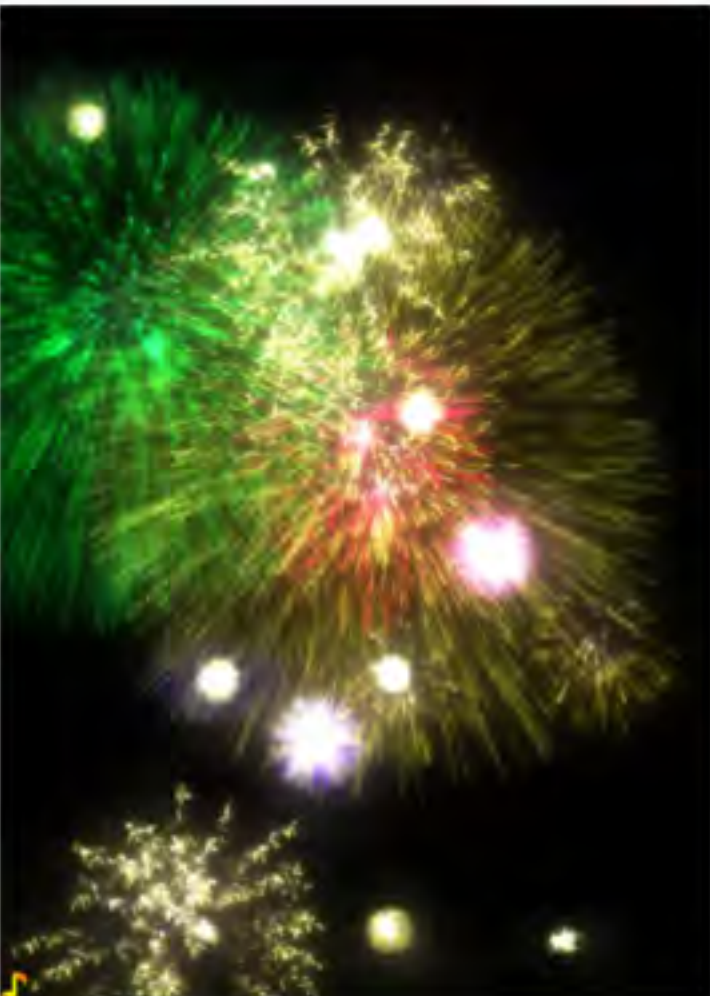

iPhone | iPad

## おしゃべり猫のトーキング・トム2

開発: Outfit7 Limited

View More by This Developer

App を調入、ダウンロードするには iTunes を開いてください。

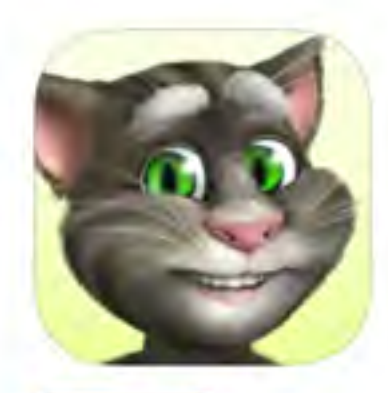

#### 説明

より大きく、より良く、より楽しく オリジナルのおしゃべりネコのトムが、今まで以上のものとなって帰ってきました。

Outfit7 Limited Web サイト・おしゃべり猫のトーキング・トム2 のサポート・ア...さらに見る ブリケーション使用許諾契約・

#### バージョン 4.9.1 の新機能

新しい動画ギャラリー:照明OK。カメラOK。アクション! アブリ内で『トーキング・トムとフレ ンズ」アニメーションシリーズやショートビデオなどの動画を視聴できるようになりました。 「再生」を押すだけで、視聴を楽しむことができます。

#### 無料

iTunes で見る

#### カテゴリ! エンターテイン メント 更新: 2015年9月11日

バージョン: 4.9.1 サイズ: 52.2 MB 言語:日本語、アラビア 唐、イタリア語、スペイン 語、トルコ語、ドイツ語。 フランス語、ボルトガル 語、ロシア語、中文、英 時,韓国語 版売元: Outfit7 Limited © Outfit7 Limited 4+ 評価

互換性: iOS 6.0 以降。 iPhone、iPad および iPod touch 对応。

#### カスタマー評価

現在のバージョン: ★★★★ 10 件の評価 全てのパージョン: ★★★★★ 2685 件の評価

#### トップ App 内課金

1. トーキングトム...¥120 2. たくさんのゴー...¥120 3. ゴールドコイン...¥240 4. ゴールドコイン…¥480 5. ゴールドコイン…¥1.200 6. ゴールドコイン...¥3,000

Outfit7 Limitedによる iPhone Ann

#### iPhone スクリーンショット

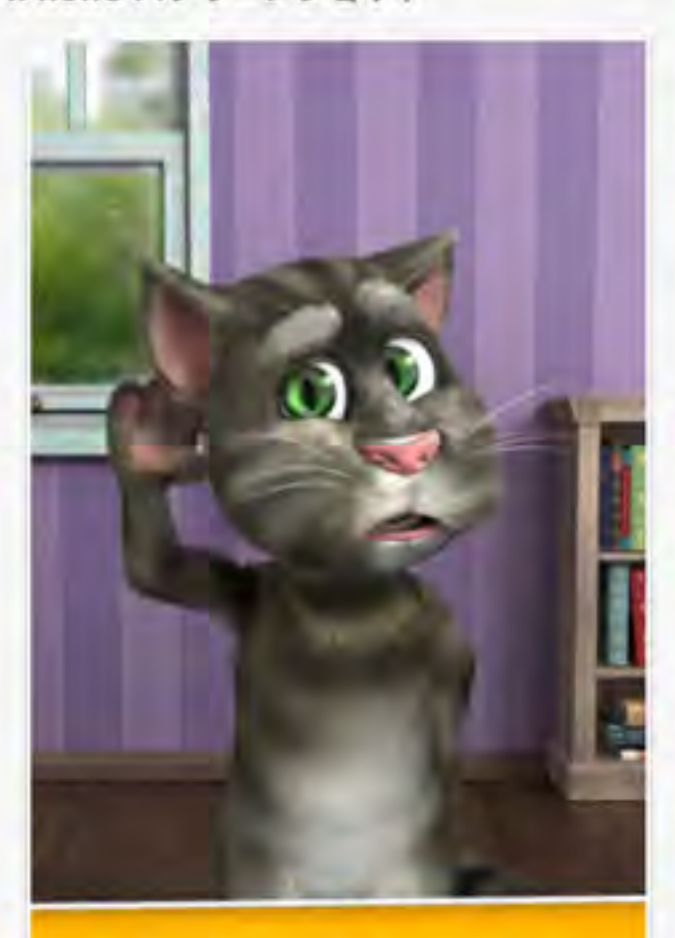

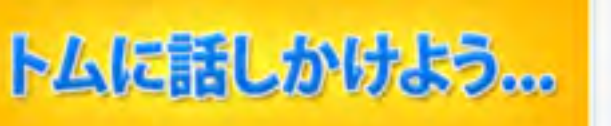

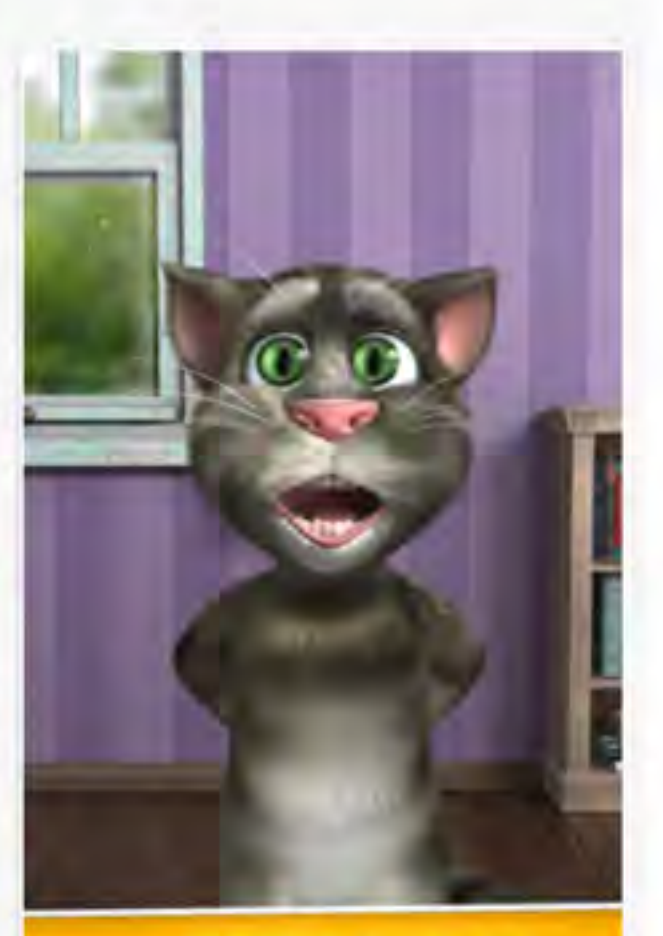

...するとトムは 繰り返します!

...さらに見る

Game Center 😘

## **Jigsaw Box** 開発: Sparkle Apps

App を購入、ダウンロードするには iTunes を開いてください。

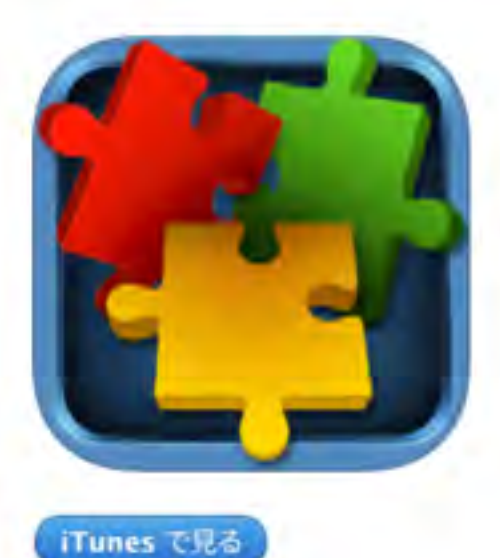

## 説明

「家族全員で楽しめるアプリです!」 - AppAdvice.com

この直感的で美しいデザインのジグソーバズルゲームは、家族全員で長時間お楽しみ頂けます。

Sparkle Apps Web サイト・ Jigsaw Box のサポート・

....さらに見る

## バージョン 4.0.2 の新機能

このバージョンでは、バズルの表示バグを修正。

## 無料

カテゴリ:ゲーム 更新: 2015年9月19日 バージョン: 4.0.2 サイズ: 60.3 MB 言語:日本語、イタリア 語、インドネシア語、ウク ライナ語、オランダ語、カ タロニア語、ギリシャ語、 クロアチア語、スウェーデ ン語、スペイン語、スロバ キア語、タイ語、チェコ 語、デンマーク語、トルコ 語、ドイツ語、ハンガリー 語、フィンランド語、フラ ンス語、ブークモール(ノ ルウェー語)、ベトナム 語、ポルトガル語、ポーラ ンド、マレー語、ルーマニ ア語、ロシア語、簡体字中 国語、繁体字中国語、英 **唐、韓国**語 販売元: Sparkle Apps Limited © 2015 Sparkle Apps 4+ 評価

## iPad スクリーンショット

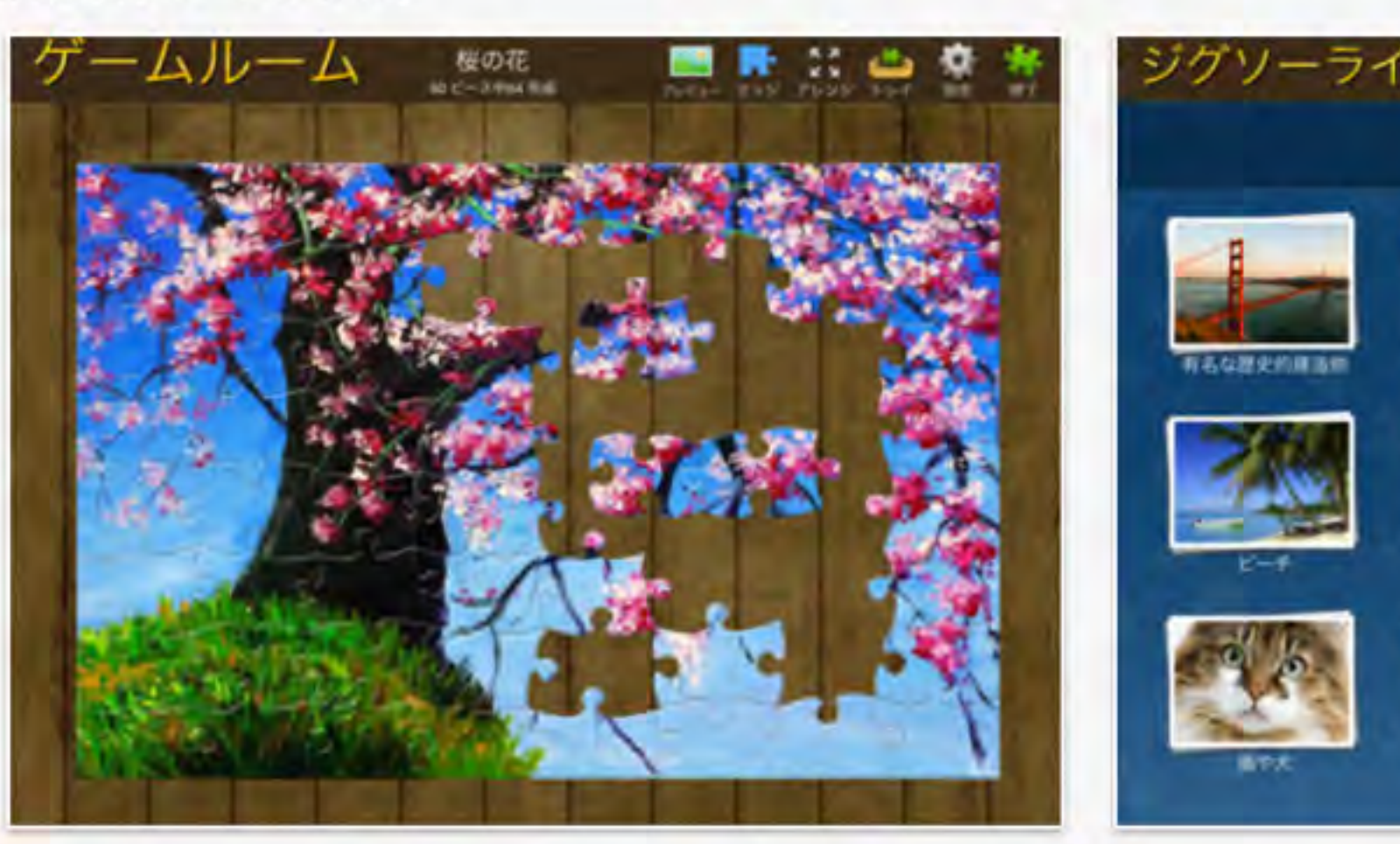

## Adobe Photoshop Mix – 画像の切り抜き、合成、描画モード

…さらに見る

#### 開発: Adobe

App を購入、ダウンロードするには iTunes を開いてください。

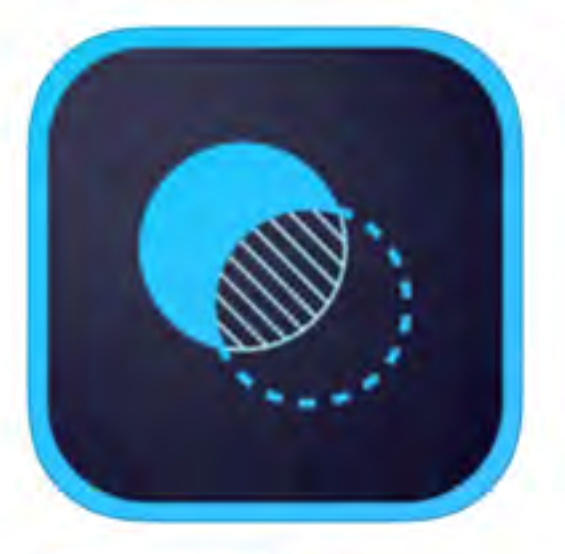

## iTunes で見る

 この App は iPhone. iPad の両方に対応 しています。

#### 無料

カテゴリ: 写真/ビデオ 更新: 2015年12月21日 バージョン: 2.2 サイズ: 98.0 MB 育酒: 日本語、イタリア語、オランダ語、スウ ェーデン語、スペイン語、チェコ語、デンマー ク語、トルコ語、ドイツ語、フィンランド語、 フランス語、ブークモール (ノルウェー語)、ポ ルトガル語、ポーランド、ロシア語、簡体字中 国語、繁体字中国語、英語、韓国語 販売元: Adobe Systems, Inc. © 2015 Adobe Systems Incorporated 4+ 評価

互換性: IOS 8.1 以間。iPhone、iPad、およ び iPod touch に対応。

#### カスタマー評価

このアプリケーションの現行パージョンの平均 評価を出すための十分なデータがありません。 全てのパージョン: ★★★★ 215 件の評価

Adobeのその他の App

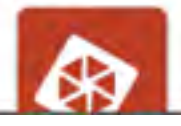

#### 説明

2015年審査員&ユーザーが這んだ iPad フォトアプリカテゴリでテビーアワード (Tabby Award) を受賞!

Adobe Photoshop Mix: Adobe Photoshop のグリエイティブな編集振能が iPhone および iPad で自由に使用できます。

Photoshop Mix を使用すれば、どこにいても素早くかつ簡単に写真を加工することができます。 画像の切り取り、 結合、 そしてシームレスにプレンドして洗練されたレ

Adobe Web サイトト Adobe Photoshop Mix - 画像の切り抜き、合成、描画モード のサポートト アプリケーション使用許諾契約ト …さらに見る

#### バージョン 2.2 の新機能

ADOBE STOCK の統合 Adobe Stock の画像を Mix でお試しください。プロジェクトを Photoshop に送信して画像を購入することができます。

IPAD PRO の APPLE PENCIL サポート iPad Pro で Apple Pencil の順圧の態度を員大限に活用し、編集の積度と自由度を添めることができます。

A00->>>>> 아이 Poi AborgaonSeeter-State HongaonSeeter-State AborgaonSeeter-State AborgaonSee

## ElfYourself by Office Depot, Inc.

開発: Magic Mirror LLC

App を購入、ダウンロードするには iTunes を開いてください。

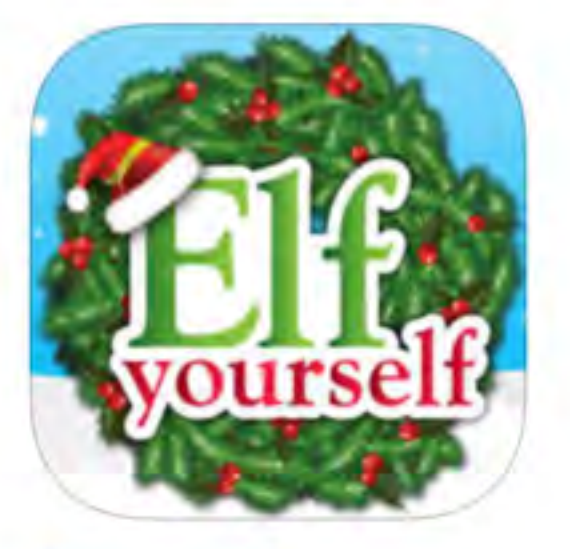

## iTunes で見る

 この App は iPhone, iPad の両方に対応 しています。

#### 無料

#### カテゴリ:エンターテインメント

更新: 2015年12月21日 バージョン: 4.1.2 サイズ: 99.3 MB 言語: スペイン語、ドイツ語、ロシア語、英語 販売元: Magic Mirror LLC © Magic Mirror LLC 4+ 評価

互換性: IOS 7.0 以降。iPhone, iPad、 AL び iPod touch に対応。

#### カスタマー評価

このアプリケーションの現行バージョンの平均 評価を出すための十分なデータがありません。 全てのパージョン: ★★★★ 1033 件の評価

#### トップ App 内課金

| All Dances    | ¥600 |
|---------------|------|
| Disco Dance   | x120 |
| Classic Dance | ¥120 |
| HipHop Dance  | ¥120 |
| 80s Dance     | 1120 |

### 説明

クリスマスの季節がやってきました。「エルフ」に変身してみませんか? パーソナライズされたビデオの中で、ご自身の顔をしたエルフがスター気取りでダンスしま す。カメラロールやFacebookからご自身、お友だち、ご家族などの写真をアップロードするだけです。ダンスのテーマを選択すると、カスタムのElfYourselfビデオが生 成されます。電子メールで送信したり、Facebookに掲載することもできます。

Magic Mirror LLC Web サイトト ElfYourself by Office Depot, Inc. のサポートト

#### バージョン 4.1.2 の新機能

Thank you for the continued feedback! "Fixed an email content issue related to the latest iOS 9.2 release

## スクリーンショット iPhone | iPad Create Up To 5 Elves! H **Camera Roll** 0 **Take Photo** 0 Facebook Instagram **Office DEPOT** OfficeMax

この開発者による他の App を見る

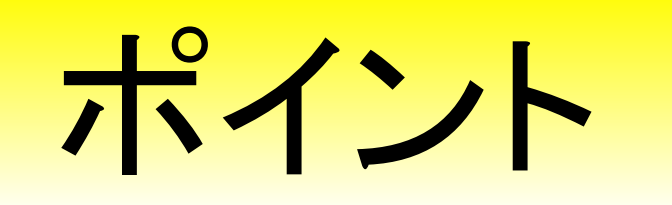

## アプリを探す時は、AppleStoreではなく インターネットで検索してみましょう

 Google
 ipad アプリ ひらがな
 Q

 ウェブ ショッピング 画像 動画 ニュース もっと見る・ 検索ツール

 約 378,000 件 (0.39 秒)

 ひらがな・言葉の学習 おすすめア ジリンキング | iPhone/iPad ...

 app-liv.jp ... , 幼児、子供向け知育/遊び、文字 言葉・名前を知る/学ぶ、

 64個の「ひらがな・言葉の学習」iPhone/iPadア ジリをおすすめ順にラン

 キング。最新のアブリが見つかる話題順や人気やア ジリが探せる定番順な

 どランキングも充実。アプリ の使い方や利用シームなど独自のレビュー

 を見てあなたにピッタリの「ひらがな・言葉の ...

#### 無料 ひらがな・言葉の学習 おすすめアプリランキング | iPhone ... app-liv.jp > ... > 無料 文字・言葉・名前を知る/学ぶ ▼

63個の「ひらがな・言葉の学習」iPhone/iPadアプリをおすすめ順にラン キング。最新のアプリが見つかる話題順や人気のアプリが探せる定番順な どランキングも充実。アプリの使い方や利用シーンなど独自のレビュー を見てあなたにピッタリの「ひらがな・言葉の...

#### 幼児・子供向け知育/遊びおすすめアプリランキング | iPhone ... app-liv.jp > 生活・暮らしの便利 > 子育て ▼

1171個の「幼児・子供向け知育/遊び」iPhone/iPadアプリをおすすめ順 にランキング。…をする絵本アプリ、読み聞かせ用の絵本アプリ、ゲー ム感覚で楽しく計算や暗算の勉強ができるアプリ、ひらがな・カタカ ナ・感じの書き取り練習ができるアプリなどを、「幼児・…

#### にほんご-ひらがなを App Store で - iTunes - Apple https://itunes.apple.com/jp/app/nihongo-hiragana/id492215819?mt=8 \*

★★★★★ 評価: 3.5 - 9 件のレビュー - 無料 - IOS 2015/02/13 - 「にほんご-ひらがな」のレビューをチェック、カスタマー 評価を比較、スクリーンショットを確認、詳細情報を入手。にほんご-ひ らがなをダウンロードして iPhone、 iPad、 iPod touch で利用。 … のひら がな学習アプリです。簡単なかるたゲームも入っ … このページに複数回アクセスしています。前回のアクセス: 15/09/24

## こどもに合ったアプリが見つかれば 同じ会社が作ったアプリをためしてみましょう

View More by This Developer

絵カードタイマー By Ryuta Yoshitake Open (Tunes to buy and download app).

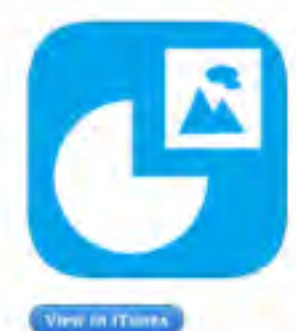

This app is designed for both Phone and Pad

#### Free

Category: Education Updated: Oct 13, 2014 Version: 1,31 Size 0.6 MB Language: English Seller: Ryuta Yoshitake O Edragon Jucky Rated 4+

Compatibility: Requires IOS 7.0 or later. Compatible with iPhone, iPad. and iPod touch.

#### **Customer Ratings**

We have not received enough radings to display an average for the current version of this application.

More by Ryuta Yoshitake

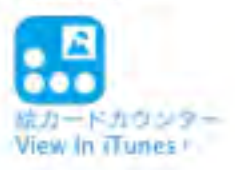

Description シンプルなタイマーに紙カード表示障礙を付加しました。 王に自向性など、参加の記憶が難しい方へのタイムエイドとしての使用に通しています。

絵カードタイマー Support

....More

What's New in Version 1.31 IOS8でのカメラ使用時の不見書対応

iPadをiOS8で使用の場合、カメラロール指定性の高度選択自由表示に可能かかかりますがiOS件の 定意と思われます。

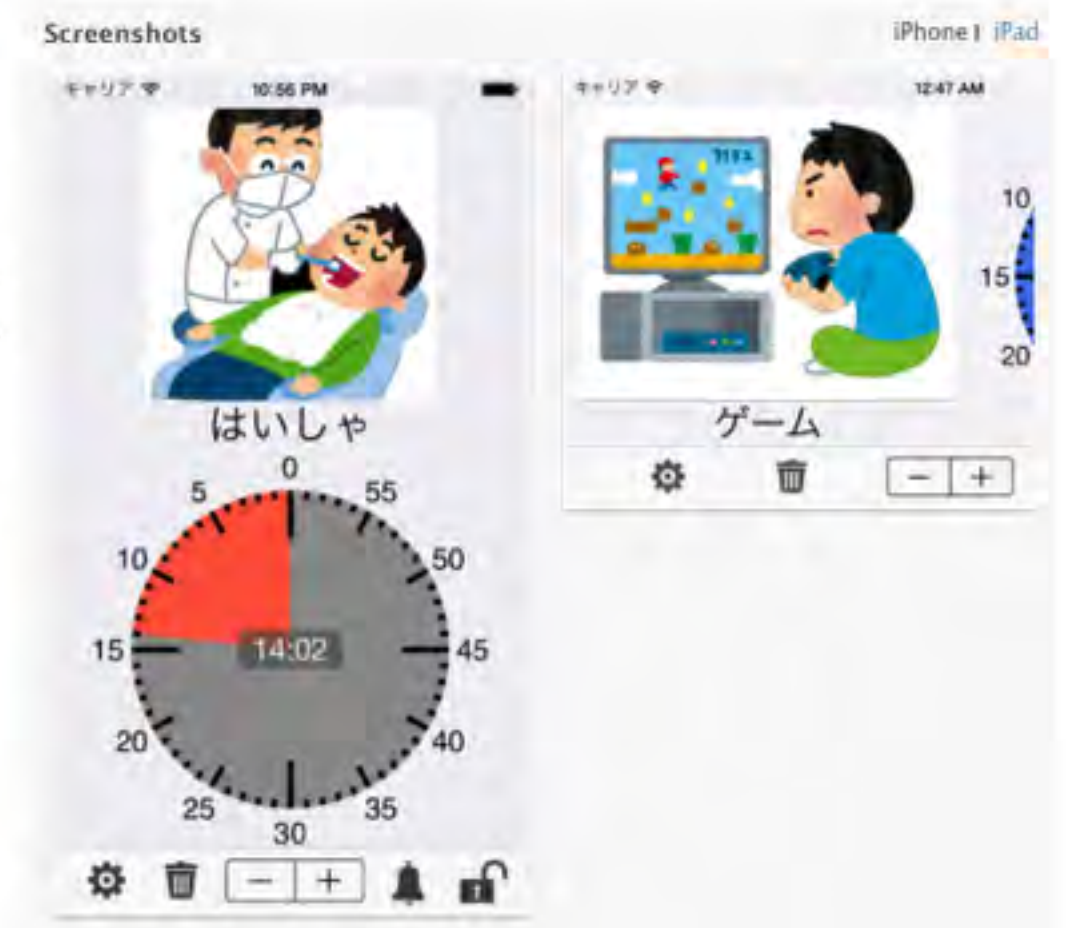

## おもちゃと遊びの支援技術 (AT)

コミュニケーションの原点を考えていくと、子どもにとって遊びの場面 がとても重要であることが分かります。他者との共感や共有の関係性、模 倣やイメージカの発展、人と物と人との三項関係など、コミュニケーションの基礎的な課題が遊びの場面にたくさん存在しています。

しかし、重度の障がいのある子どもは、自分から主体的に他の子どもた ちと関わって遊ぶような場面がありません。

そこで、これまで培われてきた多様な支援技術を生かし、ハイテク機器の代わりにおもちゃをつなぐことで、重度障がい児の遊びの場面を拡大、充実させることを試みます。どんなに障がいの重い子どもでも、楽しく遊べるようになれば興味は広がり、みんなの仲間に入って活動できるようになれば、自然にコミュニケーションの力も発達していくはずです。

http://www.wakayama-u.ac.jp/~eda/newpage2.htmlより一部抜粋

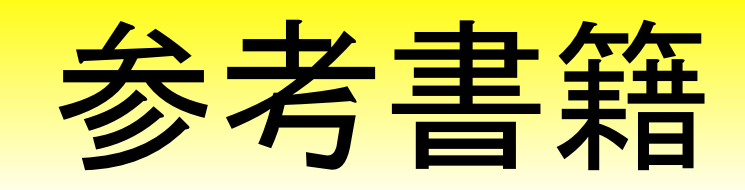

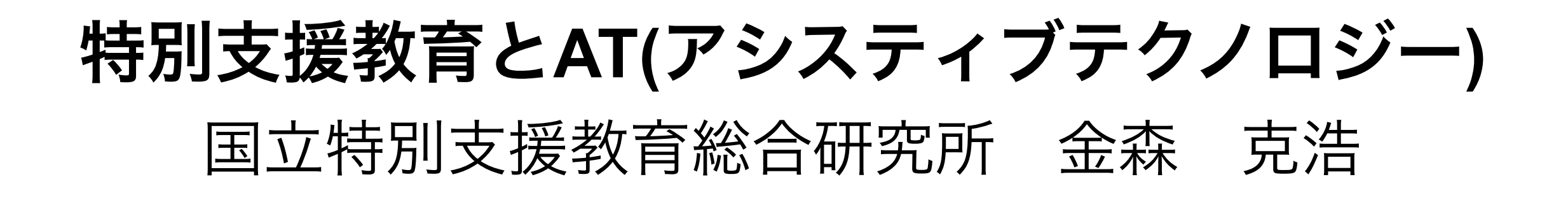

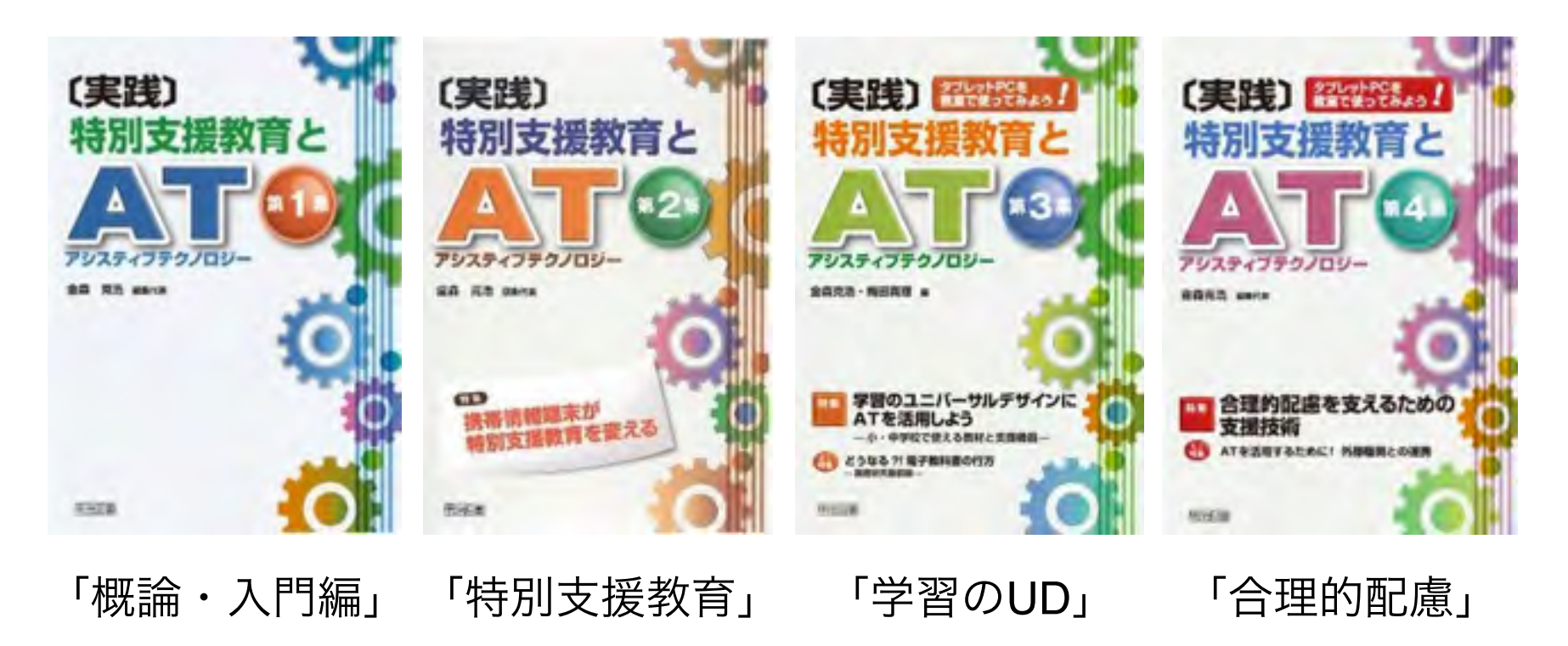

各号のキーワード

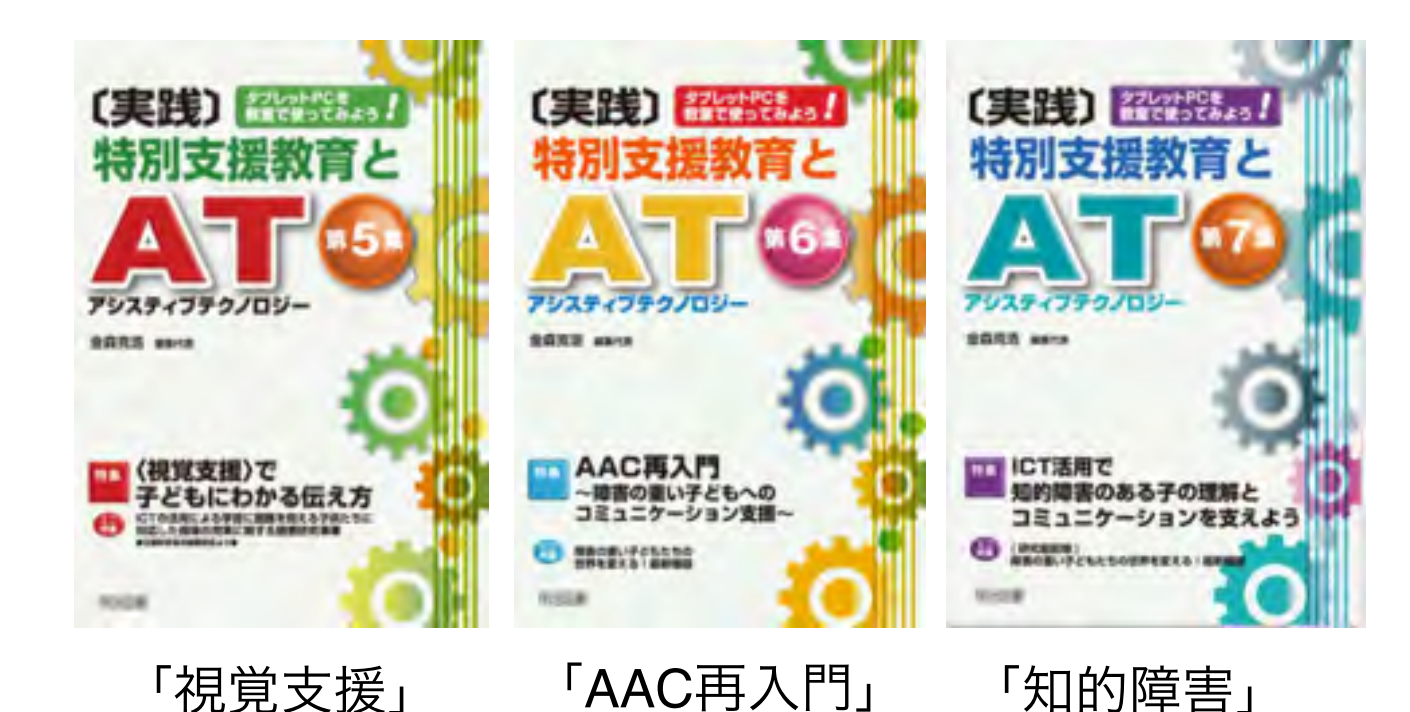

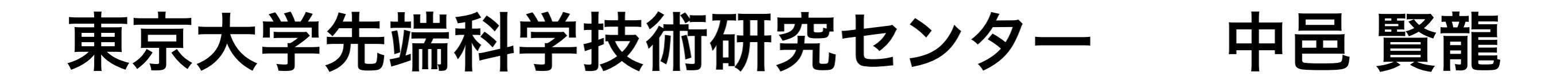

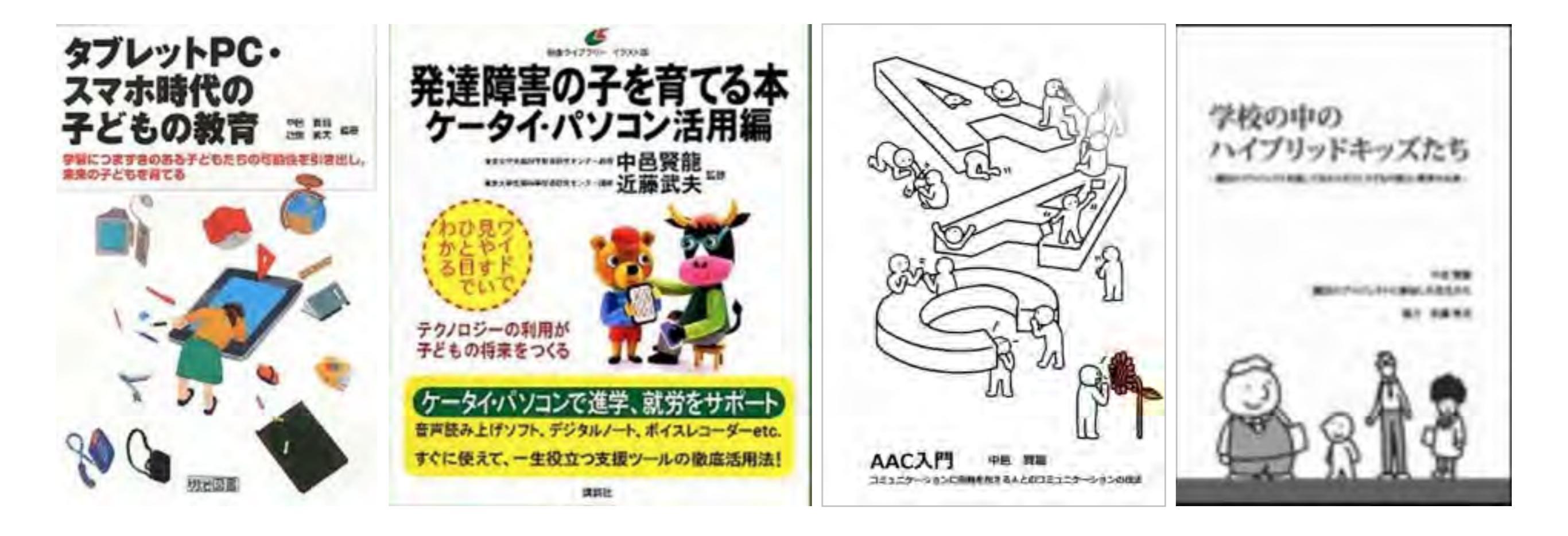

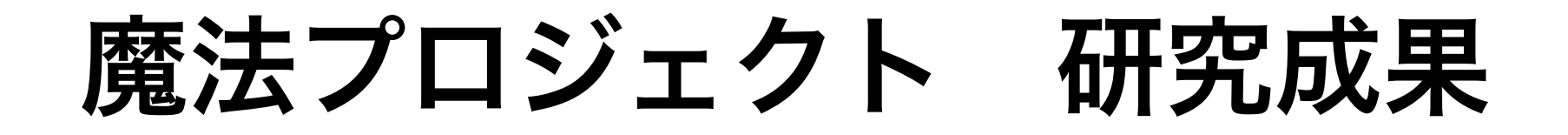

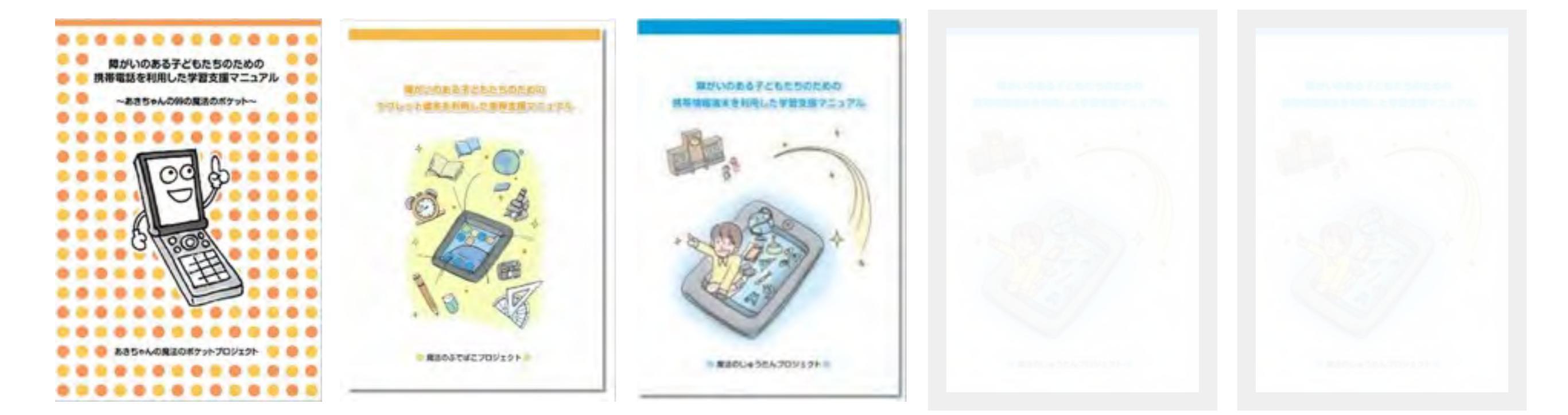

あきちゃんの魔法の 魔法のふでばこ 魔法のじゅうたん 魔法のランプ 魔法のワンド ポケット

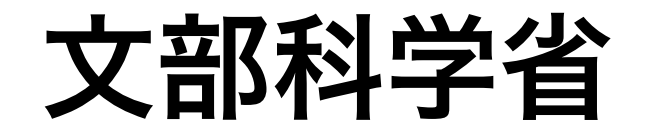

# 発達障害のある子供たちのための ICT活用ハンドブック

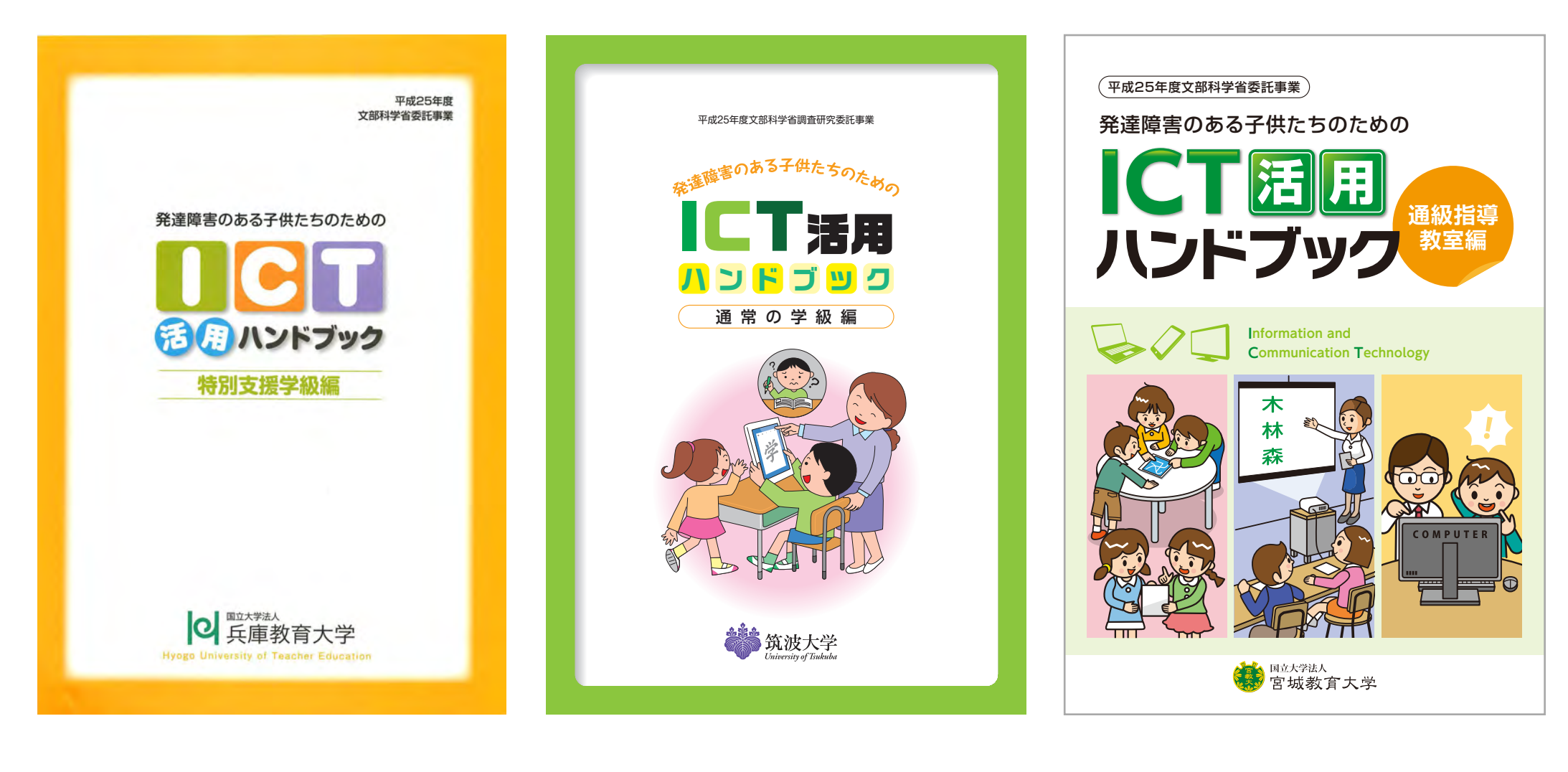

特別支援学級編

通常の学級編

通級指導教室編

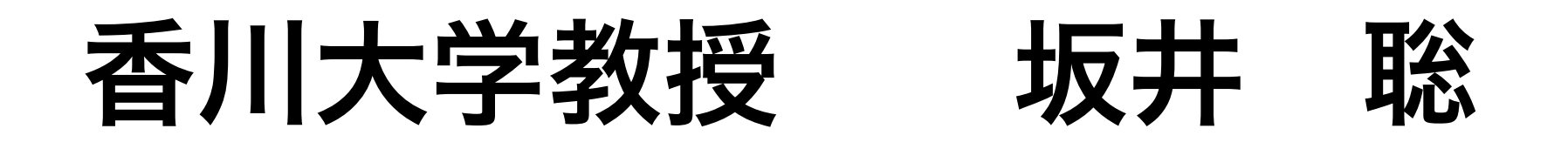

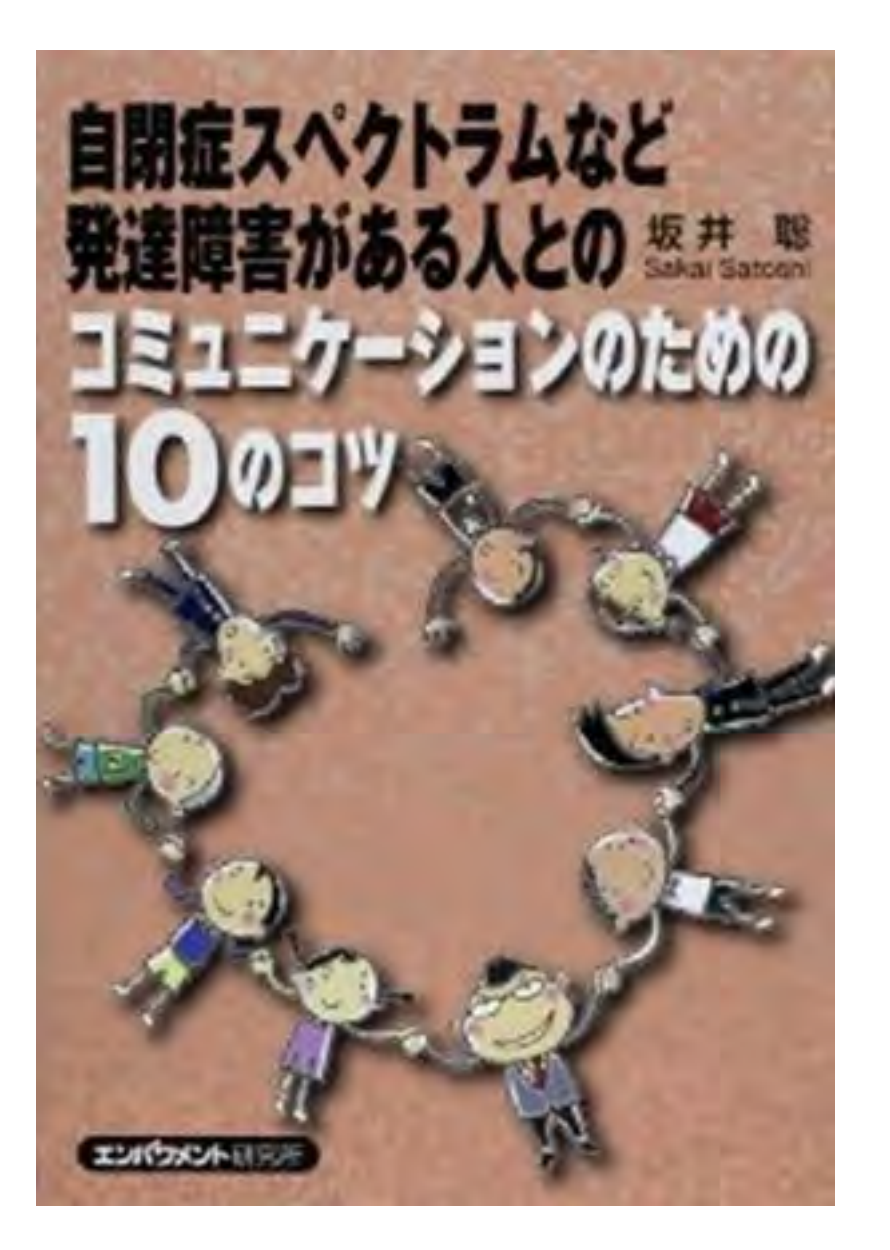

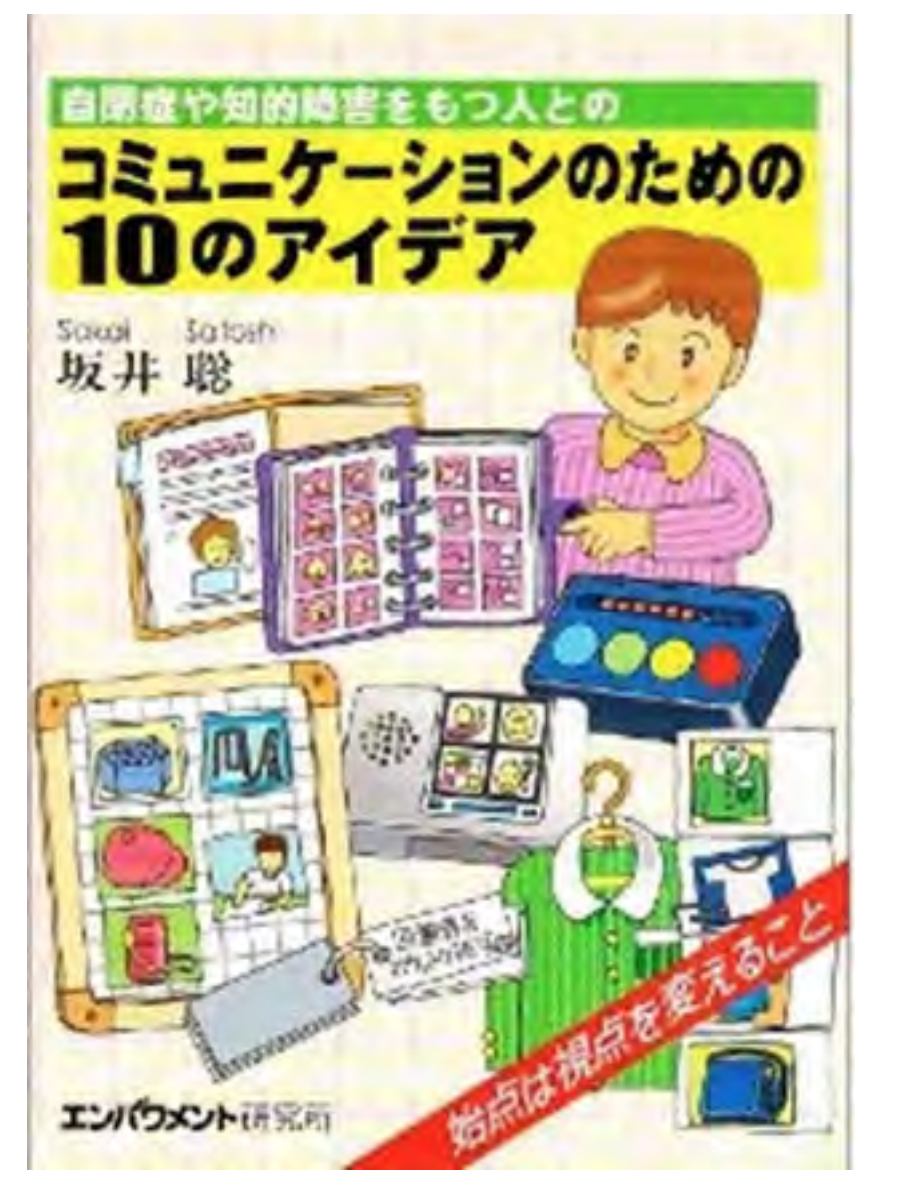

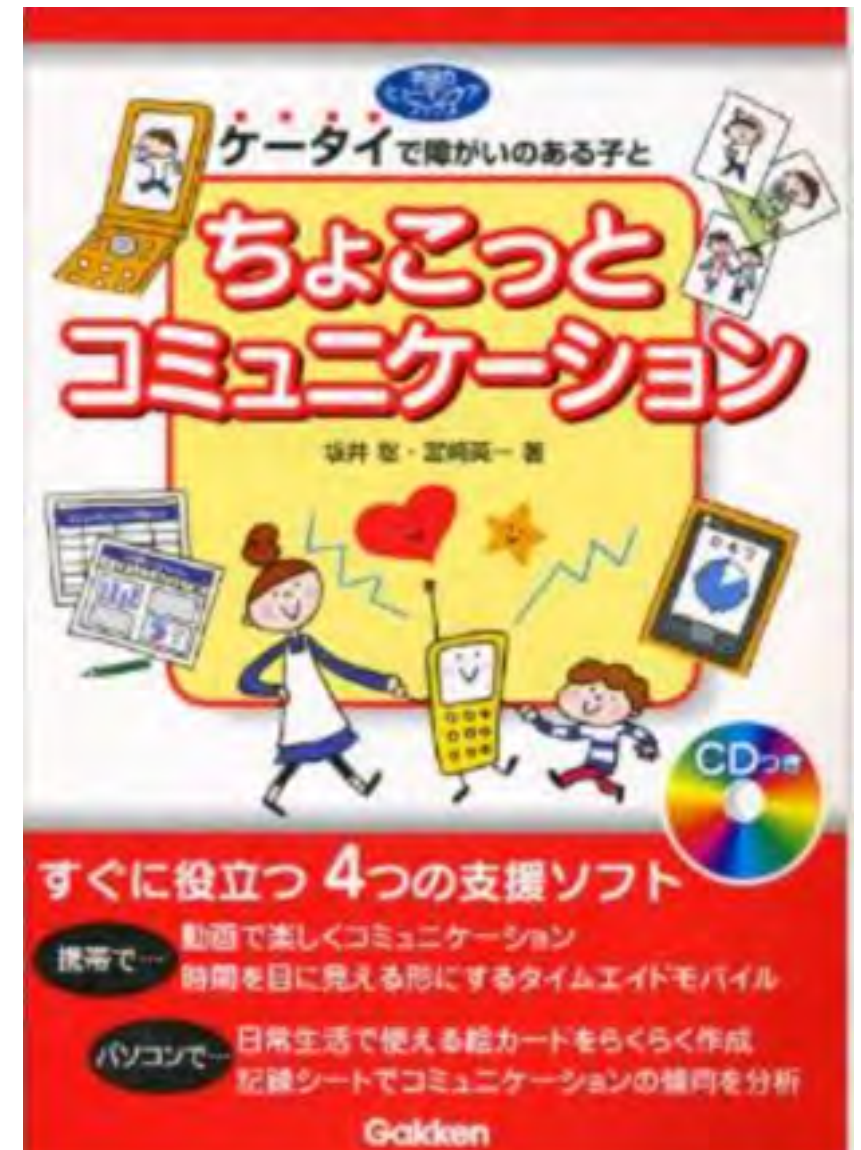

# 日本肢体不自由児協会

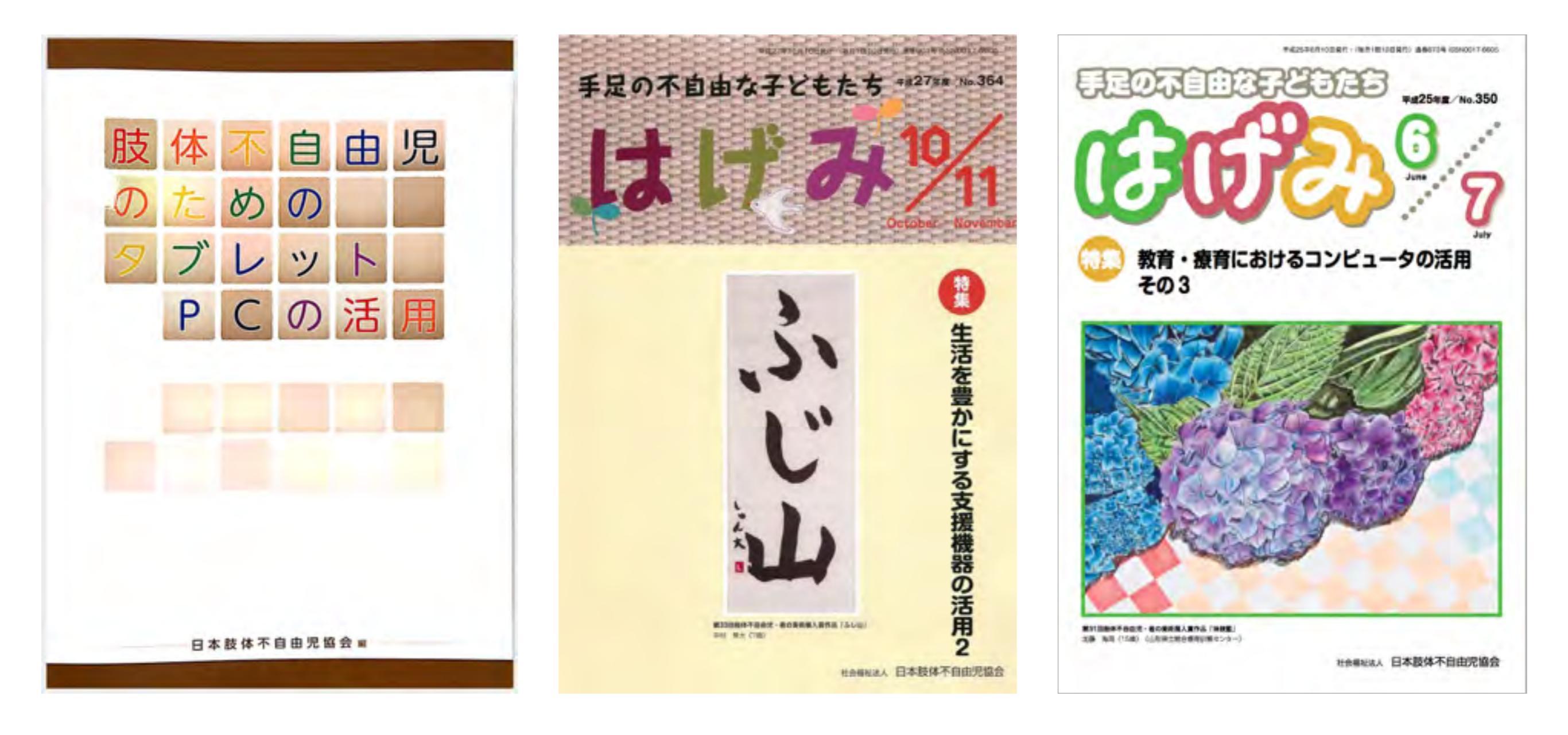

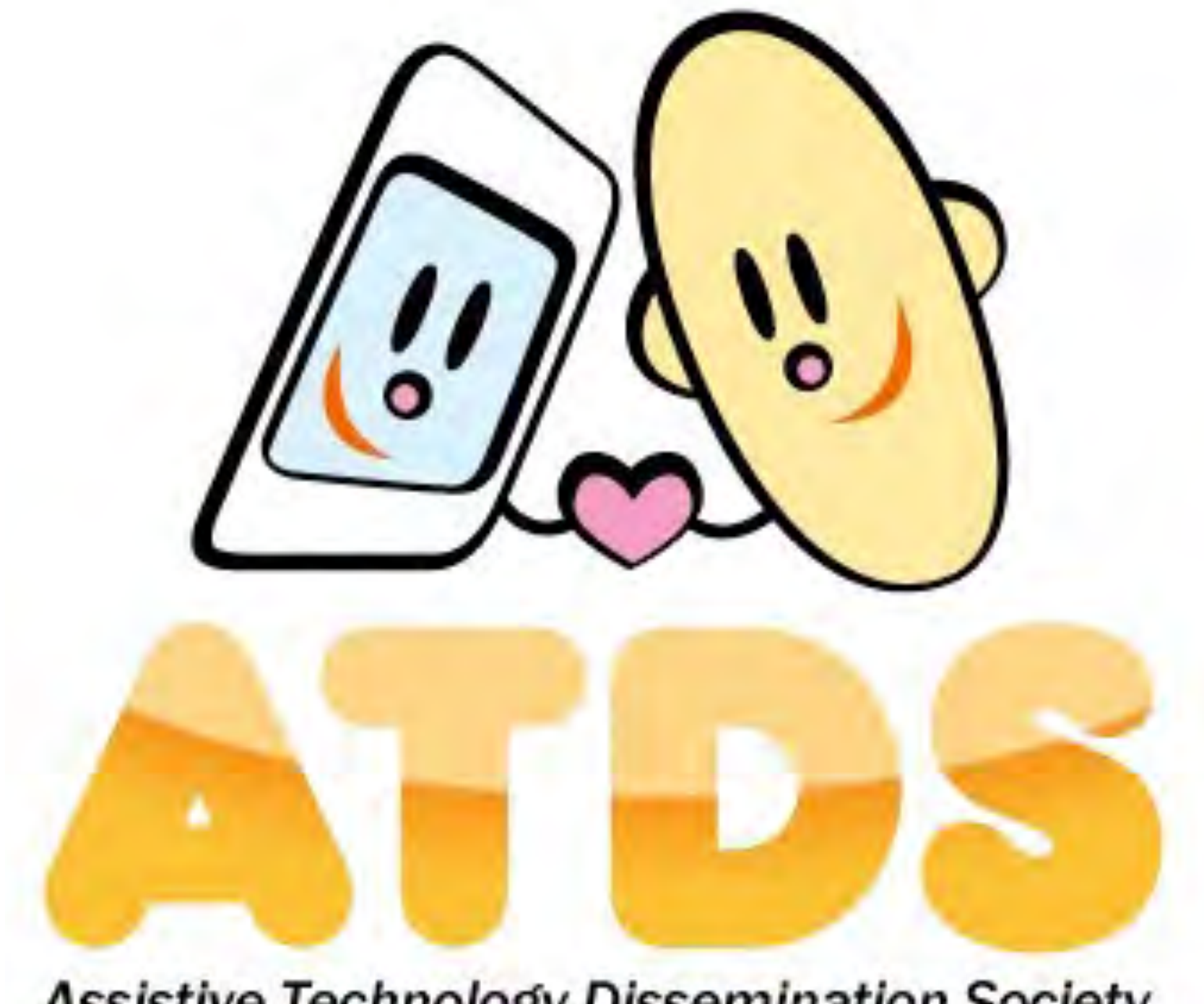

Assistive Technology Dissemination Society

NPO法人支援機器普及促進協会

http://npo-atds.org